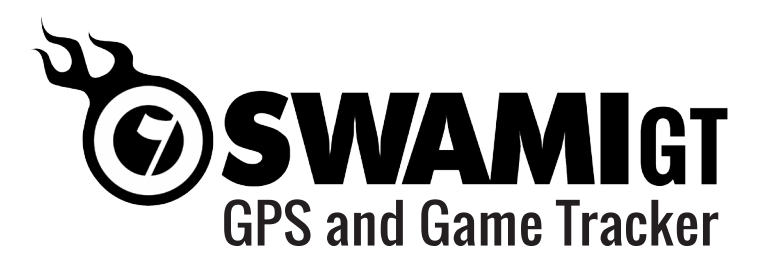

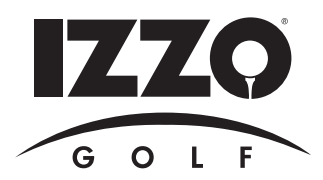

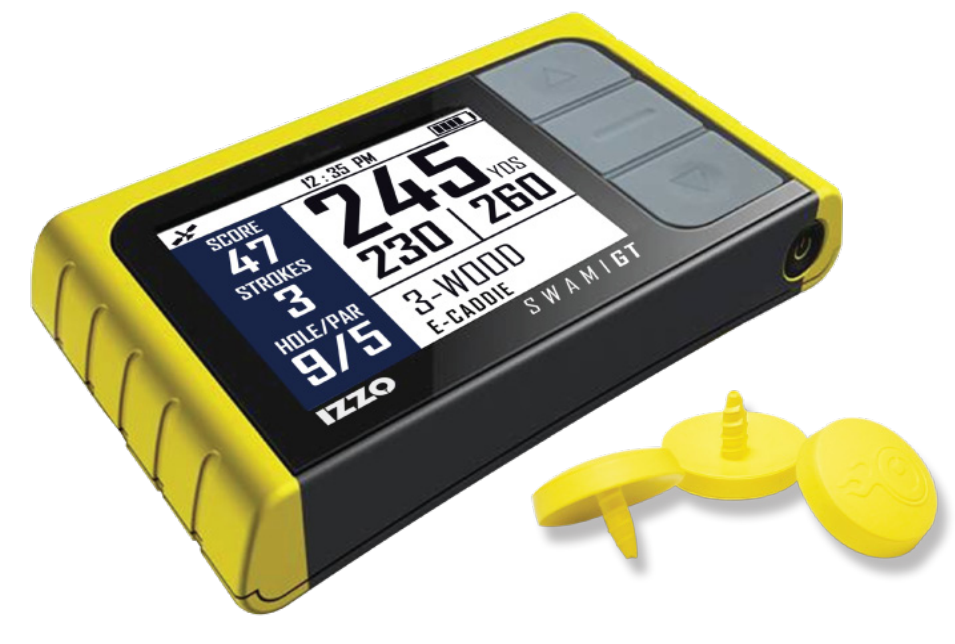

## SWAMI GT UPLOAD GUIDE

Before uploading your round data **for the first time**, you must install the Swami Helper program to allow your PC to communicate with your Swami GT device.

You can install the Swami Helper program by inserting the included CD, or you can download the program from the GT Portal.

# If you are unable to use the included CD or if you are using a MAC, you must download and install the Swami Helper program from the GT Portal.

The steps highlighted in this guide, will take you through installing the Swami Helper program via the GT Portal step by step.

First, find the operating system and browser you are using below and then skip to that page number.

**Note:** The steps listed in this guide are only necessary **for the first time you upload your data**. After your initial upload, you can simply log in to your account and click on the Upload button.

## TABLE OF CONTENTS

| 1. WINDOWS 7          | 2     |
|-----------------------|-------|
| 1.1 Internet Explorer | 3-6   |
| 1.2 Chrome            | 7-12  |
| 1.3 Firefox           | 13-17 |
| 2. WINDOWS 8          | 18    |
| <b>2.1</b> Setup      |       |
| 2.2 Internet Explorer |       |
| 2.3 Chrome            |       |
| 2.4 Firefox           |       |

| 3. WINDOWS 10         | 41    |
|-----------------------|-------|
| 3.1 Internet Explorer | 42-47 |
| 3.2 Chrome            | 48-53 |
| <b>3.3</b> Firefox    | 54-60 |
| <b>3.4</b> Edge       | 61-65 |
| 4. MAC                | 66    |
| 4.1 Chrome            | 67-69 |
| <b>4.2</b> Safari     | 70-72 |

# Windows 7

# **Choose Your Browser**

| INTERNET EXPLORER | 2-5   |
|-------------------|-------|
| CHROME            | 6-11  |
| FIREFOX           | 12-16 |

# **INTERNET EXPLORER**

- **1.** Go to: *www.SwamiGPS.com* and click on GT Portal at the top of the page.
- 2. Register your new account or Log-In with your existing account.

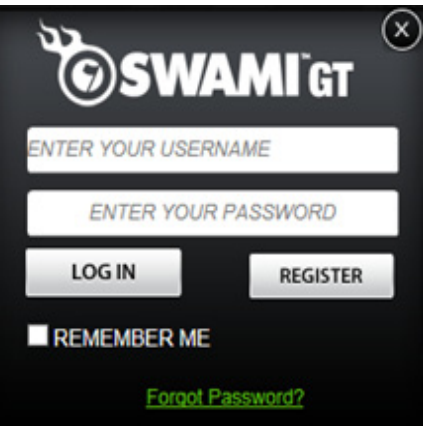

When using the online portal for the first time, you will have to install the **Swami Helper Application** to allow the portal to communicate with your Swami GT.

- 1. Plug Swami GT into PC via USB cable. Device must be powered on and on the Main Menu screen.
- 2. Click Download.

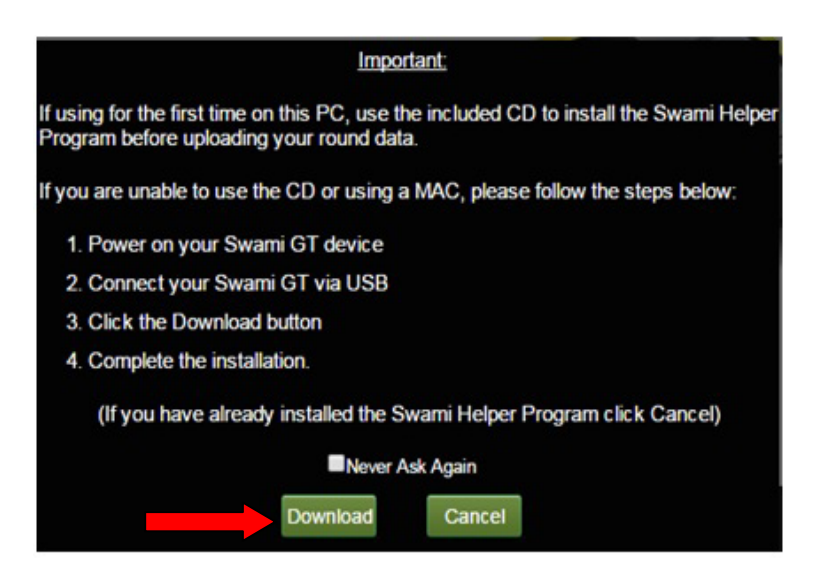

3. A window will pop up at the bottom of the page, click Run.

| Do you want to run or save setup.msi (1.28 MB) from golftracker.izzo.com? | ↓              | ×   |
|---------------------------------------------------------------------------|----------------|-----|
| This type of file could harm your computer.                               | Run Save 💌 Can | cel |

4. If the message below pops up, click Run again. (If you do not see this message, proceed to step 5).

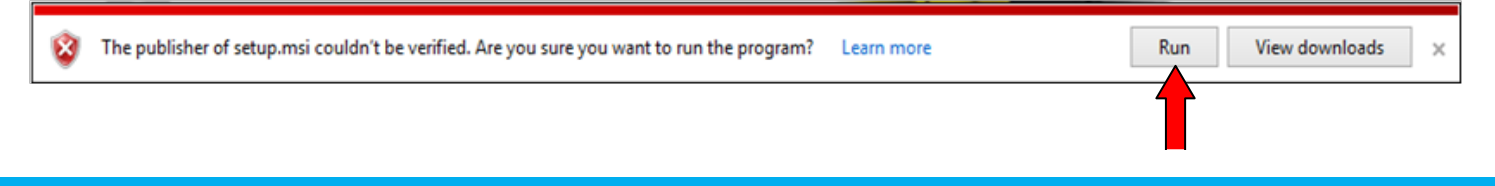

5. Click Next.

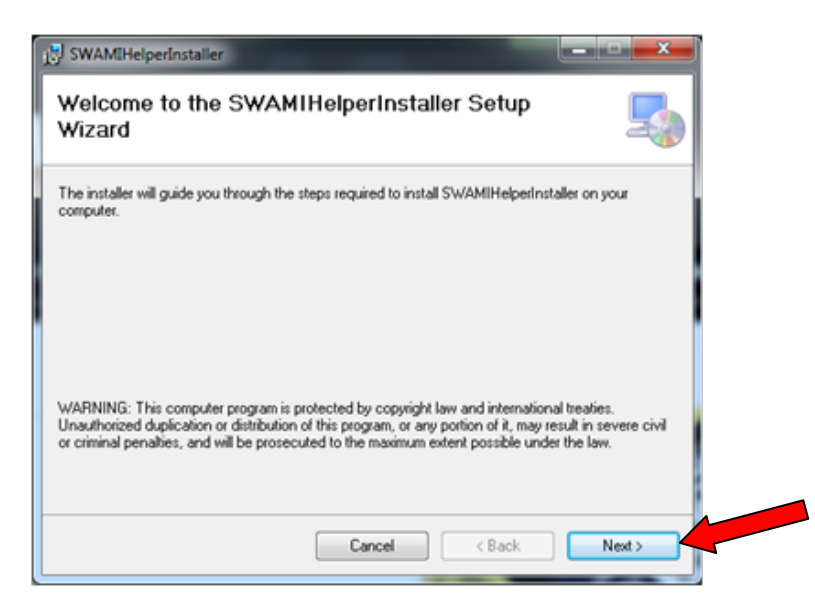

6. Click Next again to continue.

| WAMIHelperinstaller                                                                                                    |                                 |
|----------------------------------------------------------------------------------------------------|---------------------------------|
| Select Installation Folder                                                                                                    | 5                               |
| he installer will install SWAMIHelperInstaller to the following folder.                                                                                                    |                                 |
| o install in this folder, click "Next". To install to a different folder, en                                                                                                    | ter it below or click "Browse". |
| <u>F</u> older:                                                                                                    |                                 |
| C:\Program Files (x86)\SW/AMIHelperInstaller\                                                                                                    | Browse                          |
|                                                                                                    | Disk Cost                       |
| Install SWAMIHelperinstaller for yourself, or for anyone who uses the Everyone                                                                                                    | his computer:                   |
| Contraction of the second second seco |                                 |
| Cancel                                                                                                    | Back Next >                     |
|                                                                                                    |                                 |

7. Click Next to confirm installation.

| SWAMIHelperInstaller                                                     |        |
|--------------------------------------------------------------------------|--------|
| Confirm Installation                                                     | 5      |
| The installer is ready to install SWAMIHelperInstaller on your computer. |        |
| Click "Next" to start the installation.                                  |        |
|                                                                          |        |
|                                                                          |        |
|                                                                          |        |
|                                                                          |        |
|                                                                          |        |
|                                                                          |        |
|                                                                          |        |
| Cancel < Back                                                            | Next > |

8. Then, the Swami Helper Application will start to install.

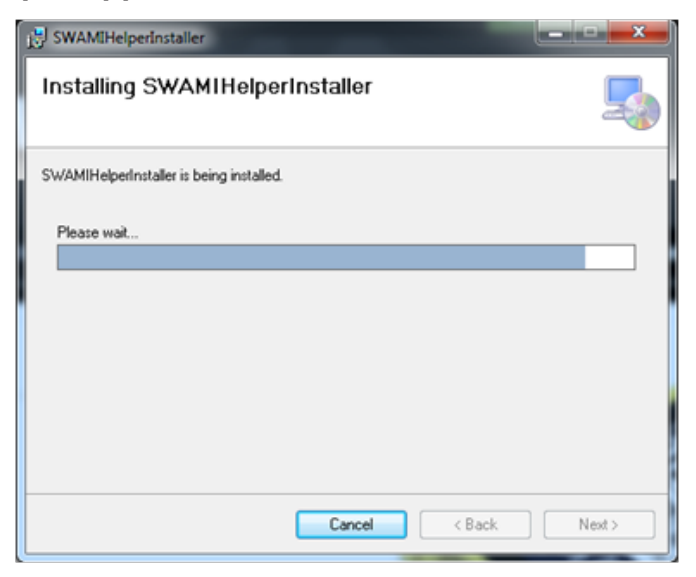

**9.** The driver installation window will pop up to install the driver and then disappear once the driver has been installed.

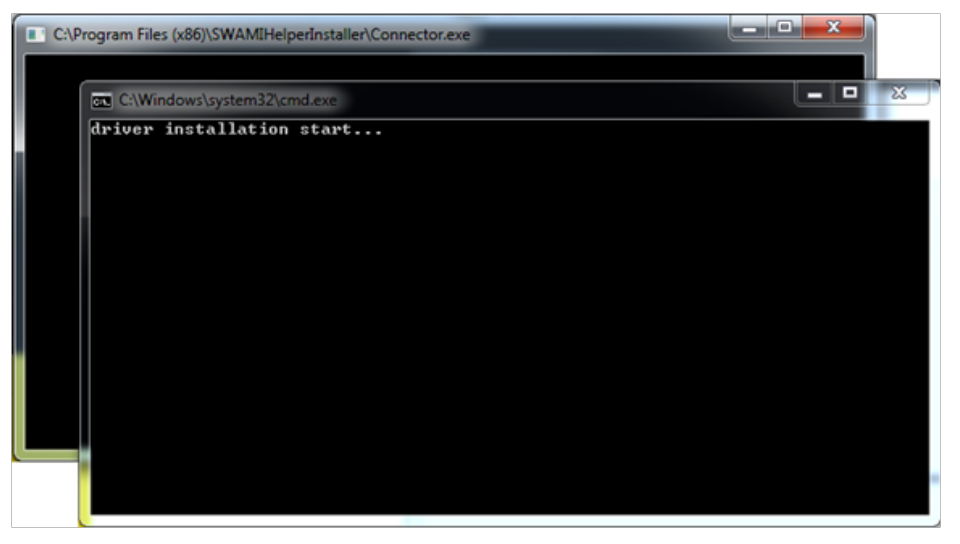

**10.** After the installation is complete, click **Close**.

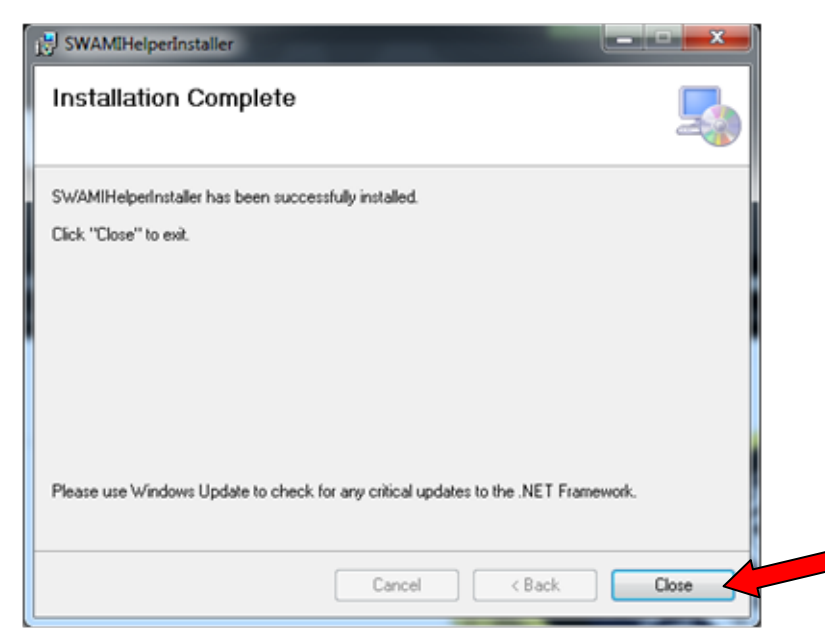

11. Click on Upload.

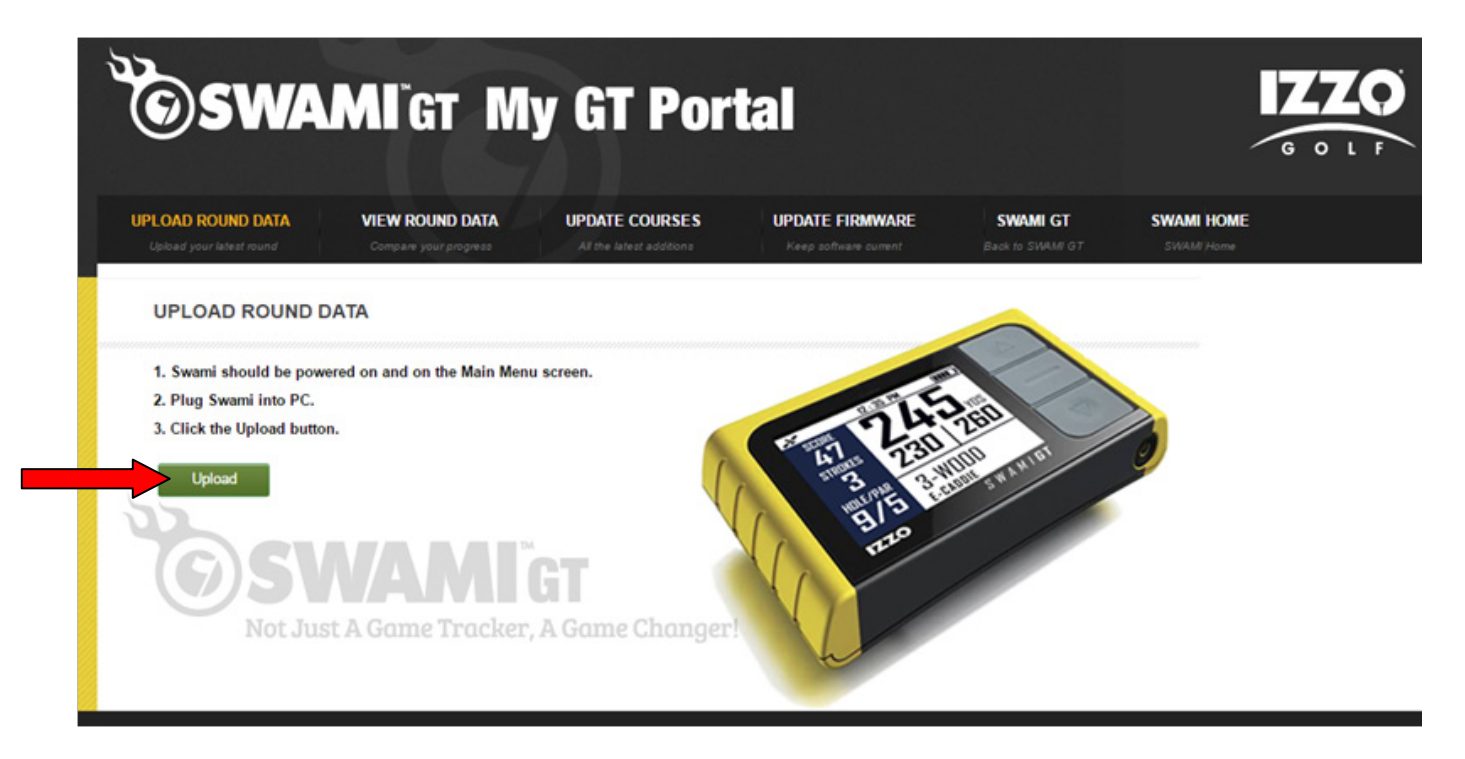

#### 12. Click Allow.

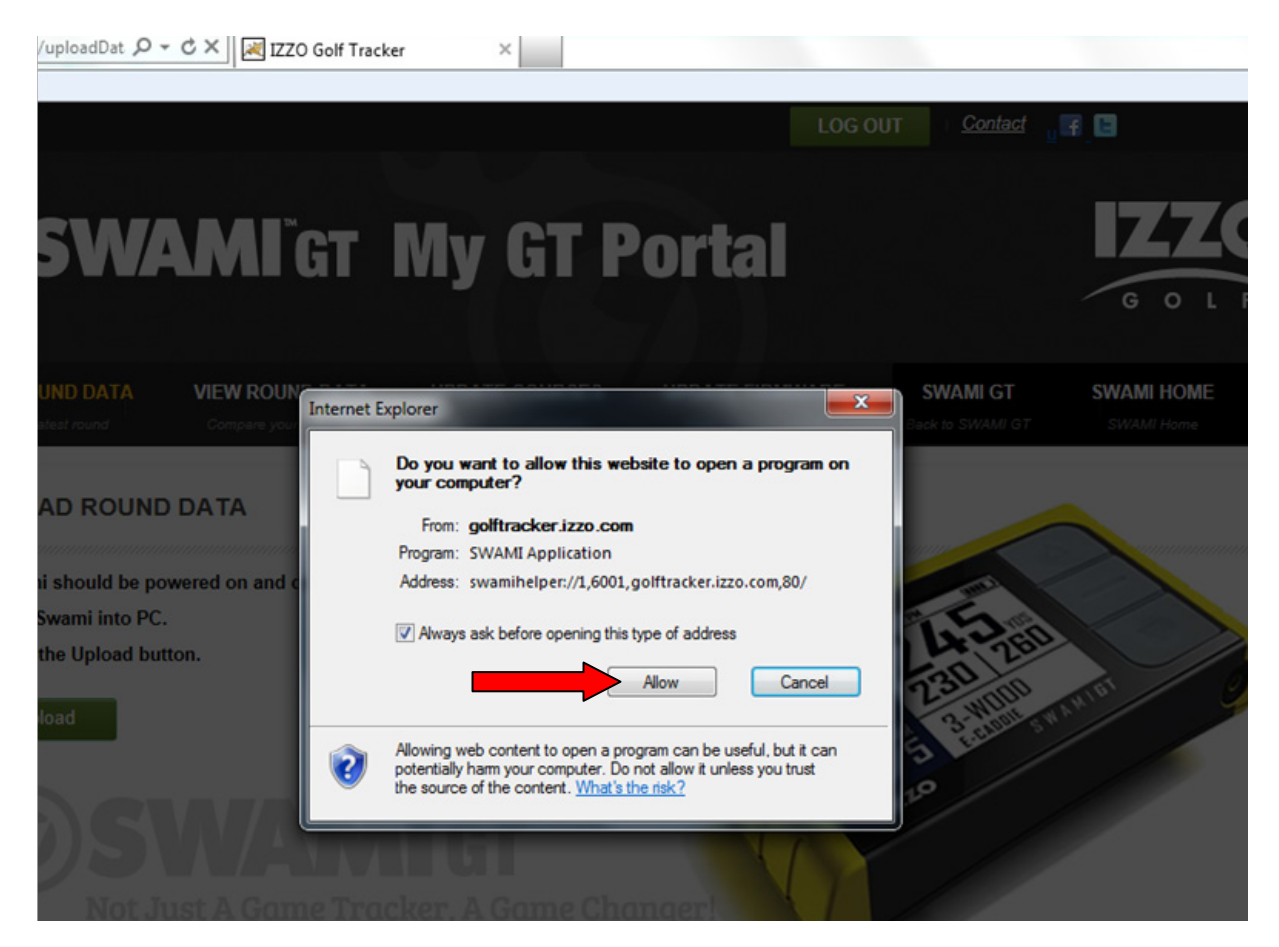

- **13.** Your Round Data will begin to upload from your Swami GT to the Portal.
- 14. Click on Close when the upload has completed.

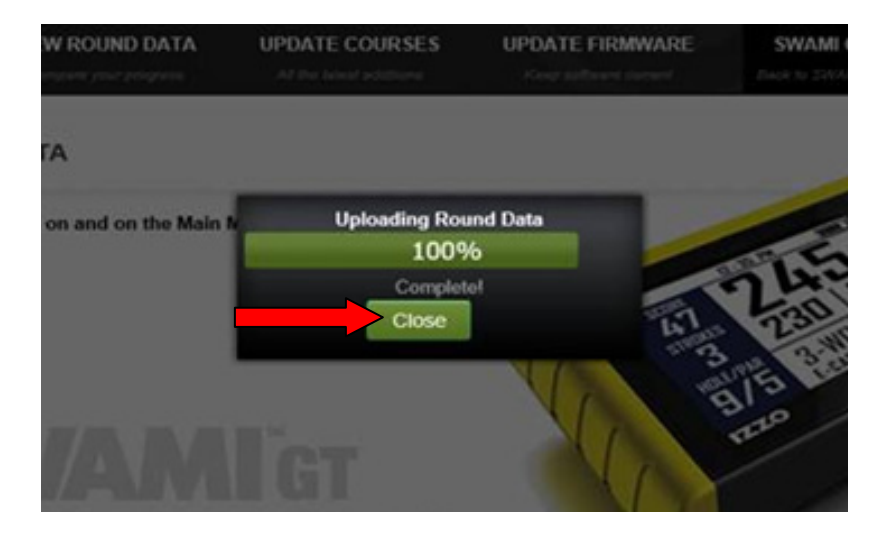

15. Your round data has been successfully uploaded, click on View Round Data tab to review your data!

# **CHROME**

- **1.** Go to: *www.SwamiGPS.com* and click on GT Portal at the top of the page.
- 2. Register your new account or Log-In with your existing account.

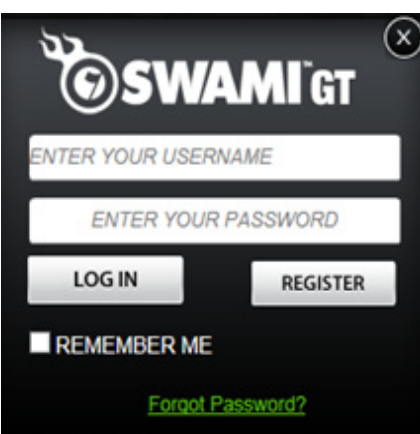

When using the online portal for the first time, you will have to install the **Swami Helper Application** to allow the portal to communicate with your Swami GT.

- 1. Plug Swami GT into PC via USB cable. Device must be powered on and on the Main Menu screen.
- 2. Click Download.

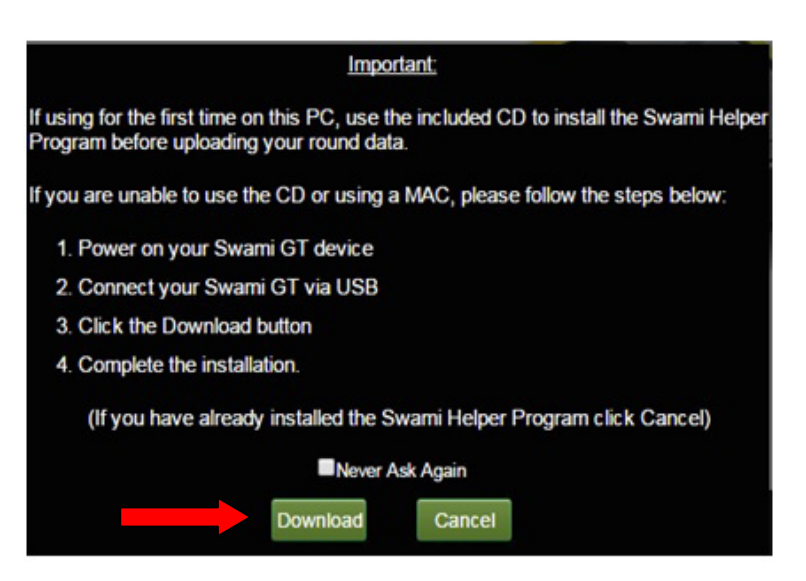

- 3. You will see the downloaded file at the bottom of the screen.
- 4. Double click on the file (Setup.msi) or click open.

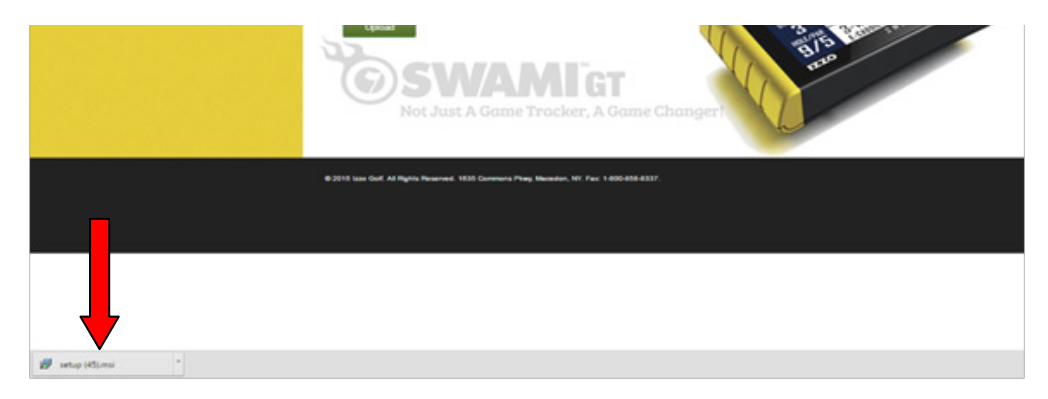

5. Click Run.

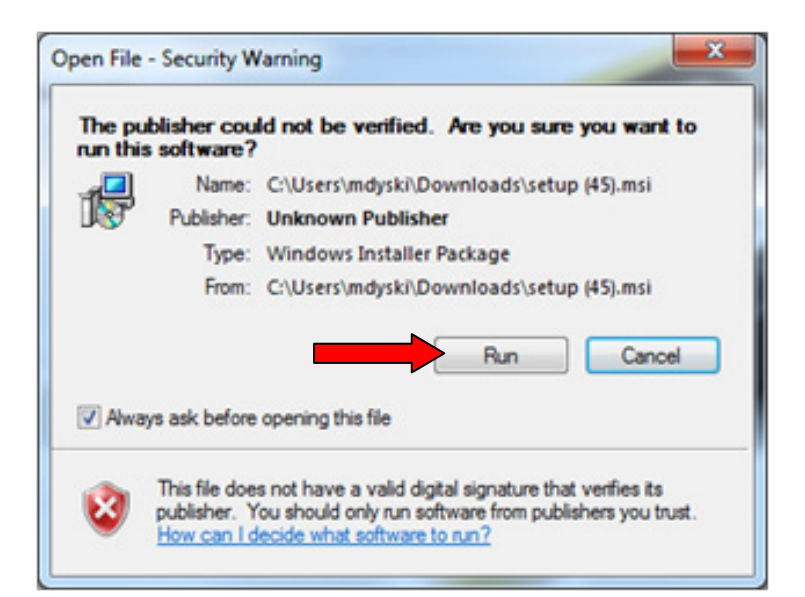

6. Click Next.

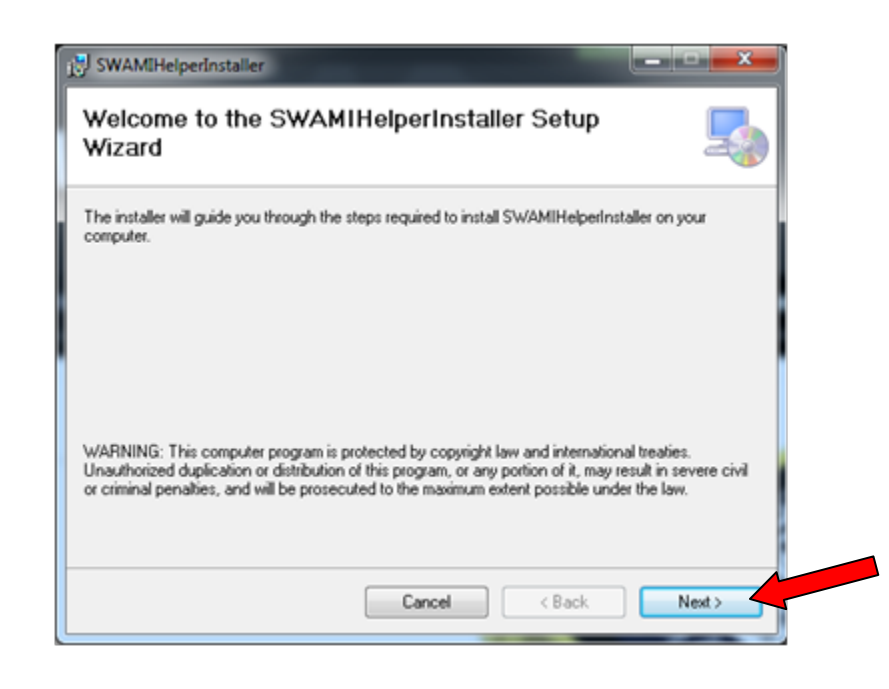

7. Click **Next** again to continue.

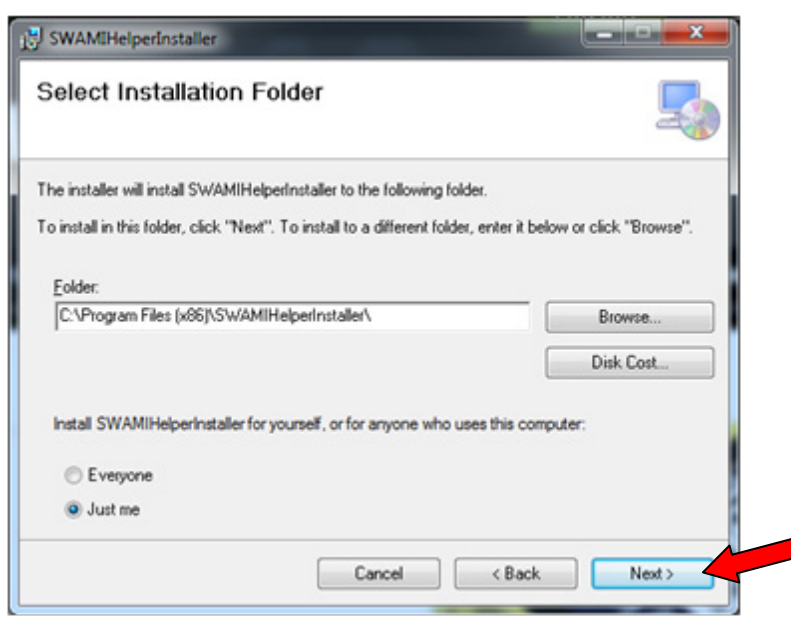

8. Click **Next** to confirm installation.

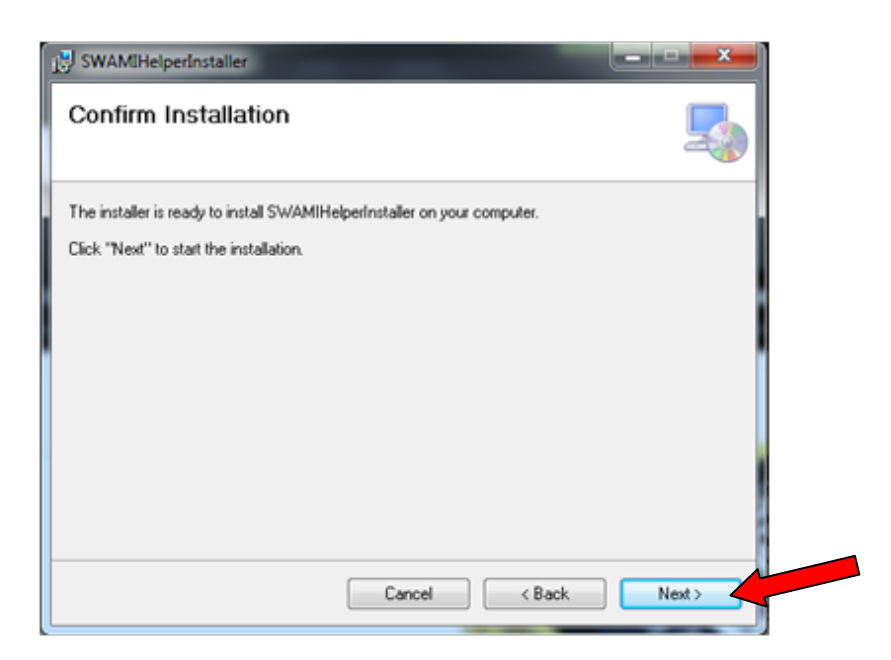

**9.** The driver installation window will pop up to install the driver and then disappear once the driver has been installed.

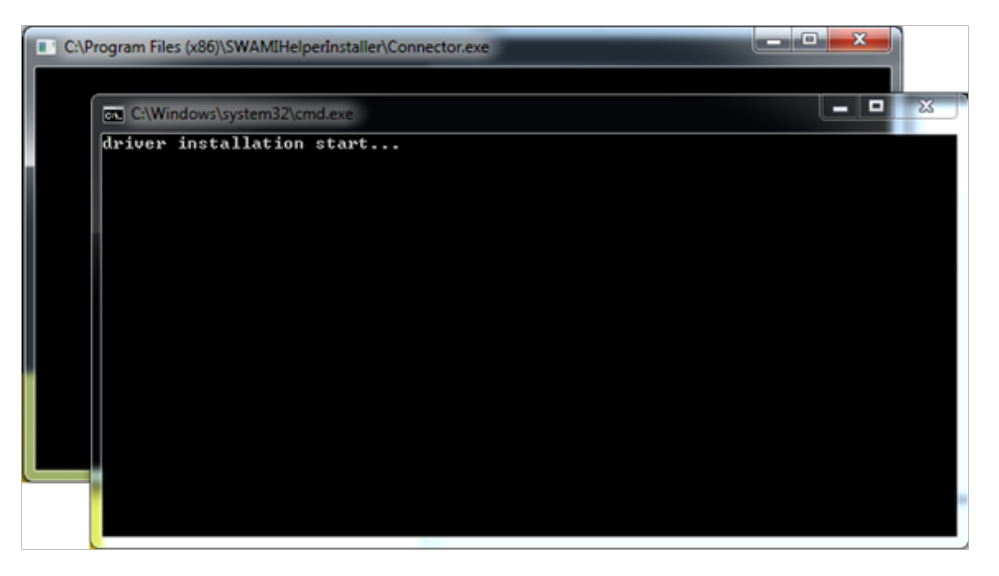

**10.** Then, the **Swami Helper Application** will start to install.

| SWAMIHelperinstaller                     |               |
|------------------------------------------|---------------|
| Installing SWAMIHelperInstalle           | er 🧖          |
| SWAMIHelperInstaller is being installed. |               |
| Please wait                              |               |
|                                          |               |
|                                          |               |
|                                          |               |
|                                          |               |
|                                          |               |
| Can                                      | C Back Next > |

**11.** After the installation is complete, click **Close**.

|   | 🐉 SWAMIHelperInstaller                                                              |  |
|---|-------------------------------------------------------------------------------------|--|
|   | Installation Complete                                                               |  |
|   | SWAMIHelperInstaller has been successfully installed.                               |  |
| I | Click "Close" to exit.                                                              |  |
|   |                                                                                     |  |
|   |                                                                                     |  |
|   |                                                                                     |  |
|   |                                                                                     |  |
|   | Please use \\fedgess   Indete to shack for new soliday undates to the NET Expressed |  |
|   | Prease use windows update to check for any childal updates to the .NCT Pramework.   |  |
|   | Cravel Charles Char                                                                 |  |
|   | Cancel Casek Lisse                                                                  |  |

12. Click on Upload.

| <b>SWA</b>                                                                    | SWAMI <sup>®</sup> GT My GT Portal |                |                 |                                                                                                    |            |
|-------------------------------------------------------------------------------|------------------------------------|----------------|-----------------|----------------------------------------------------------------------------------------------------|------------|
| PLOAD ROUND DATA                                                              | VIEW ROUND DATA                    | UPDATE COURSES | UPDATE FIRMWARE | SWAMI GT<br>Back to SWAM GT                                                                                                    | SWAMI HOME |
| UPLOAD ROUND                                                                  | DATA                               |                |                 |                                                                                                    |            |
| 1. Swami should be pow<br>2. Plug Swami into PC.<br>3. Click the Upload butto | rered on and on the Main Men       | u screen.      | The Walk        | 2<br>2<br>2<br>2<br>1<br>1<br>1<br>1<br>1<br>1<br>1<br>1<br>1<br>1<br>1<br>1<br>1<br>1<br>1<br>1                                                                                                    | <b>N</b>   |
| Upload                                                                        |                                    |                | 13/5 E          | and the second second s |            |

#### 13. Click Launch Application.

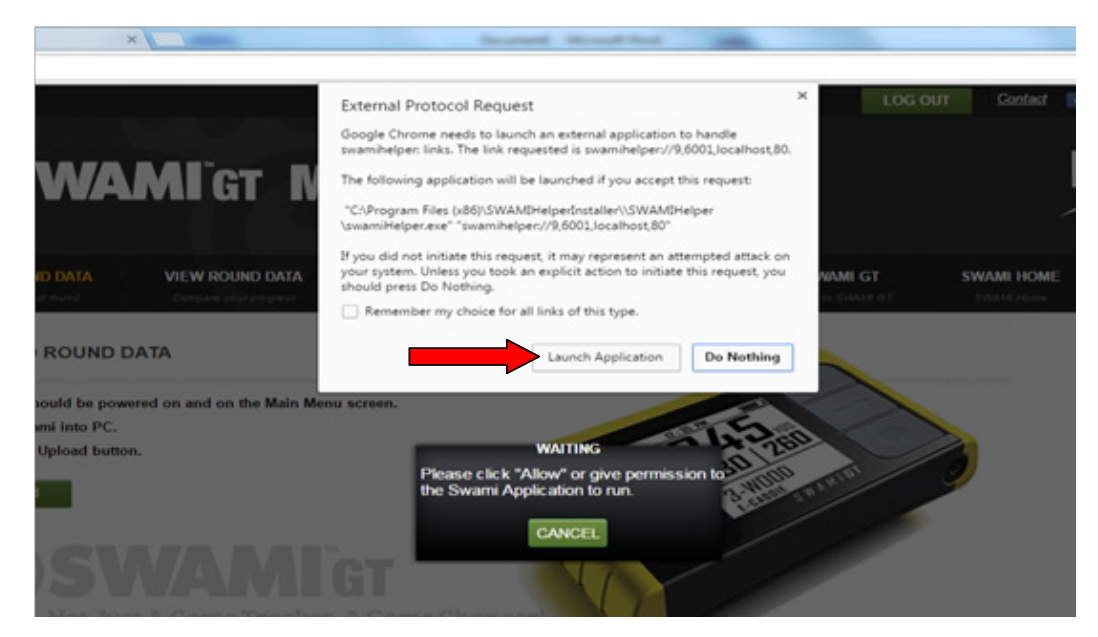

- **16.** Your Round Data will begin to upload from your Swami GT to the Portal.
- **17.** Click on **Close** when the upload has completed.

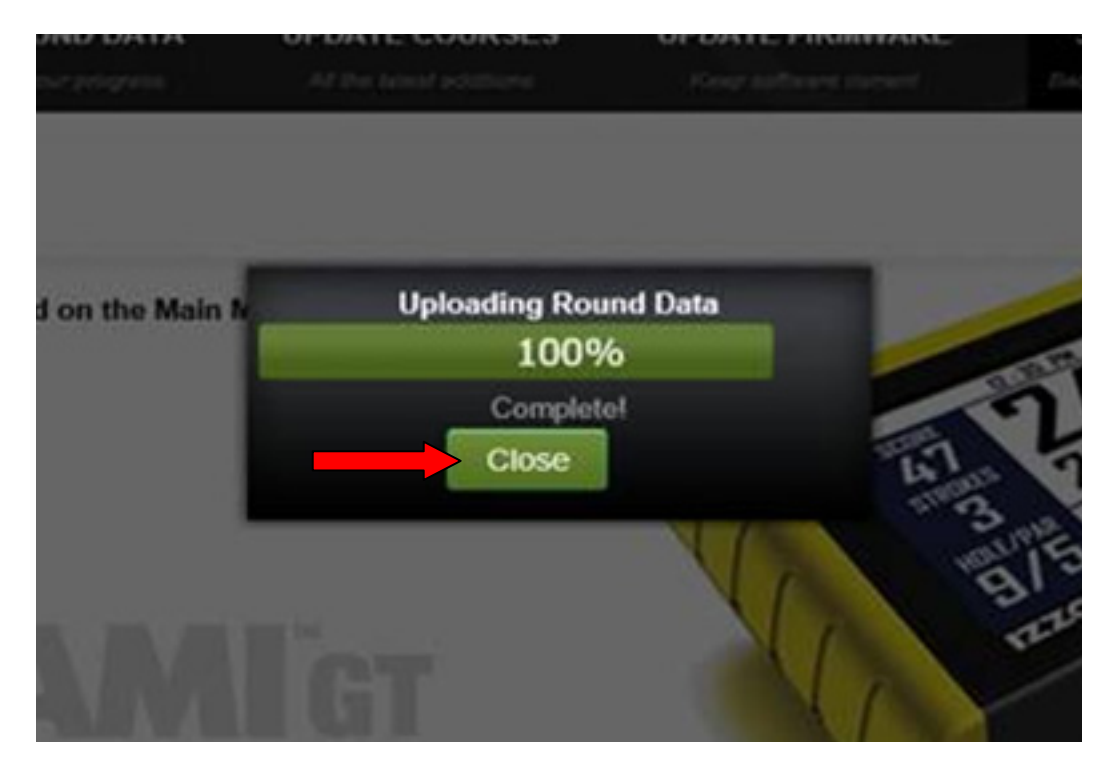

**18.** Your round data has been successfully uploaded, click on **View Round Data** tab to review your data!

# **FIREFOX**

- **1.** Go to: *www.SwamiGPS.com* and click on **GT Portal** at the top of the page.
- 2. Register your new account or Log-In with your existing account.

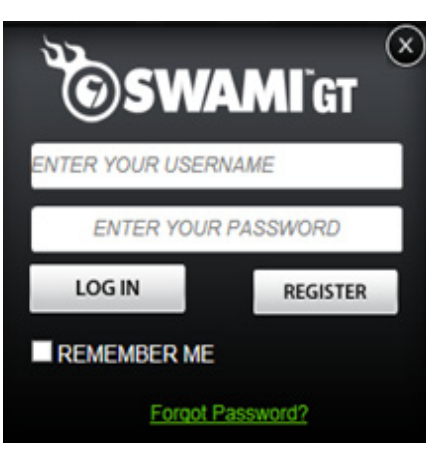

When using the online portal for the first time, you will have to install the **Swami Helper Application** to allow the portal to communicate with your Swami GT.

- 1. Plug Swami GT into PC via USB cable. Device must be powered on and on the Main Menu screen.
- 2. Click Download.

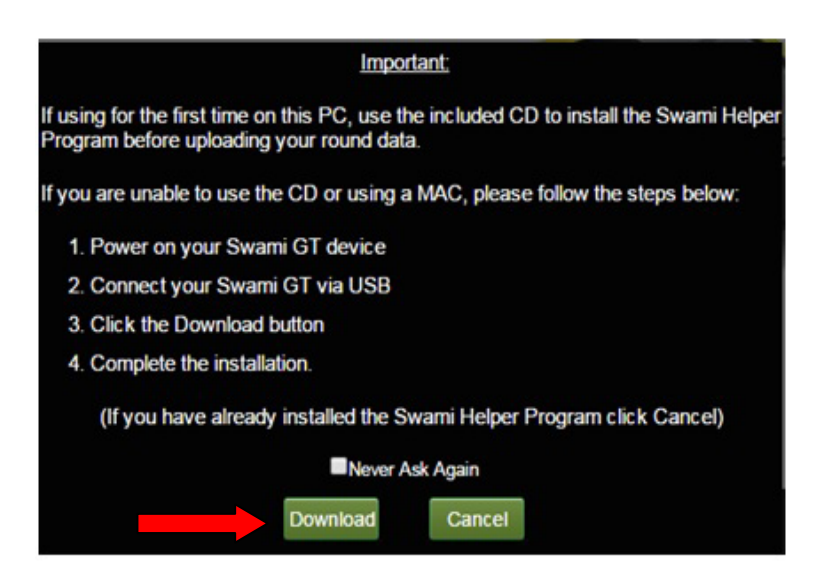

#### 3. Click Save File.

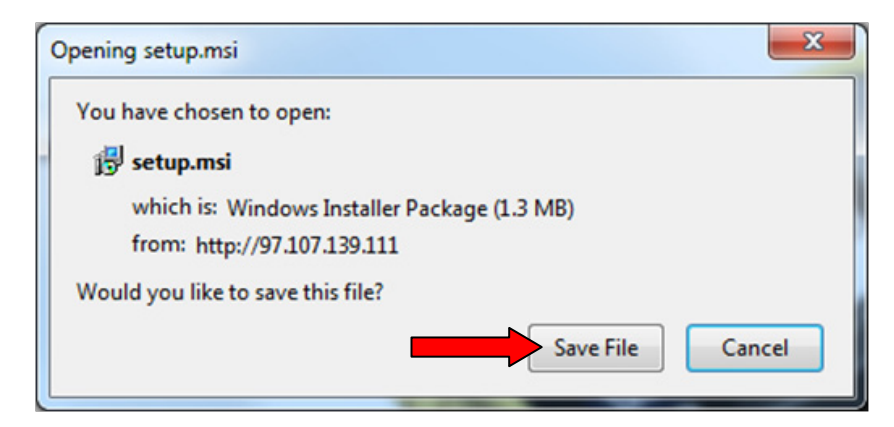

4. Click on Downloads in the top right corner of the page.

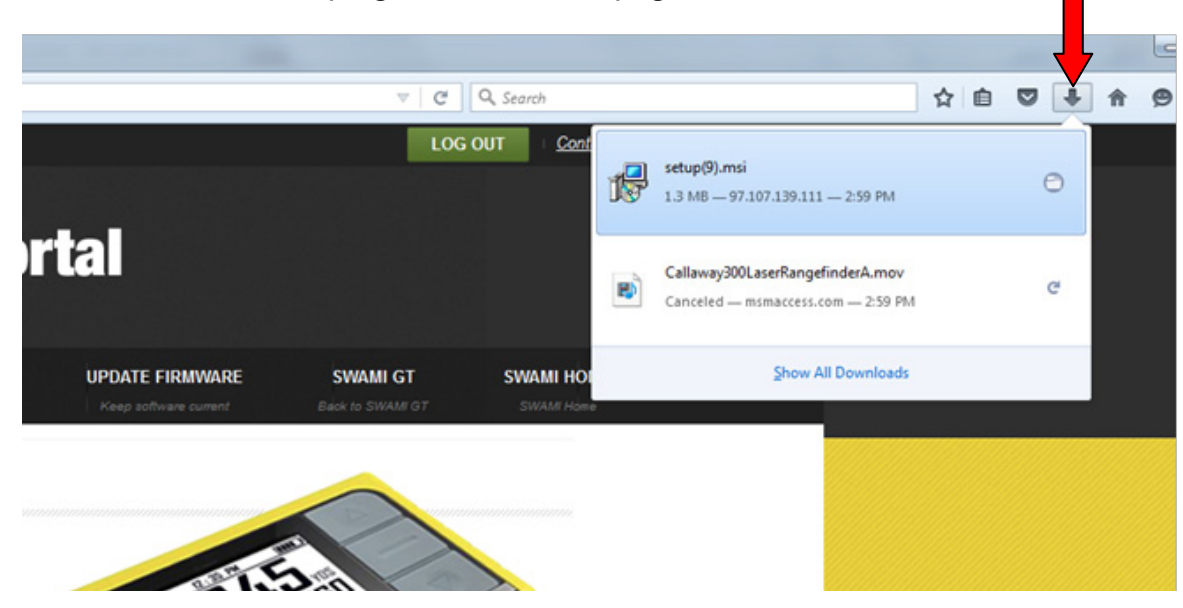

5. Click on the file (Setup.msi).

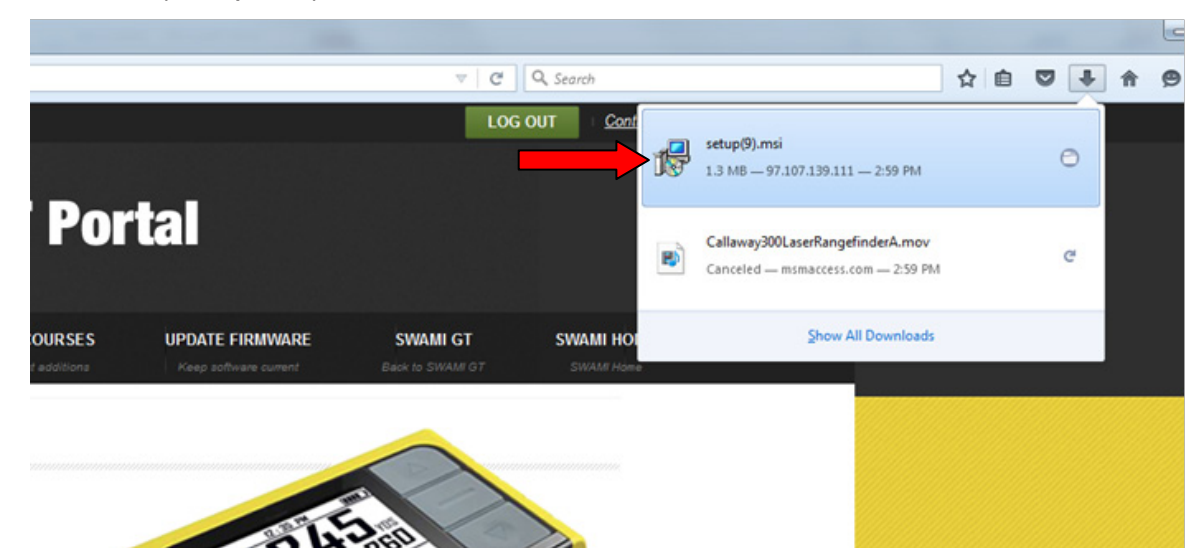

6. Click on Run.

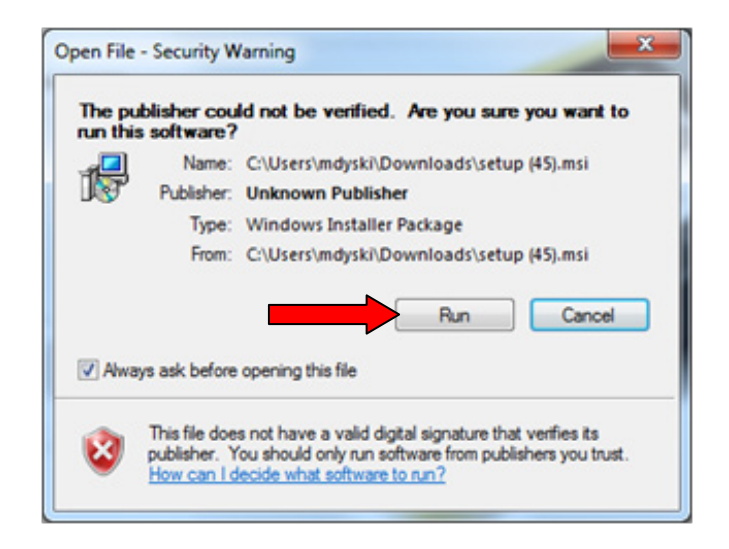

#### 7. Click Next.

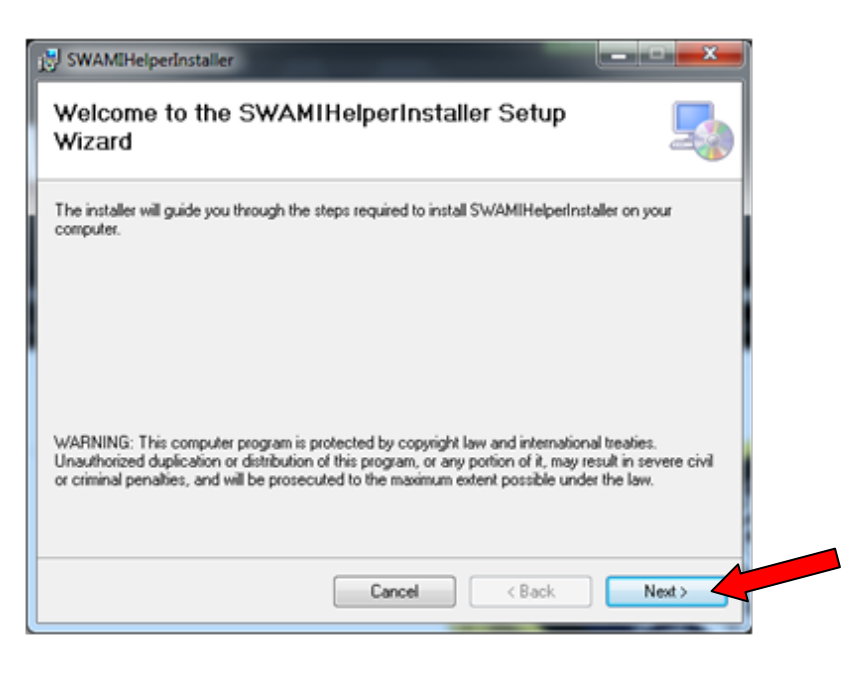

8. Click Next again to continue.

| SWAMIHelperinstaller                                                  |                                       |
|-----------------------------------------------------------------------|---------------------------------------|
| elect Installation Folder                                             | 5                                     |
| installer will install SWAMIHelperInstaller to the following fol      | lder.                                 |
| install in this folder, click "Next". To install to a different folde | er, enter it below or click "Browse". |
| Eolder.                                                               |                                       |
| C:\Program Files (x86)\SWAMIHelperInstaller\                          | Browse                                |
|                                                                       | Disk Cost                             |
| Install SWAMIHelperinstaller for yourself, or for anyone who u        | ises this computer:                   |
|                                                                       |                                       |
|                                                                       |                                       |

**9.** Click **Next** to confirm installation.

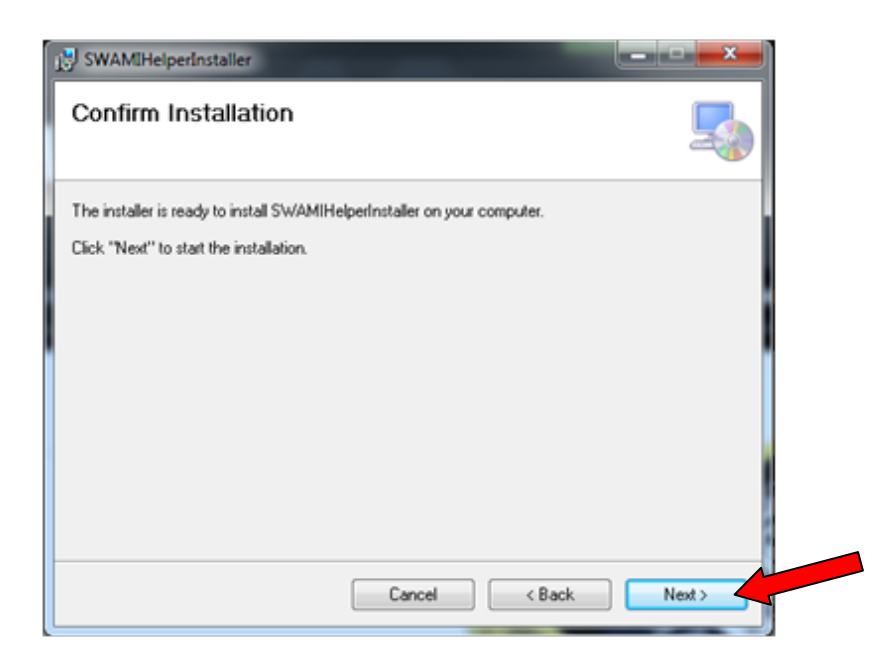

| 10. Then, the Swami Helper | SWAMIHelperinstaller                     |
|----------------------------|------------------------------------------|
| to install.                | Installing SWAMIHelperInstaller          |
|                            | SWAMIHelperInstaller is being installed. |
|                            | Please wait                              |
|                            |                                          |
|                            | Cancel < Back Next >                     |

**11.** The driver installation window will pop up to install the driver and then disappear once the driver has been installed.

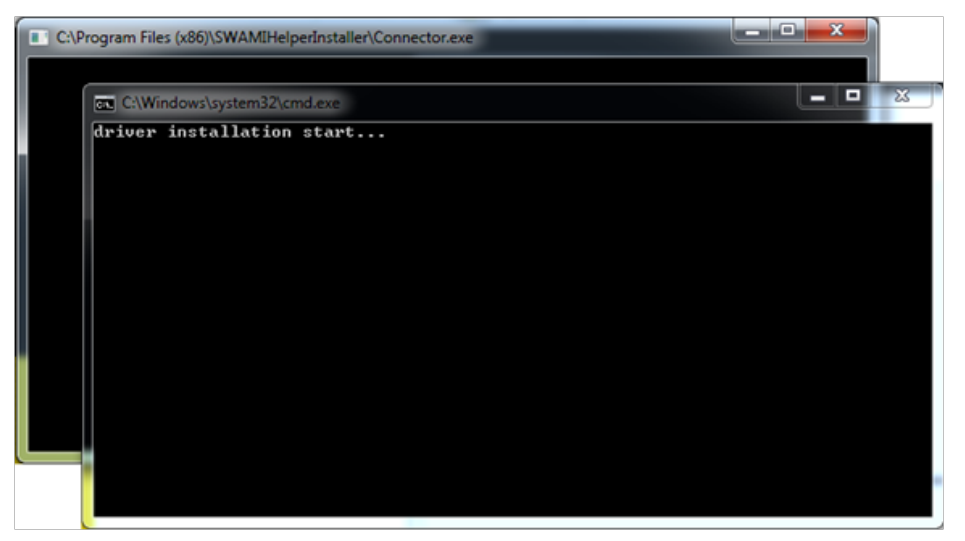

**12.** After the installation is complete, click **Close**.

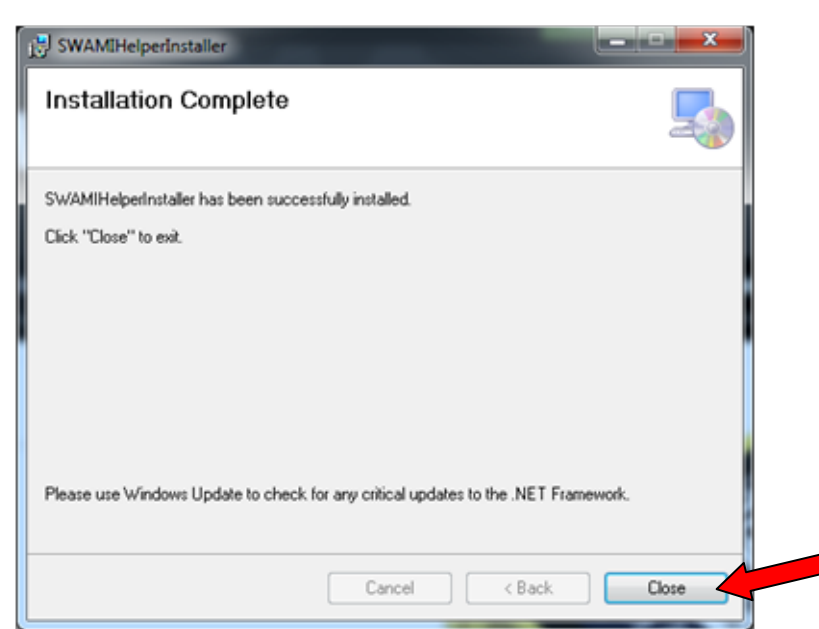

13. Click Upload.

| latest additions Keep software current   |                                         |
|------------------------------------------|-----------------------------------------|
|                                          |                                         |
|                                          |                                         |
|                                          |                                         |
| 1911                                     | 3                                       |
| 8 - 12 - 12 - 12 - 12 - 12 - 12 - 12 - 1 | 260                                     |
| 1 3 . 3                                  | HELLS FRINIS                            |
| 315                                      |                                         |
| 1770                                     |                                         |
|                                          | 100 100 100 100 100 100 100 100 100 100 |

- 14. Your Round Data will begin to upload from your Swami GT to the Portal.
- **15.** Click on **Close** when the upload has completed.

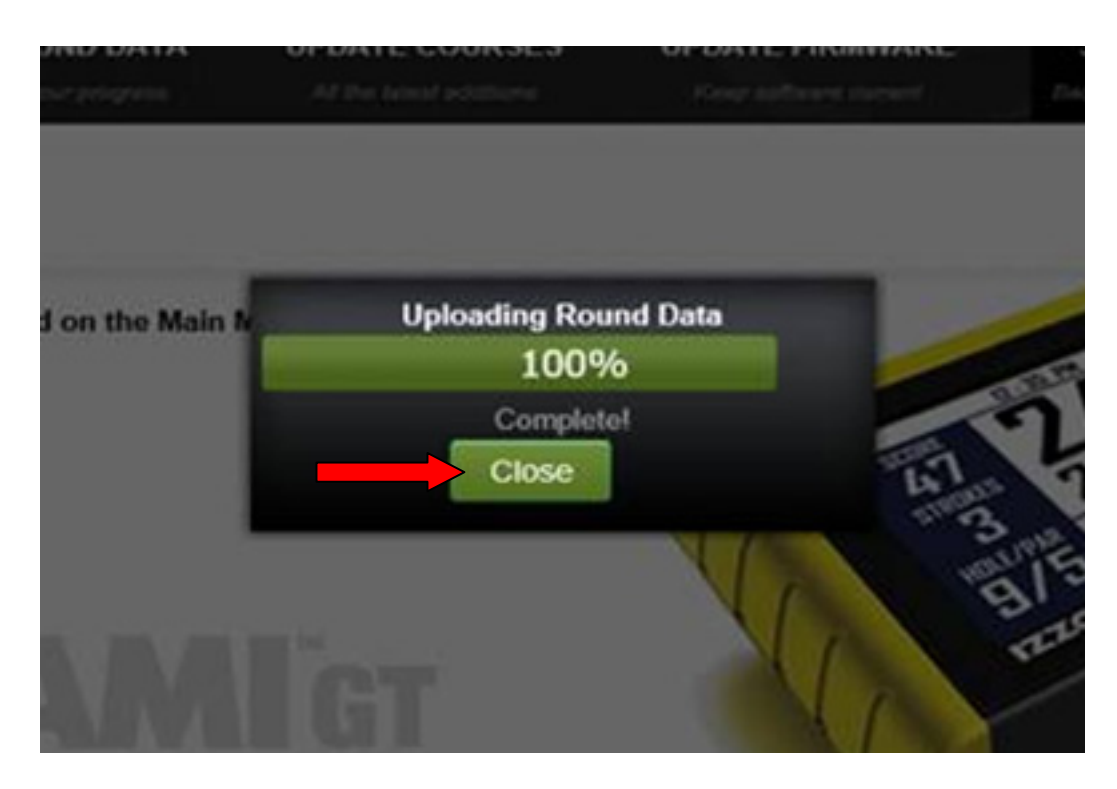

**16.** Your round data has been successfully uploaded, click on **View Round Data** tab to review your data!

# Windows 8

# Setup

| Windows 8 | Setup | 2- | -4 |
|-----------|-------|----|----|
|-----------|-------|----|----|

# **Choose Your Browser**

| INTERNET EXPLORER | 5-10  |
|-------------------|-------|
| CHROME            | 11-16 |
| FIREFOX           | 17-23 |

If using Windows 8, please complete the following steps, prior to uploading round data to the GT Portal.

Note: These steps only need to be done prior to the FIRST time you upload your round data.

- 1. Right click on the Windows logo on the bottom left of your PC.
- 2. While holding down the SHIFT key, click Restart.

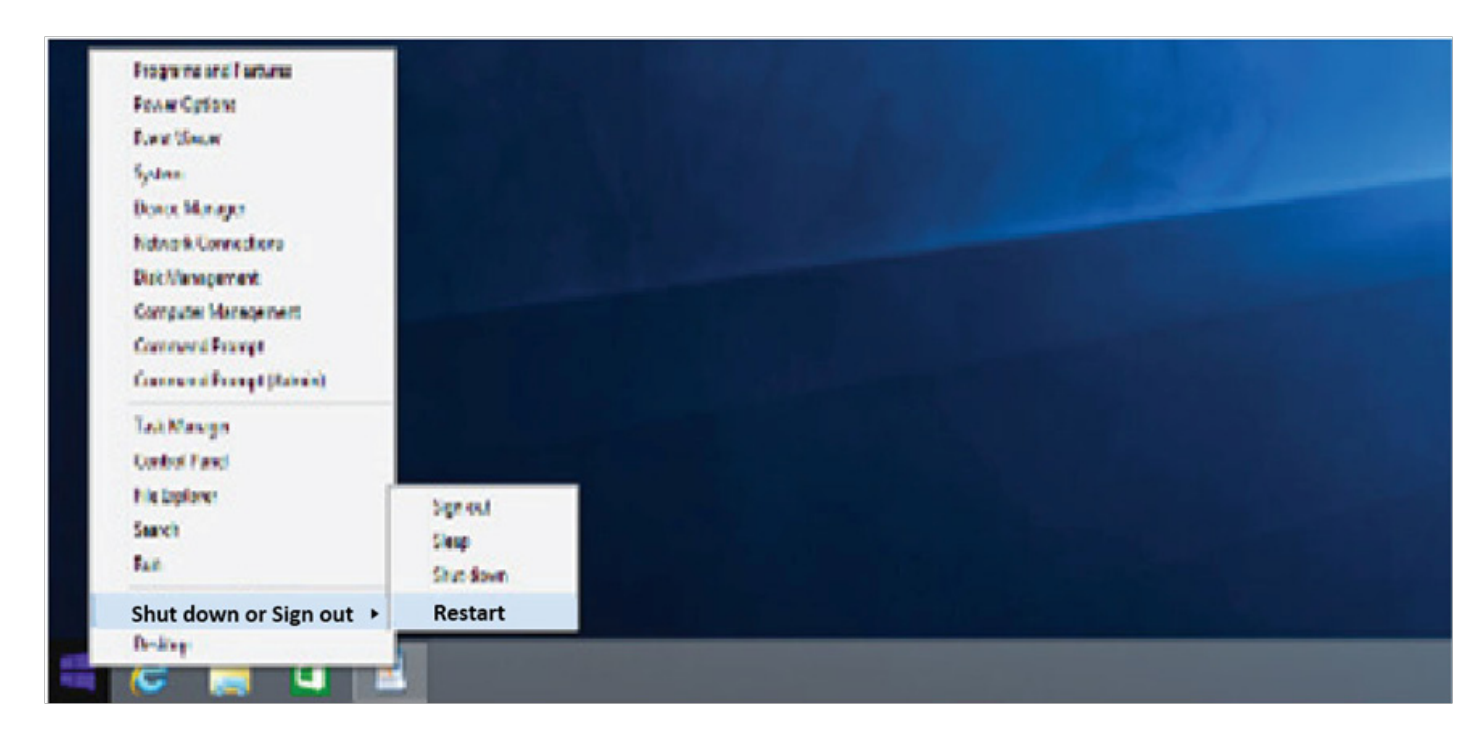

3. Once your PC has restarted, click Troubleshoot.

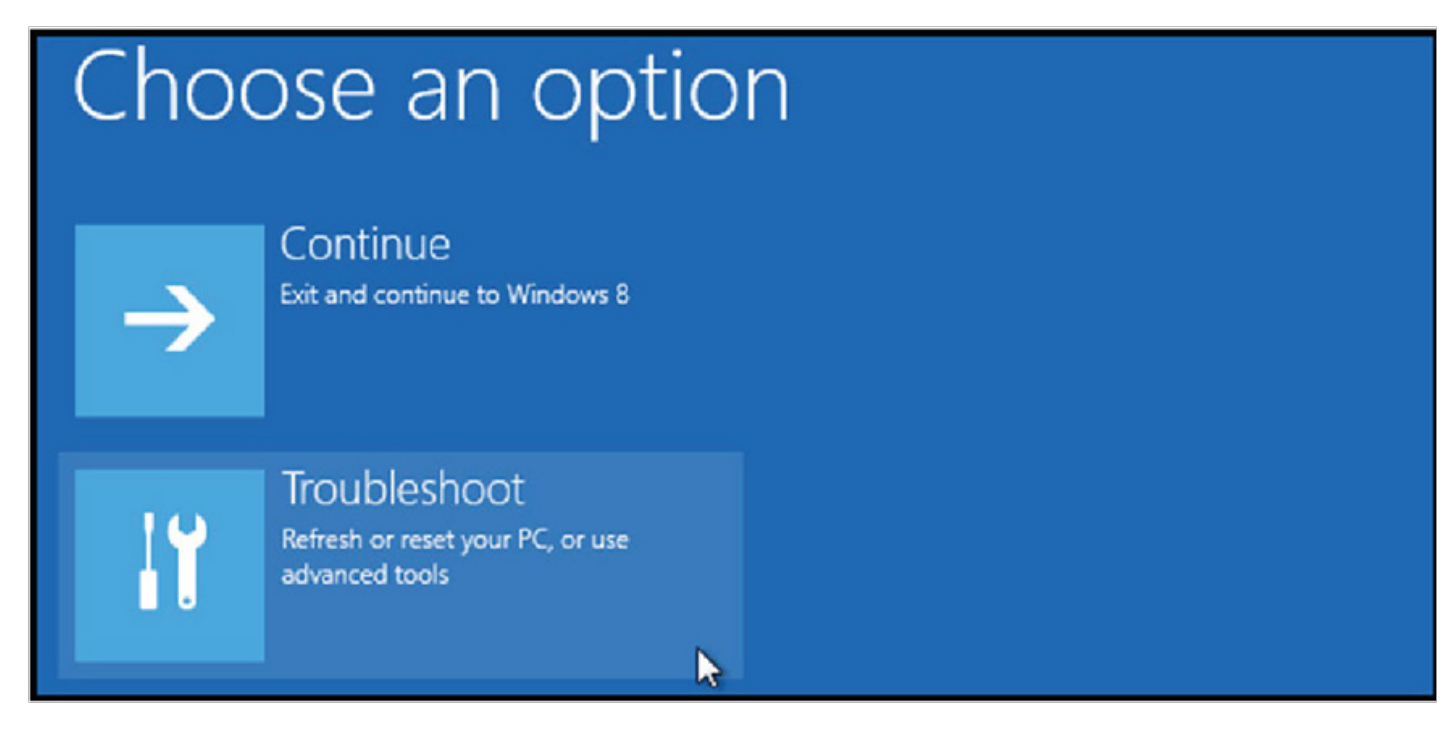

4. Then click Advanced Options.

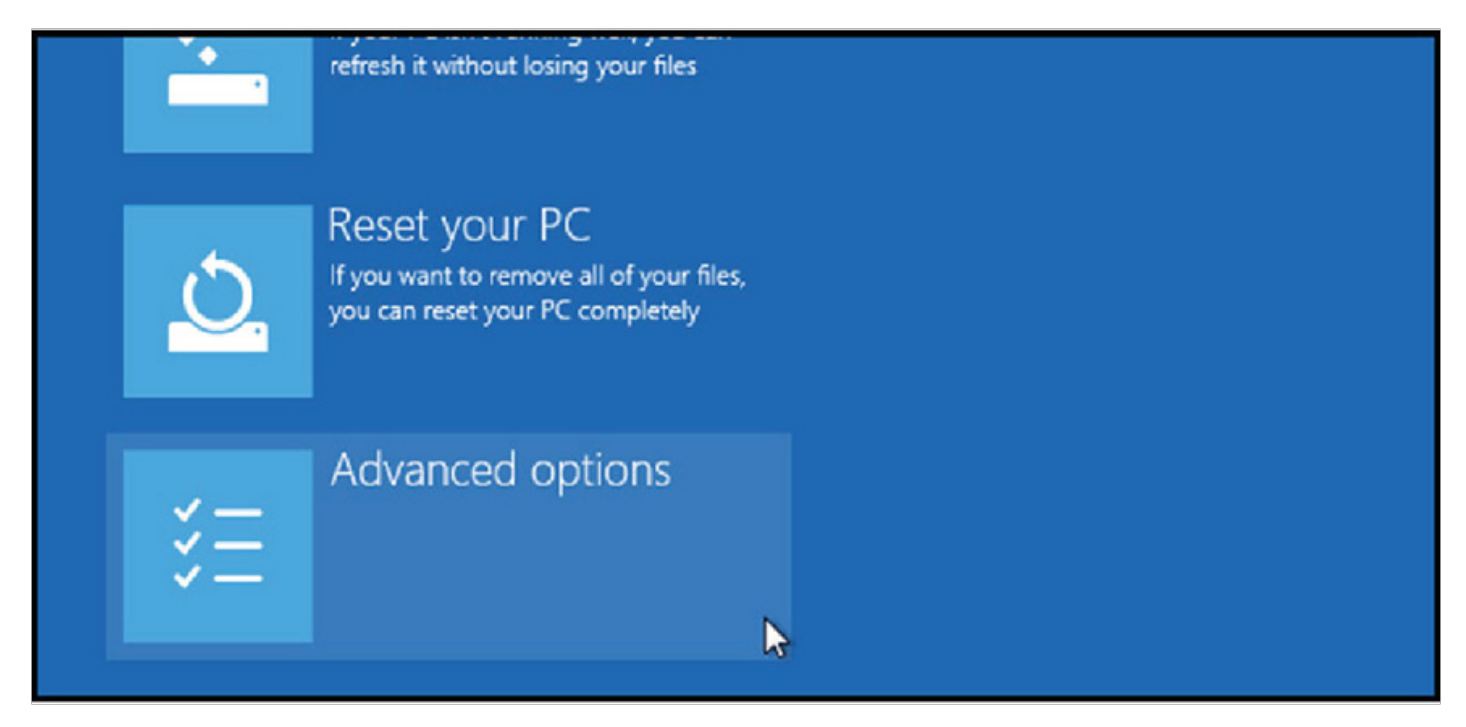

5. Click Startup Settings.

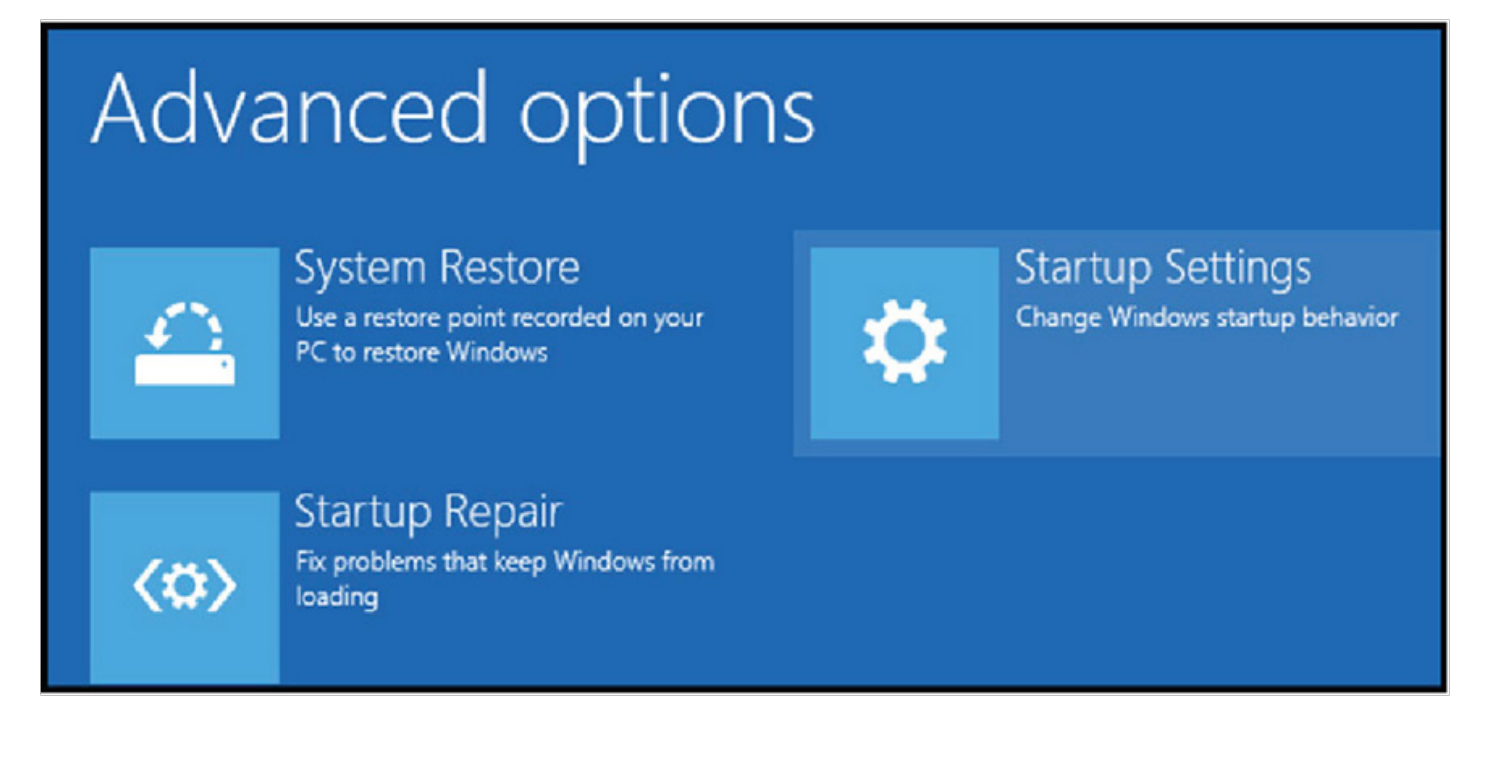

#### 6. Click Restart.

# Restart to change Windows options such as: Enable low-resolution video mode Enable debugging mode Enable boot logging Enable Safe Mode Disable driver signature enforcement Disable early-launch anti-malware protection Disable automatic restart on system failure

7. Then press the F7 key to select "7) Disable driver signature enforcement"

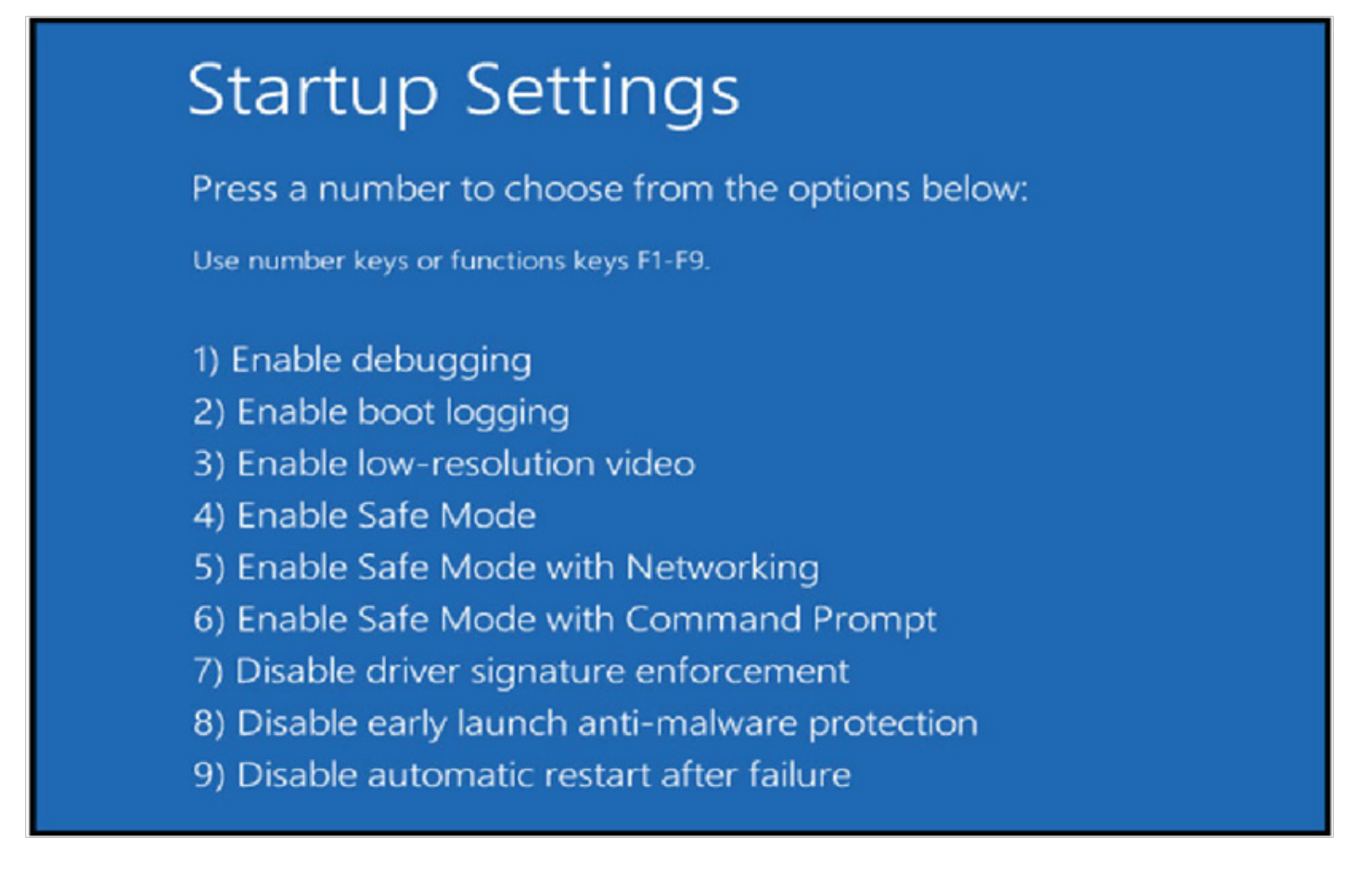

8. Your PC will reboot, proceed to login to the GT Portal and Upload your round data.

# **INTERNET EXPLORER**

- 1. Go to: www.SwamiGPS.com and click on GT Portal at the top of the page.
- 2. Register your new account or Log-In with your existing account.

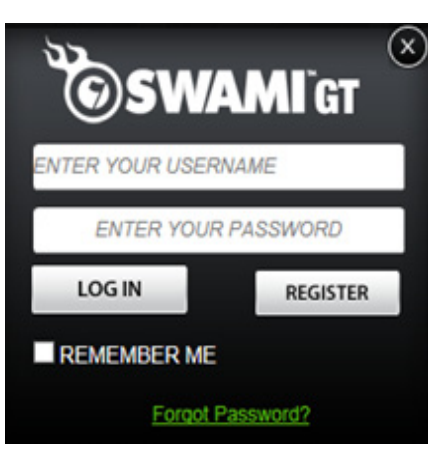

When using the online portal for the first time, you will have to install the **Swami Helper Application** to allow the portal to communicate with your Swami GT.

- 1. Plug Swami GT into PC via USB cable. Device must be powered on and on the Main Menu screen.
- 2. Click Download.

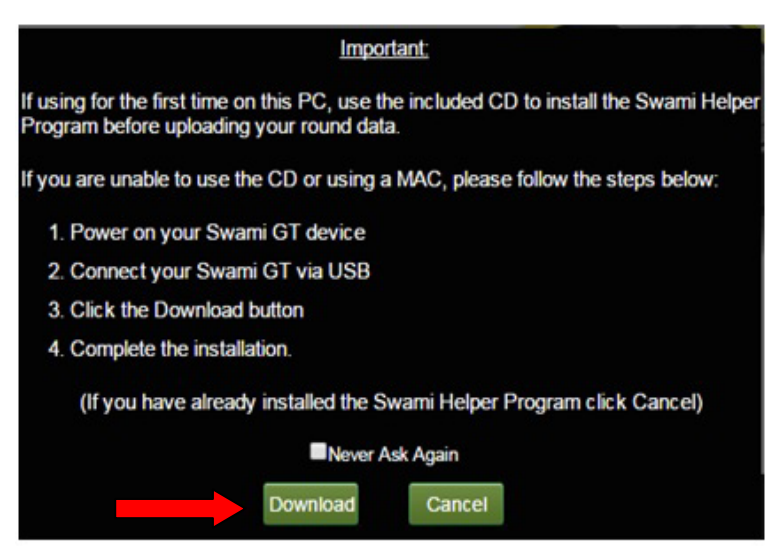

3. A window will pop up at the bottom of the page, click Run.

| Do you want to run or save setup.msi (1.28 MB) from golftracker.izzo.com? |              | ×     |
|---------------------------------------------------------------------------|--------------|-------|
| This type of file could harm your computer.                               | Run Save 🔻 C | ancel |

#### 4. Click More Info.

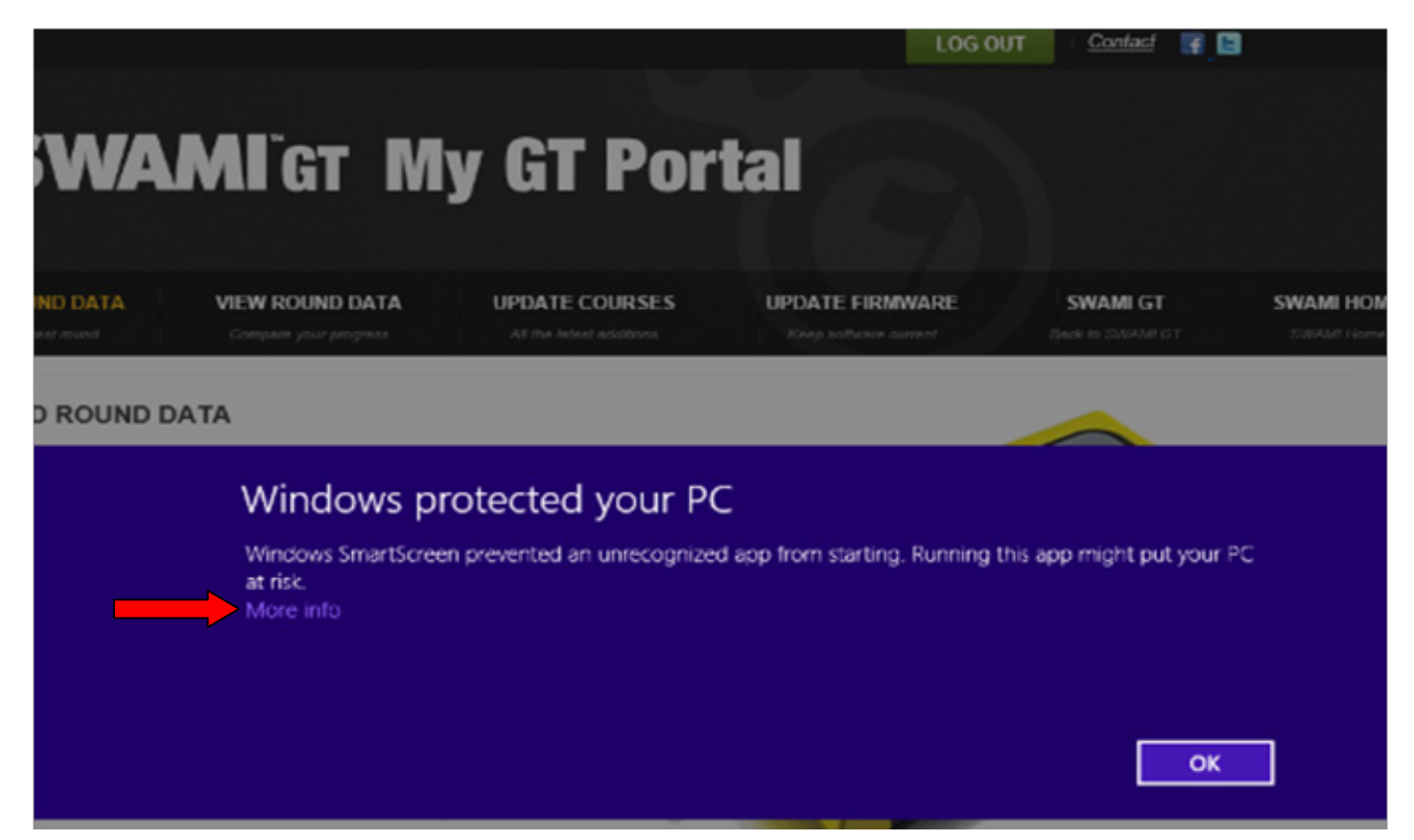

#### 5. Click Run Anyway.

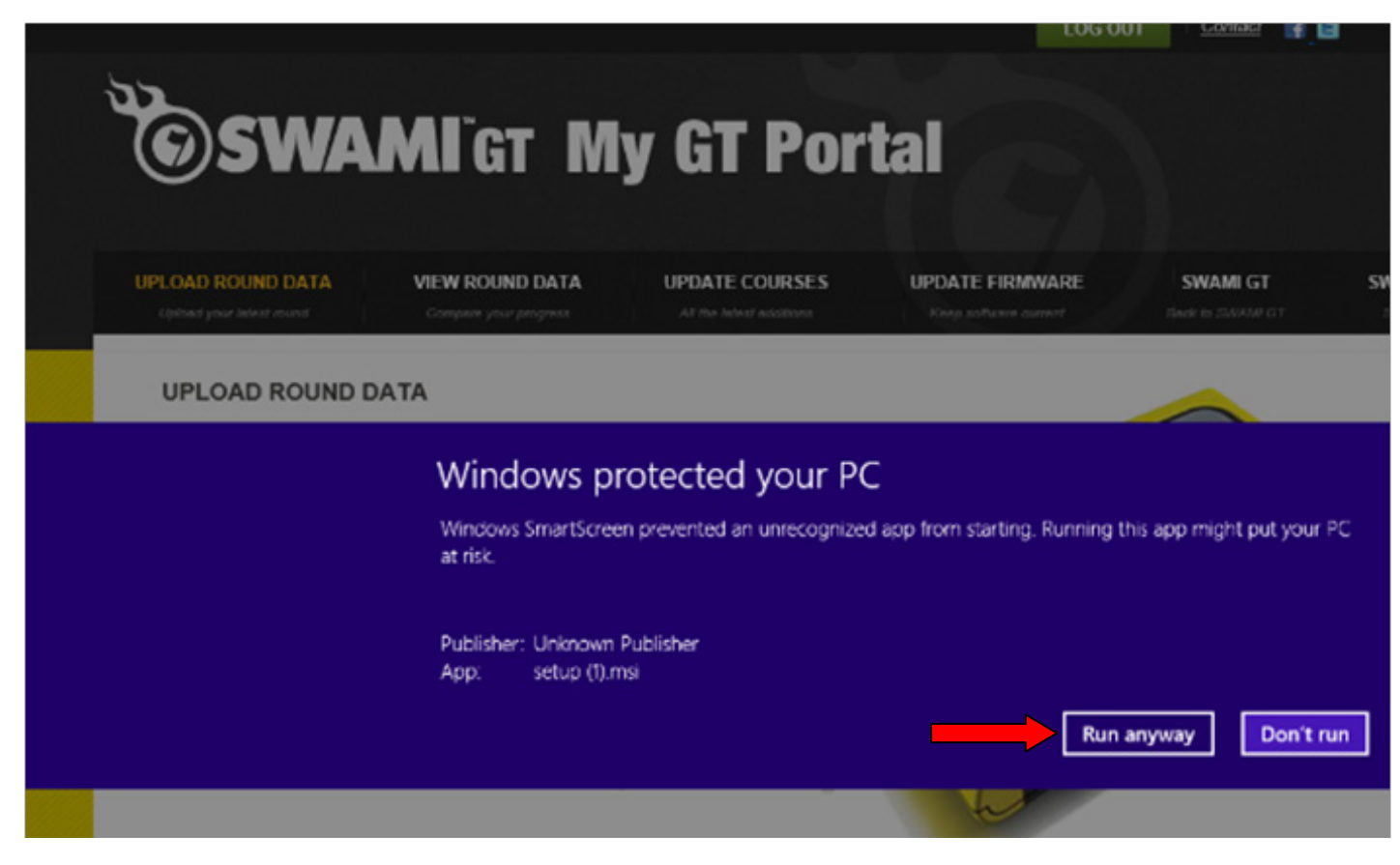

6. Click Next.

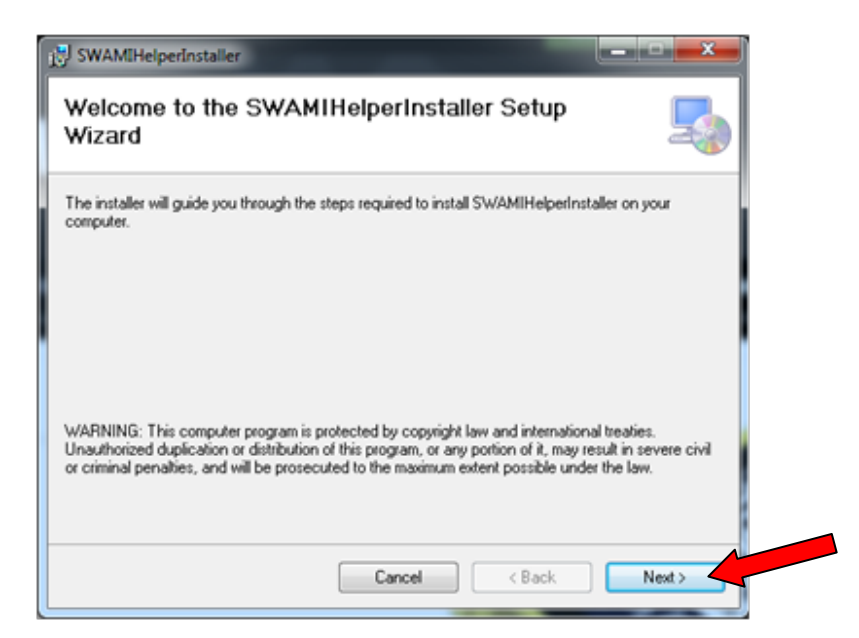

7. Click **Next** again to continue.

| r it below or click "Browse". |
|-------------------------------|
|                               |
| Browse                        |
| Disk Cost                     |
| s computer:                   |
|                               |
|                               |

8. Click **Next** to confirm installation.

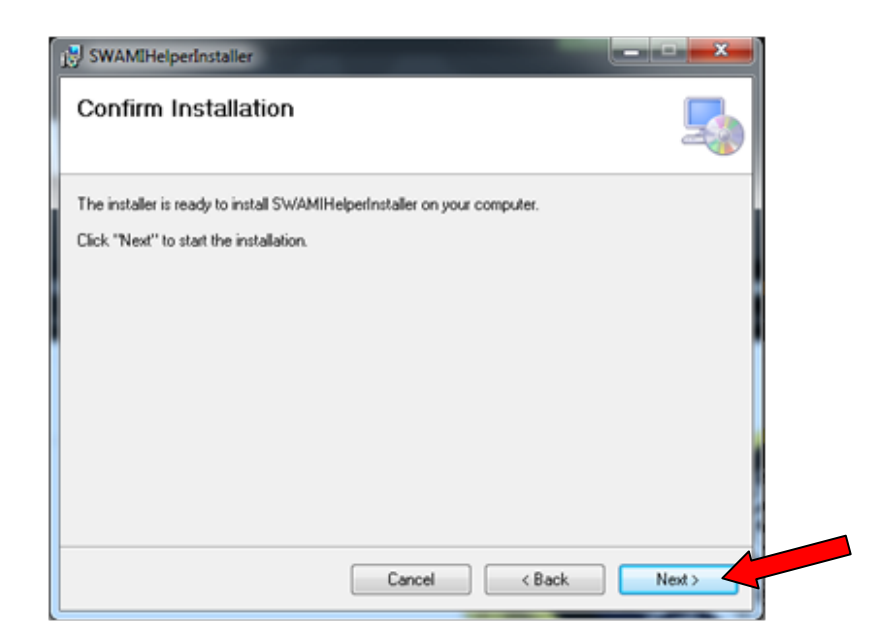

9. Then, the Swami Helper Application will start to install.

| 🔂 SWAMIHelperinstaller                   | <b>_</b> X |
|------------------------------------------|------------|
| Installing SWAMIHelperInstaller          |            |
| SWAMIHelperInstaller is being installed. |            |
| Please wait                              |            |
|                                          |            |
|                                          |            |
|                                          |            |
|                                          |            |
| Cancel < Back Next                       | >          |

**10.** The driver installation window will pop up to install the driver and then disappear once the driver has been installed.

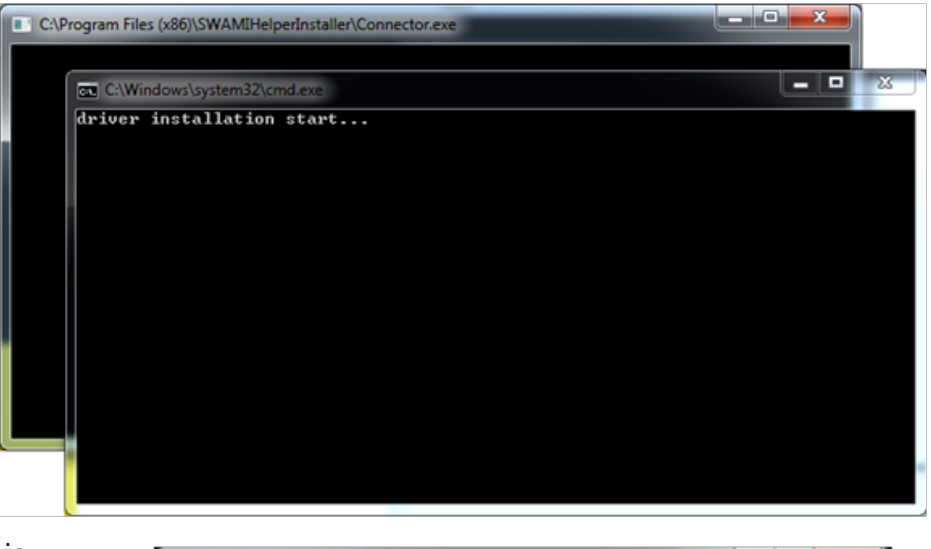

**11.** After the installation is complete, click **Close**.

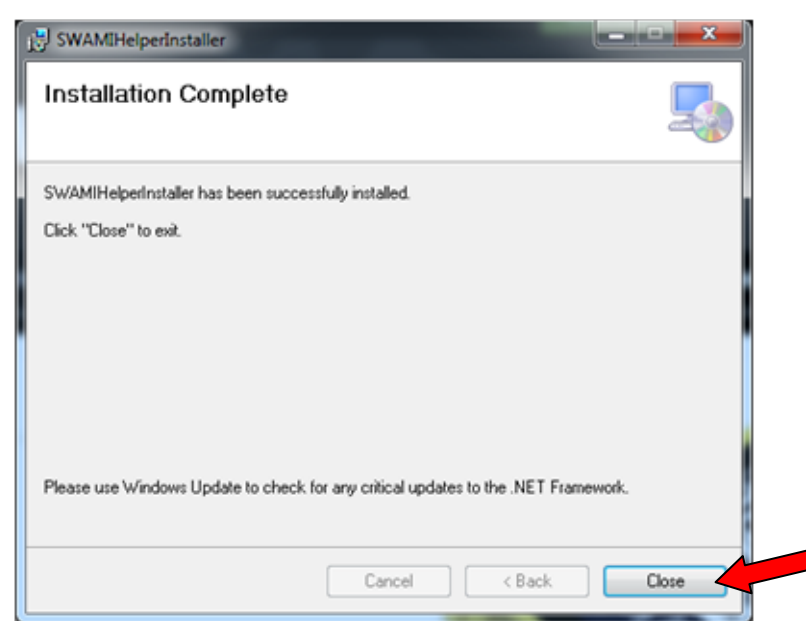

12. Click on Upload.

| All your latest round     Compare your progress     All the latest additions     Keep software current     Back to S       IPLOAD ROUND DATA       • Swami should be powered on and on the Main Menu screen.       • Plug Swami into PC.       • Click the Upload button. | OAD ROUND DATA VIEW ROUND DAT               | A UPDATE COURSES         | UPDATE FIRMWARE       | SWAMI GT         |
|----------------------------------------------------------------------------------------------------|---------------------------------------------|--------------------------|-----------------------|------------------|
| PLOAD ROUND DATA Swami should be powered on and on the Main Menu screen. Plug Swami into PC. Click the Upload button. Upload Upload                                                                                                    | load your latest round Compare your progres | All the latest additions | Keep software current | Back to SWAMI GT |
| <ul> <li>Swami should be powered on and on the Main Menu screen.</li> <li>Plug Swami into PC.</li> <li>Click the Upload button.</li> <li>Upload</li> </ul>                                                                                                    |                                             |                          |                       |                  |
| <ul> <li>Swami should be powered on and on the Main Menu screen.</li> <li>Plug Swami into PC.</li> <li>Click the Upload button.</li> <li>Upload</li> </ul>                                                                                                    |                                             |                          |                       |                  |
| Plug Swami into PC.<br>Click the Upload button.<br>Upload<br>Upload                                                                                                    | . Swami should be powered on and on the Mai | n Menu screen.           |                       |                  |
| Upload button.                                                                                                    | . Plug Swami into PC.                       |                          | and the               | 0.05             |
| Upload                                                                                                    | . Click the Upload button.                  | <u> </u>                 | 8 21 230              | ile .            |
| HIS LA                                                                                                    | Upload                                      | 1                        | 1 3 1 3 V             | LUS SHANNE       |
| 118                                                                                                    |                                             |                          | - BIS 1               | //               |
|                                                                                                    |                                             | TM                       | 120                   |                  |
| G)SWAMIGT                                                                                                    | G)SWAM                                      | I GT                     |                       |                  |
|                                                                                                    |                                             |                          |                       |                  |

#### 13. Click on Allow.

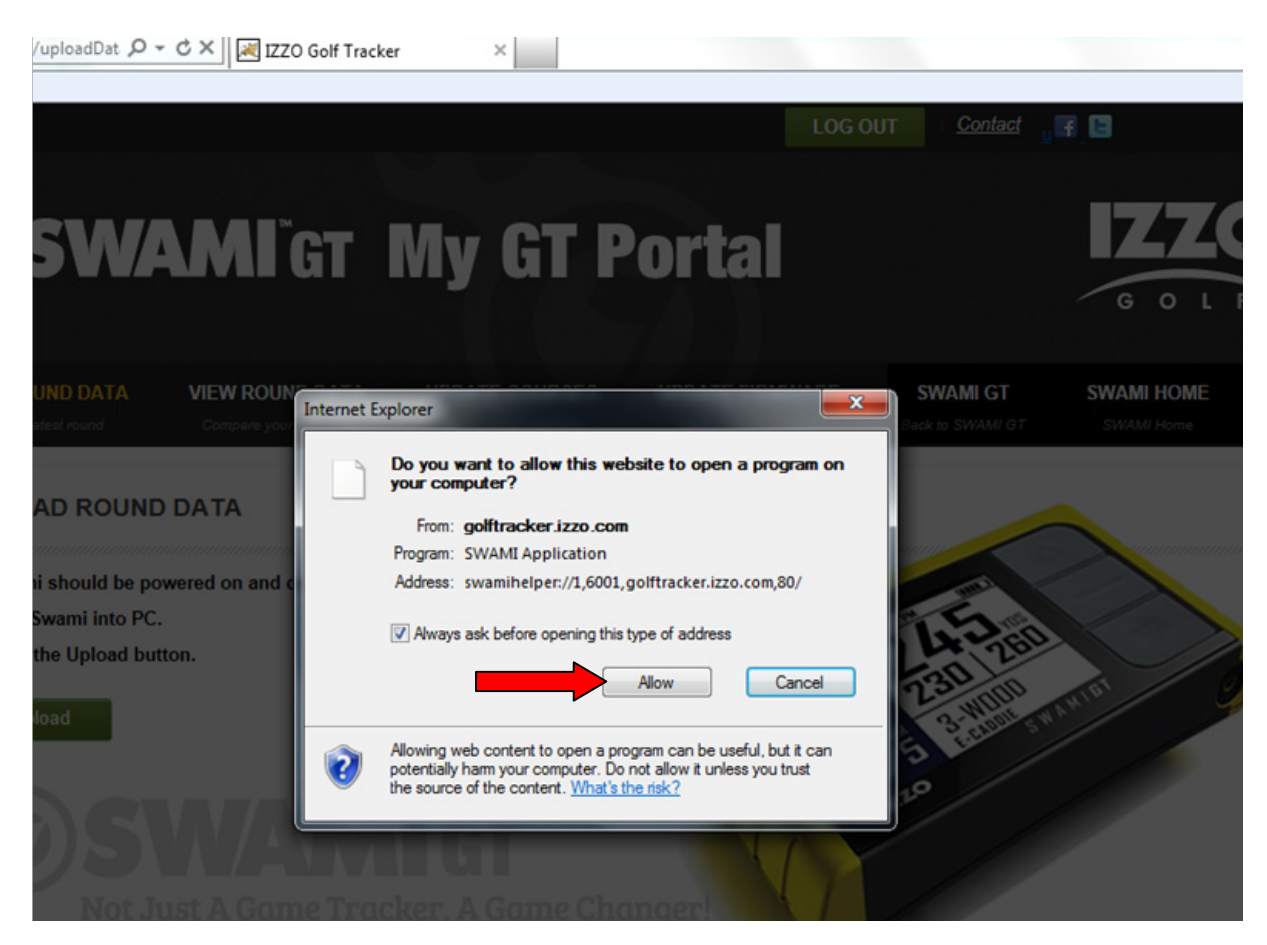

- 14. Your Round Data will begin to upload from your Swami GT to the Portal.
- 15. Click on Close when the upload has completed.

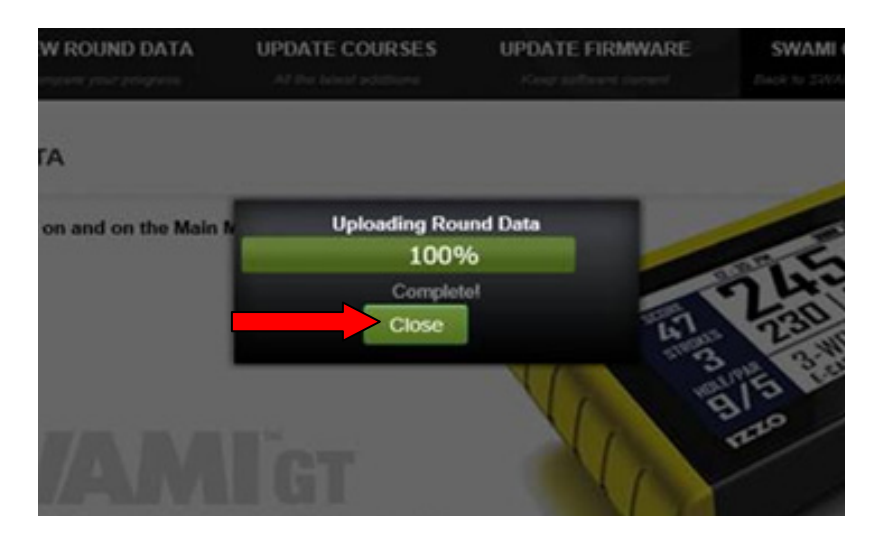

16. Your round data has been successfully uploaded, click on View Round Data tab to review your data!

# **CHROME**

- **1.** Go to: *www.SwamiGPS.com* and click on GT Portal at the top of the page.
- 2. Register your new account or Log-In with your existing account.

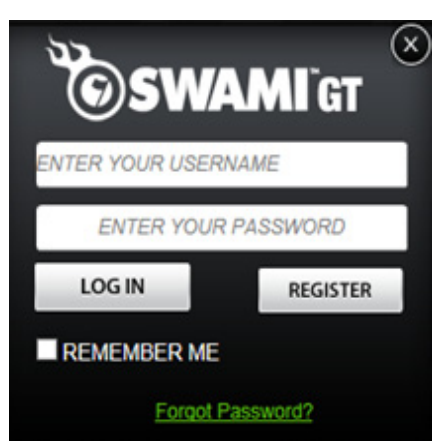

When using the online portal for the first time, you will have to install the **Swami Helper Application** to allow the portal to communicate with your Swami GT.

- 1. Plug Swami GT into PC via USB cable. Device must be powered on and on the Main Menu screen.
- 2. Click Download.

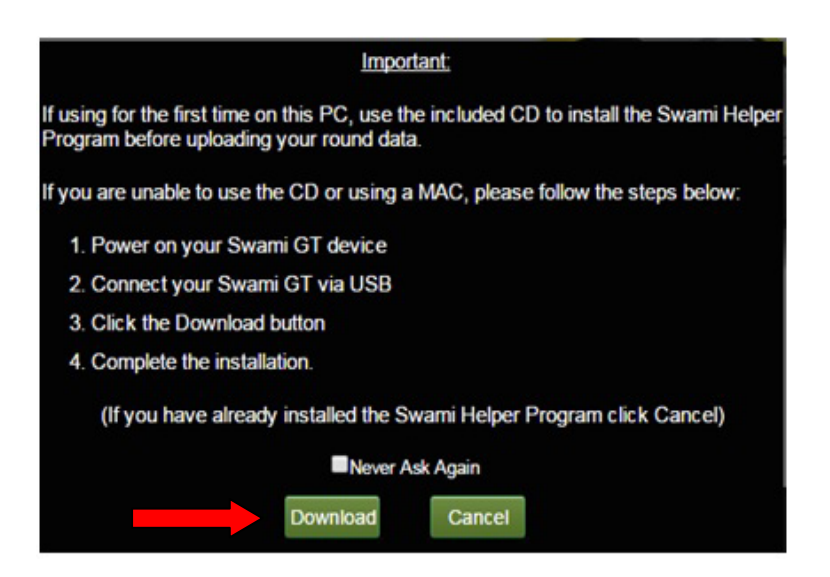

- 3. You will see the downloaded file at the bottom of the screen.
- **4.** Double click on the file (Setup.msi) or click open.

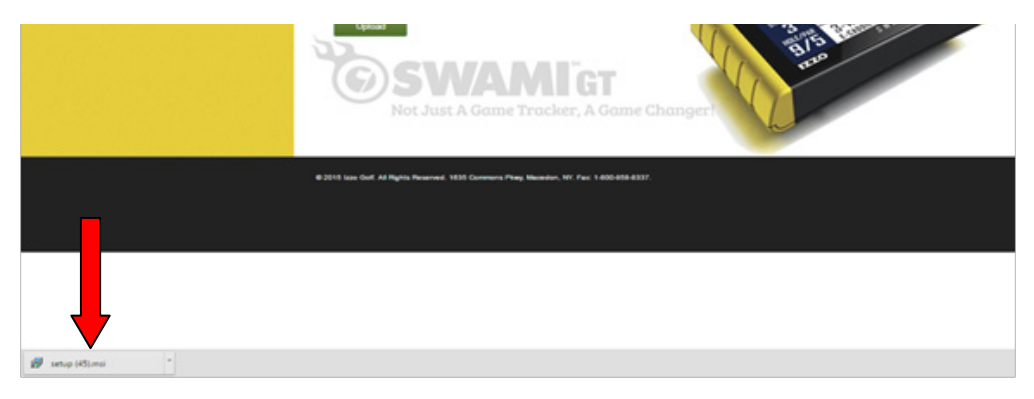

#### 5. Click More Info.

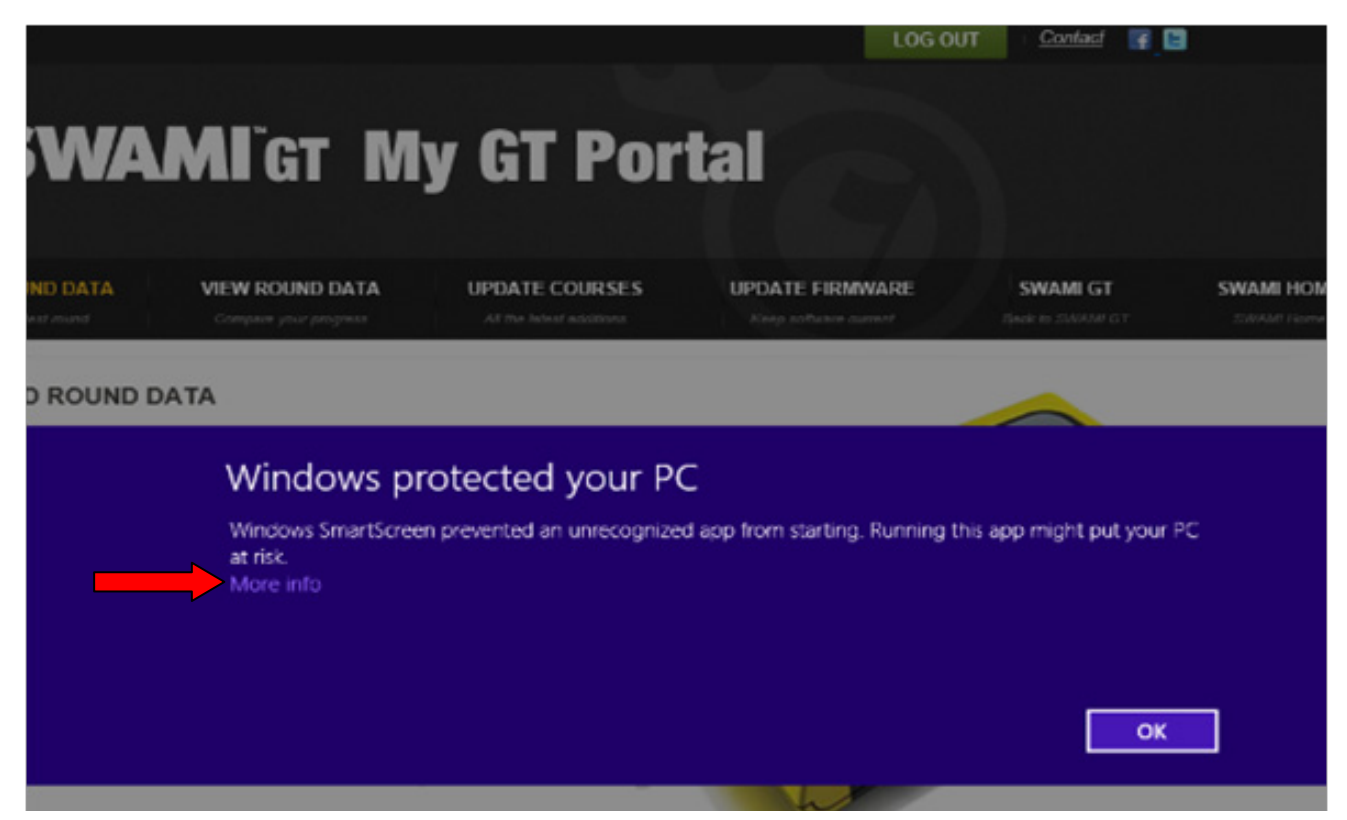

6. Click Run Anyway.

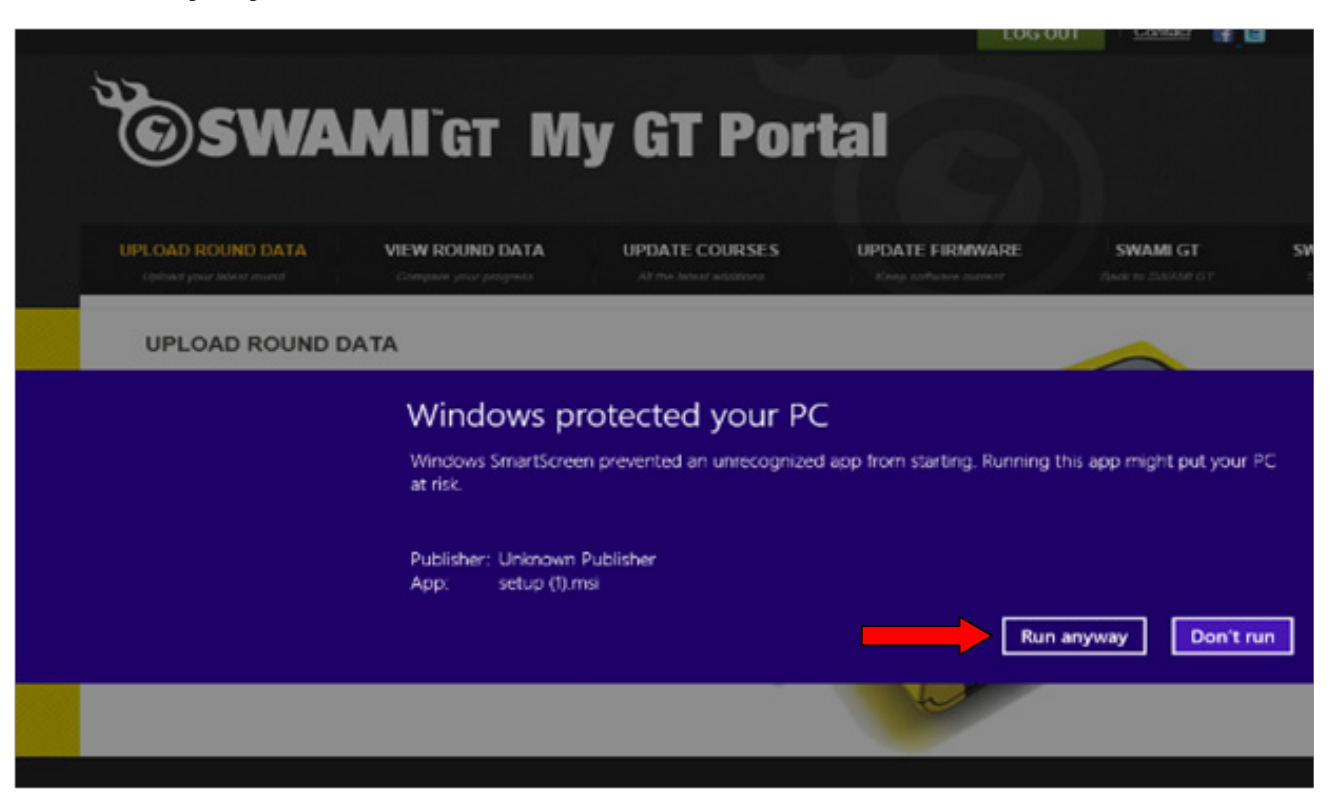

7. Click Next.

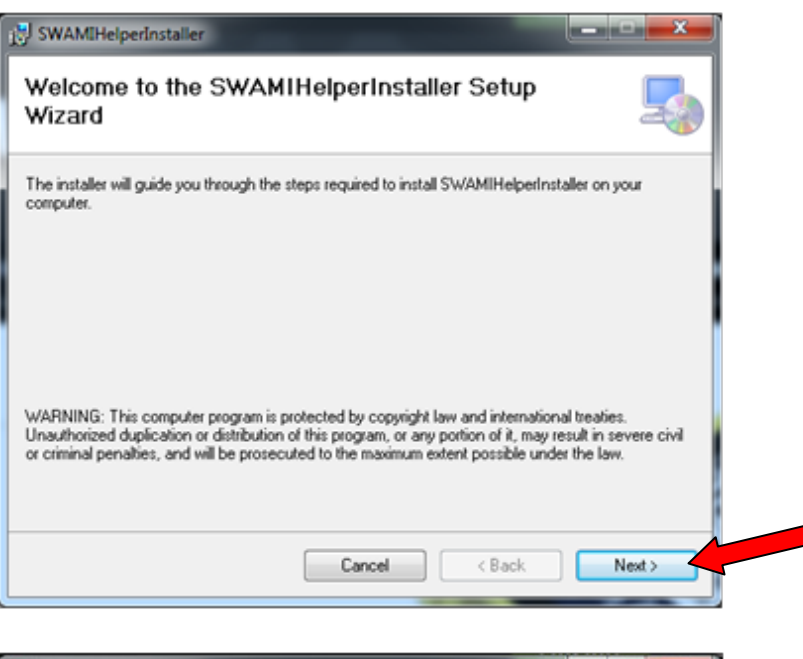

8. Click Next again to continue.

| elect Installation Folder                                                                   | 5                                 |
|---------------------------------------------------------------------------------------------|-----------------------------------|
| he installer will install SWAMIHelperInstaller to the following folde                       | er.                               |
| To install in this folder, click "Next". To install to a different folder,                  | enter it below or click "Browse". |
| Eolder:                                                                                     |                                   |
| C:\Program Files (x86)\SWAMIHelperInstaller\                                                | Browse                            |
|                                                                                             | Disk Cost                         |
|                                                                                             |                                   |
| Install SWAMIHelperinstaller for yourself, or for anyone who use<br>Everyone<br>Just me     | as this computer:                 |
| Install SWAMIHelperinstaller for yourself, or for anyone who use<br>© Everyone<br>© Just me | es this computer:                 |

**9.** Click **Next** to confirm installation.

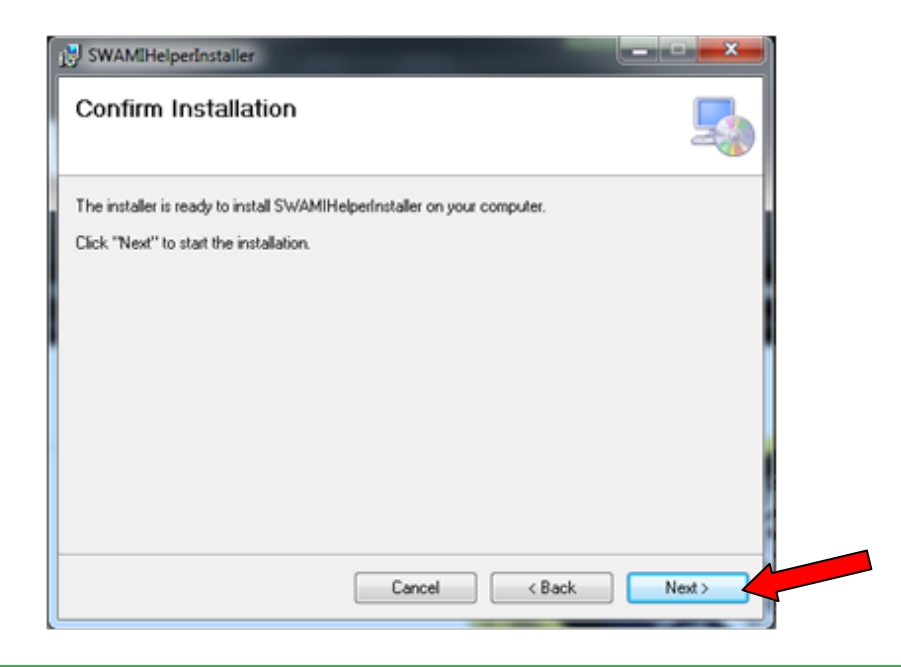

**10.** Then, the **Swami Helper Application** will start to install.

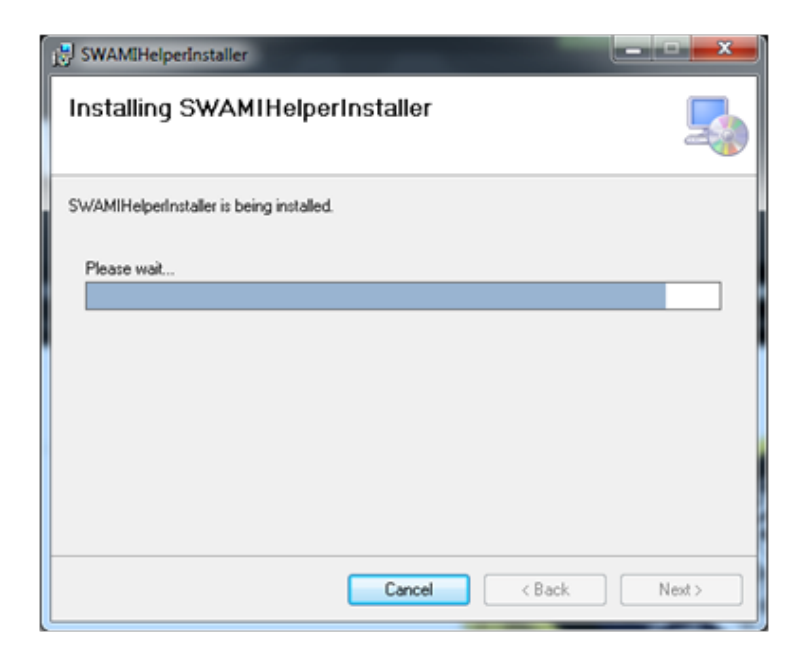

**11.** The driver installation window will pop up to install the driver and then disappear once the driver has been installed.

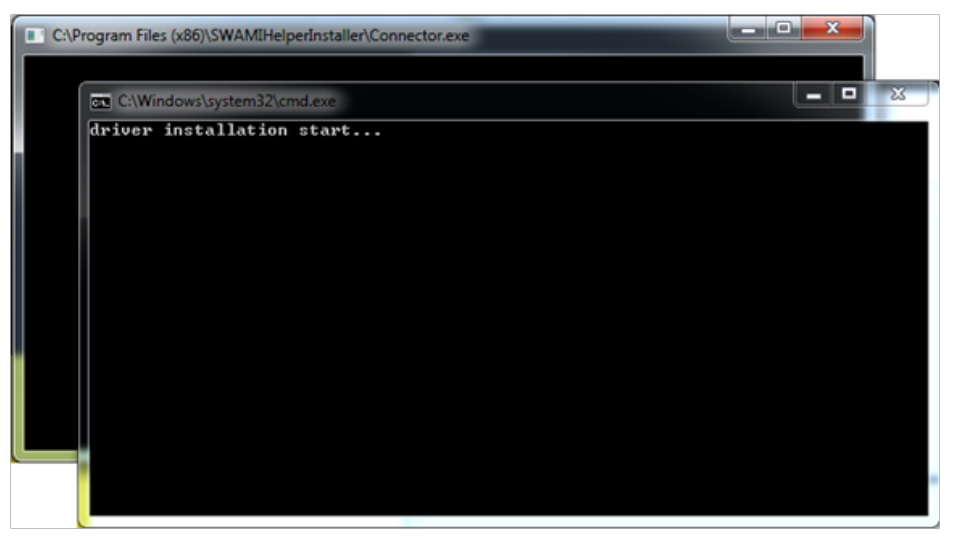

**12.** After the installation is complete, click **Close**.

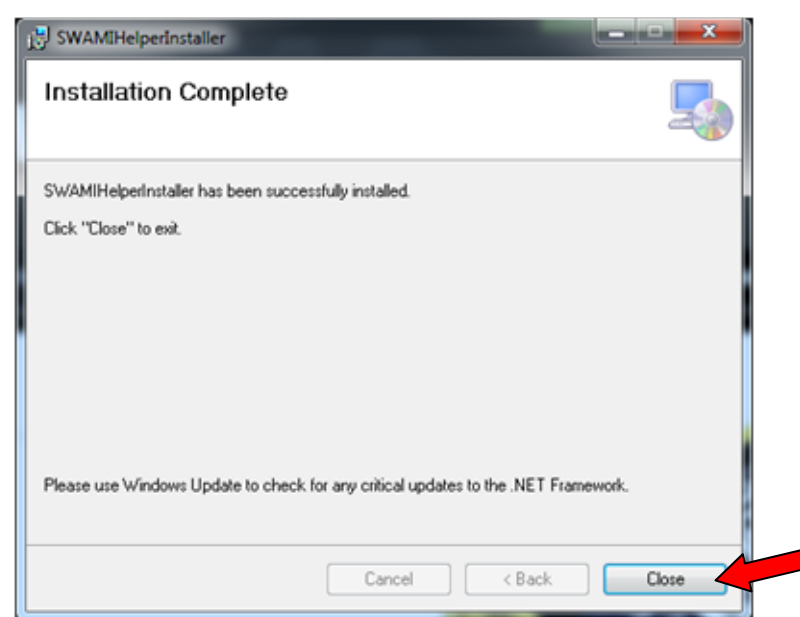

13. Click on Upload.

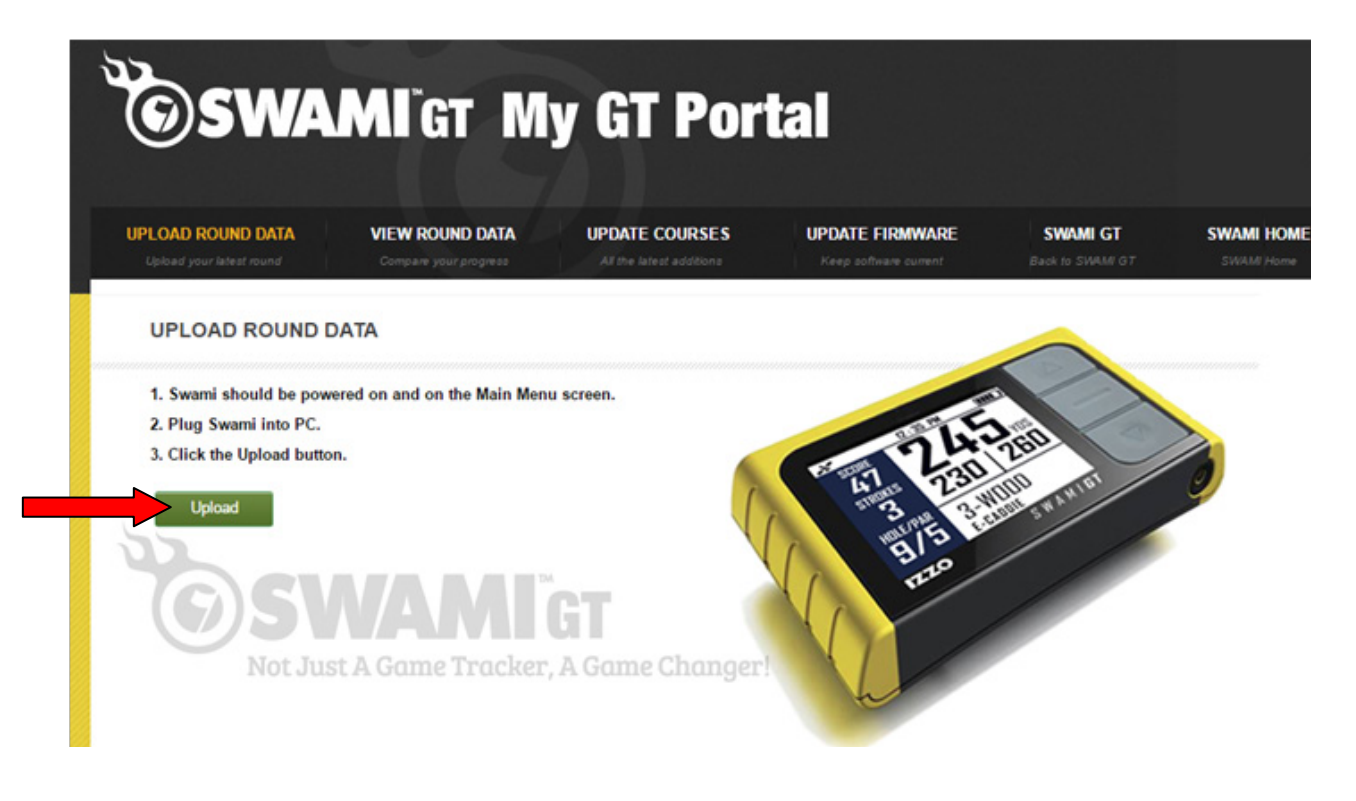

### 14. Click Launch Application.

| A       VEW ROUND DATA         IND DATA       Converse one media to launch and external application to handle summeliper: //9,6001,localhost,80.         Model on and on the Main Menus screent.       Converse one screent.         De Routions.       De Nothing         Motions.       Market Science Science.         Motions.       Market Science.         Motions.       Market Science.         Motions.       Market Science.         Motions.       Market Science.         Motions.       Market Science.         Motions.       Market Science.         Motions.       Market Science.         Motions.       Market Science.         Motions.       Market Science.         Motions.       Market Science.         Motions.       Market Science.         Motions.       Market Science.         Motions.       Market Science.         Motions.       Market Science.         Market Science.       Market Science.         Market Science.       Market Science.         Market Science.       Market Science.         Market Science.       Market Science.         Market Science.       Market Science.         Market Science.       Market Science.         Mark                                                                                                    |                                | External Protocol Request                                                                                                    | ×        | LOG OUT | Gan      |
|----------------------------------------------------------------------------------------------------|--------------------------------|----------------------------------------------------------------------------------------------------|----------|---------|----------|
| A VIEW ROUND DATA   A VIEW ROUND DATA   Converse over does and on the Main Menu screen.   o PC.   1 button.   WATING Pease click "Allow" or give permission to fue your does not be Swami Application to run.                                                                                                    |                                | Google Chrome needs to launch an external application to handle<br>swamihelper: links. The link requested is swamihelper://9.6001.localhost,80.                                            |          |         |          |
| <ul> <li>A VIEW ROUND DATA</li> <li>Converse post receiver</li> <li>IND DATA</li> <li>Provement on and on the Main Menu screen.</li> <li>PC.</li> <li>1 button.</li> </ul>                                                                                                    | AMIGT N                        | The following application will be launched if you accept this request:                                                                                                    |          |         |          |
| A VIEW ROUND DATA<br>Creates and Access<br>IND DATA  In powered on and on the Main Menu screen.<br>PC.<br>I button.  I you did not initiate this request, it may represent an attempted attack on<br>your system. Unless you took an explicit action to initiate this request, you<br>hould press Do Nothing.  I hou did not initiate this request, it may represent an attempted attack on<br>your system. Unless you took an explicit action to initiate this request, you<br>hou did not initiate this request, it may represent an attempted attack on<br>hour system. Unless you took an explicit action to initiate this request, you<br>hou did not initiate this request, it may represent an attempted attack on<br>hour system. Unless you took an explicit action to initiate this request, you<br>hou did not initiate this request, it may represent an attempted attack on<br>hour system. Unless you took an explicit action to initiate this request, you<br>hou did not initiate this request, it may represent an attempted attack on<br>hour system. Unless you took an explicit action to initiate this request, you<br>hou did not initiate this request, it may represent an attempted attack on<br>hour system. Unless you took an explicit action to initiate this request, you<br>water of the swami Application to run.<br>CANCEL |                                | "C:\Program Files (x86)\SWAMIHelperInstaller\\SWAMIHelper<br>\swamiHelper.exe" "swamihelper://9,6001,localhost,80"                                                                         |          |         |          |
| Remember my choice for all links of this type.      IND DATA      Remember my choice for all links of this type.      Launch Application     Do Nothing      Do Nothing      WAITING      Please click "Allow" or give permission to      the Swami Application to run.      CANCEL                                                                                                    | A VIEW ROUND DATA              | If you did not initiate this request, it may represent an attempted attack on<br>your system. Unless you took an explicit action to initiate this request, you<br>should press Do Nothing. | MAMI G   |         | SWAMI I  |
| IND DATA Launch Application Do Nothing<br>the powered on and on the Main Menu screen.<br>to PC.<br>d button.<br>WAITING<br>Please click "Allow" or give permission to the Swami Application to run.                                                                                                    | Contract Mentilate             | Remember my choice for all links of this type.                                                                                                    |          |         |          |
| be powered on and on the Main Menu screen.<br>D PC.<br>d button.<br>WAITING<br>Please click "Allow" or give permission to<br>the Swarni Application to run.                                                                                                    | IND DATA                       | Launch Application Do Nothing                                                                                                    |          |         |          |
| b PC.<br>I button.<br>WAITING<br>Please click "Allow" or give permission to<br>the Swami Application to run.                                                                                                    | e powered on and on the Main M | onu screen.                                                                                                    |          |         |          |
| I button. WAITING<br>Please click "Allow" or give permission to<br>the Swami Application to run.                                                                                                    | PC.                            |                                                                                                    | -        |         |          |
| Please click "Allow" or give permission to<br>the Swami Application to run.                                                                                                    | d button.                      | WAITING                                                                                                    | ~        |         |          |
| CANOR                                                                                                    |                                | Please click "Allow" or give permission to<br>the Swami Application to run.                                                                                                    | STRANGT. |         | <b>,</b> |
| GANGEL                                                                                                    |                                | CANCEL                                                                                                    |          |         |          |

- **15.** Your Round Data will begin to upload from your Swami GT to the Portal.
- **16.** Click on **Close** when the upload has completed.

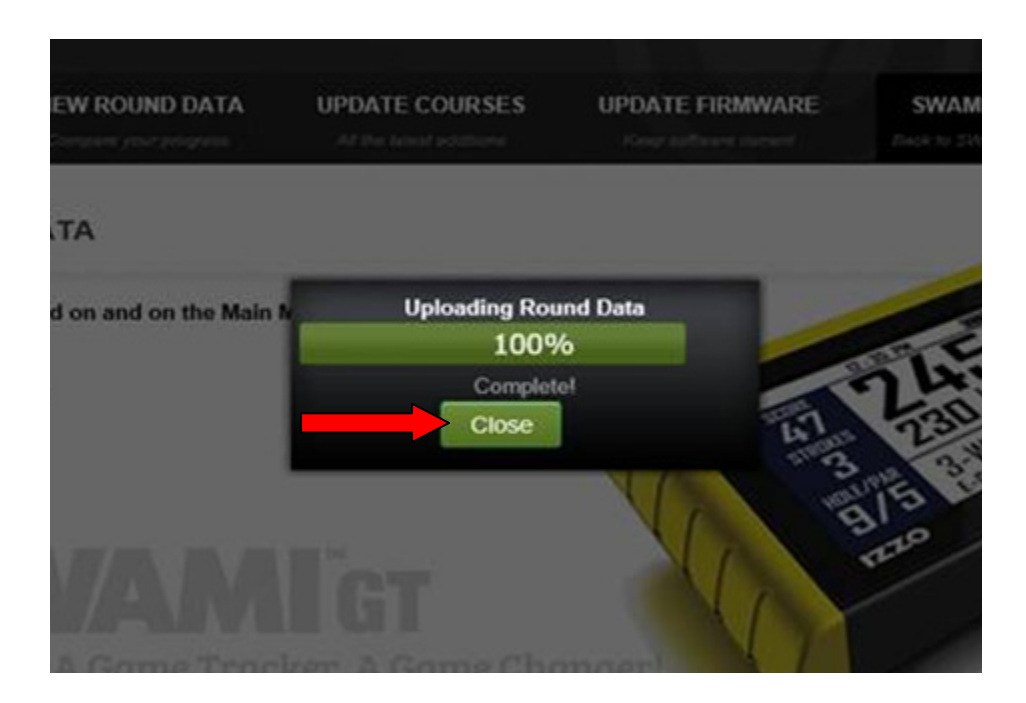

**17.** Your round data has been successfully uploaded, click on **View Round Data** tab to review your data!

# **FIREFOX**

- **1.** Go to: *www.SwamiGPS.com* and click on **GT Portal** at the top of the page.
- 2. Register your new account or Log-In with your existing account.

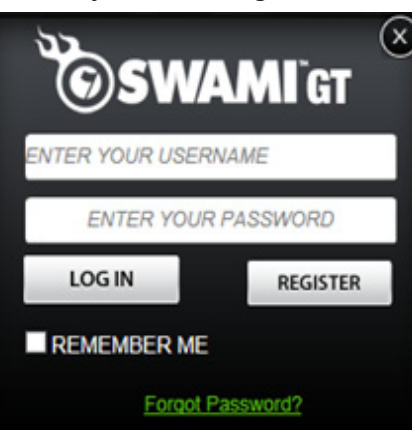

When using the online portal for the first time, you will have to install the **Swami Helper Application** to allow the portal to communicate with your Swami GT.

- 1. Plug Swami GT into PC via USB cable. Device must be powered on and on the Main Menu screen.
- 2. Click Download.

| Important:                                                                                                    |
|----------------------------------------------------------------------------------------------------|
| If using for the first time on this PC, use the included CD to install the Swami Helper<br>Program before uploading your round data. |
| If you are unable to use the CD or using a MAC, please follow the steps below:                                                       |
| 1. Power on your Swami GT device                                                                                                    |
| 2. Connect your Swami GT via USB                                                                                                    |
| 3. Click the Download button                                                                                                    |
| 4. Complete the installation.                                                                                                    |
| (If you have already installed the Swami Helper Program click Cancel)                                                                |
| Never Ask Again                                                                                                    |
| Download Cancel                                                                                                    |

#### 3. Click Save File.

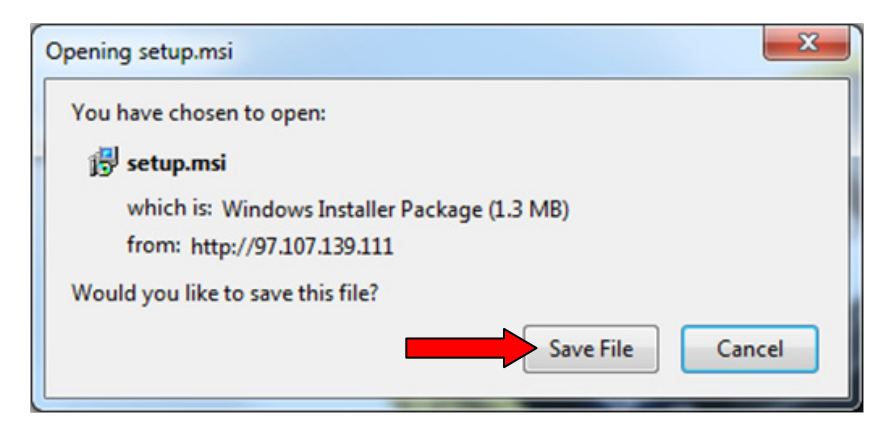

4. Click on Downloads in the top right corner of the page.

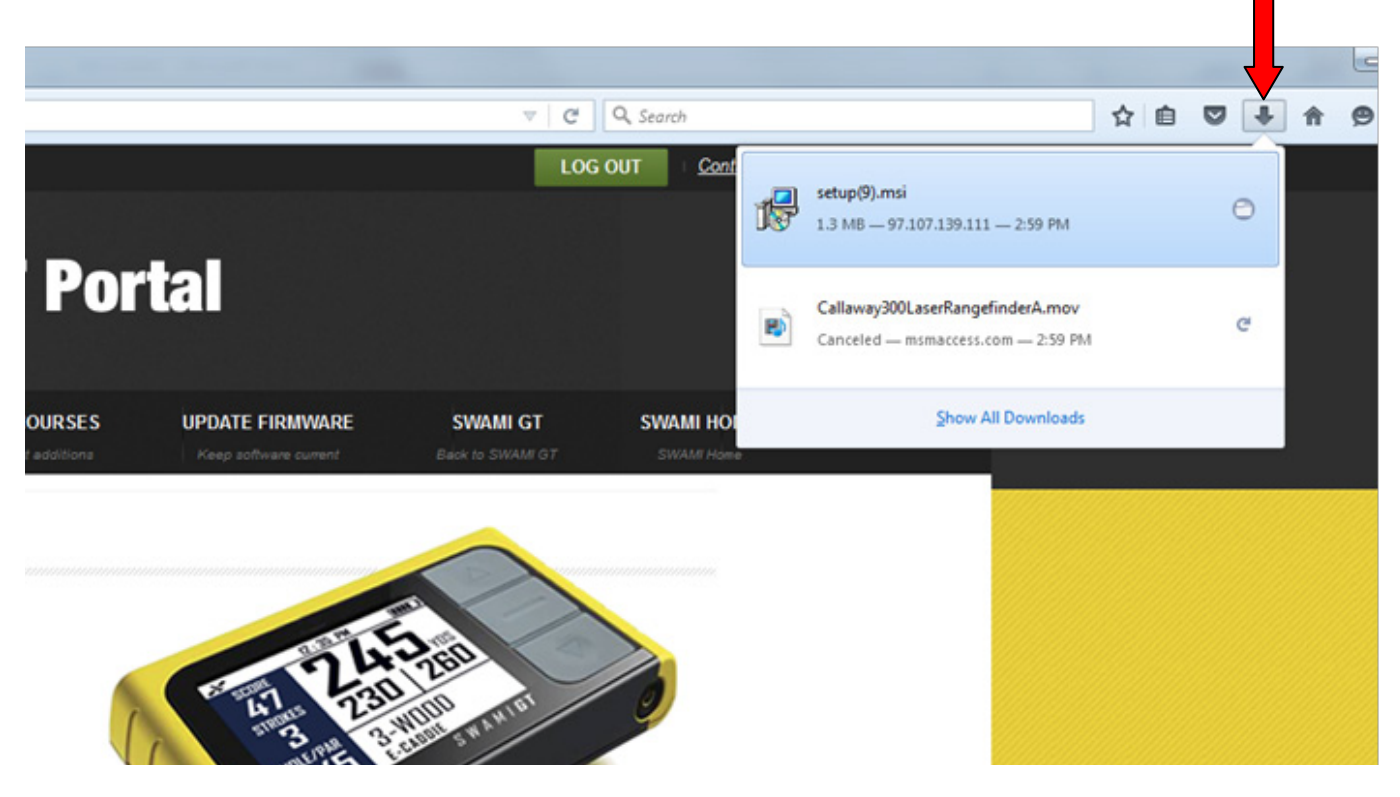

5. Click on the file (Setup.msi).

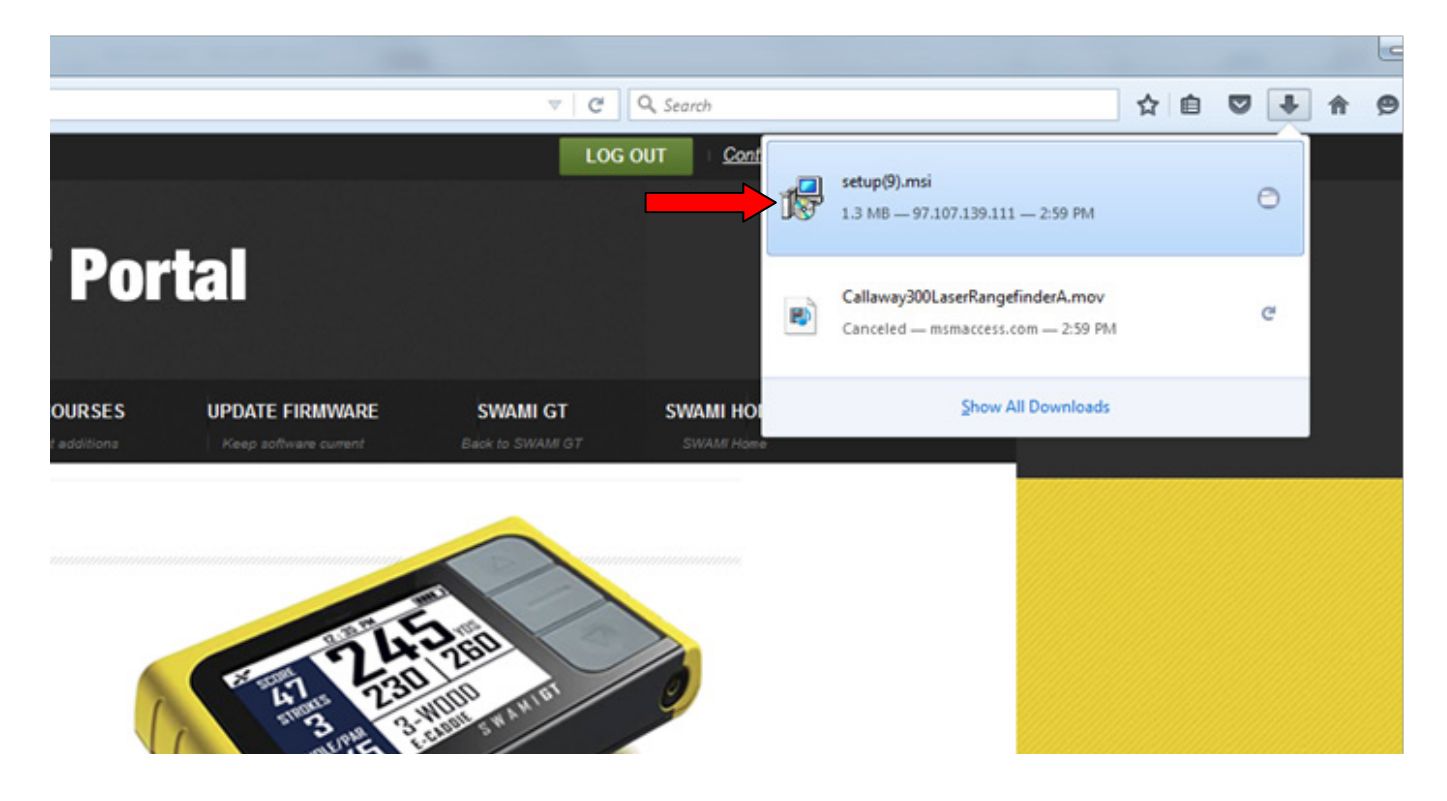

6. Click More Info.

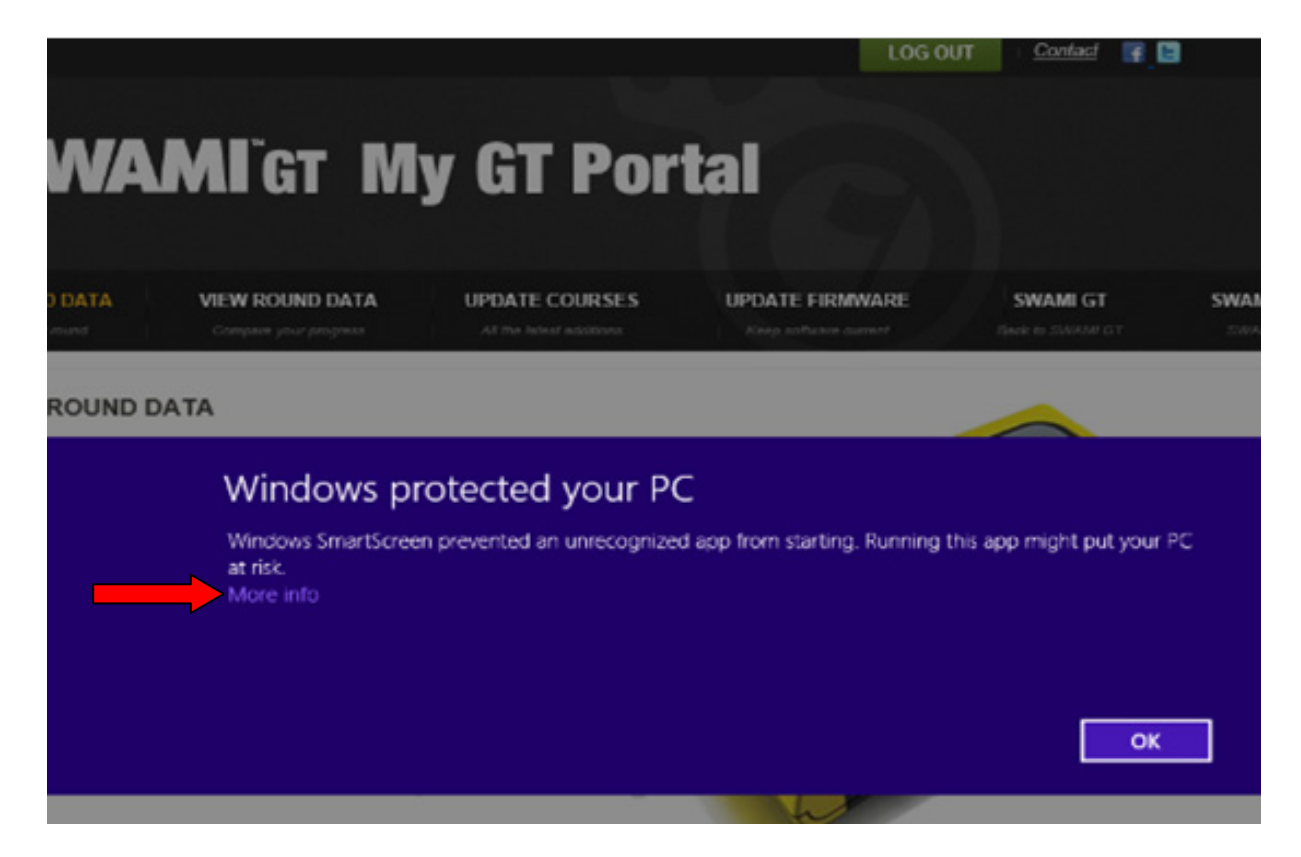

7. Click Run Anyway.

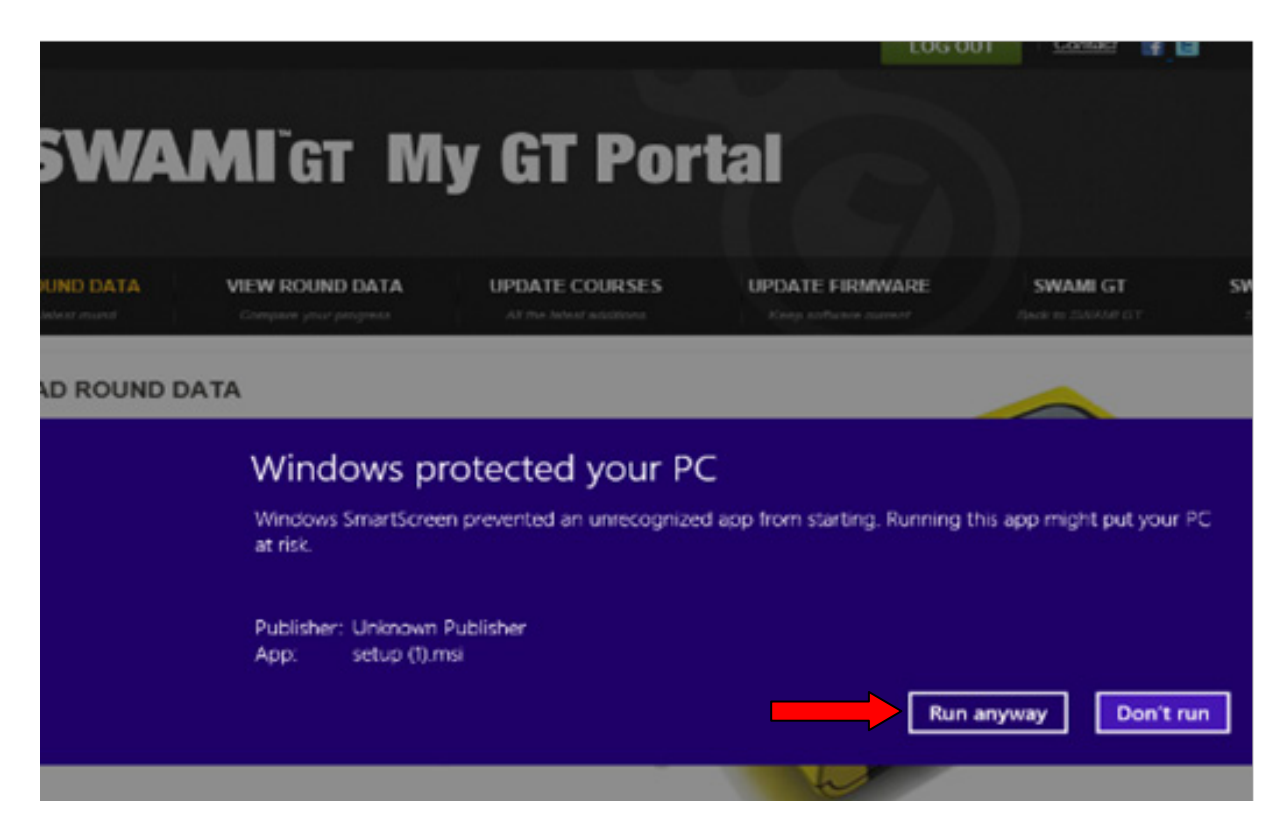
8. Click Next.

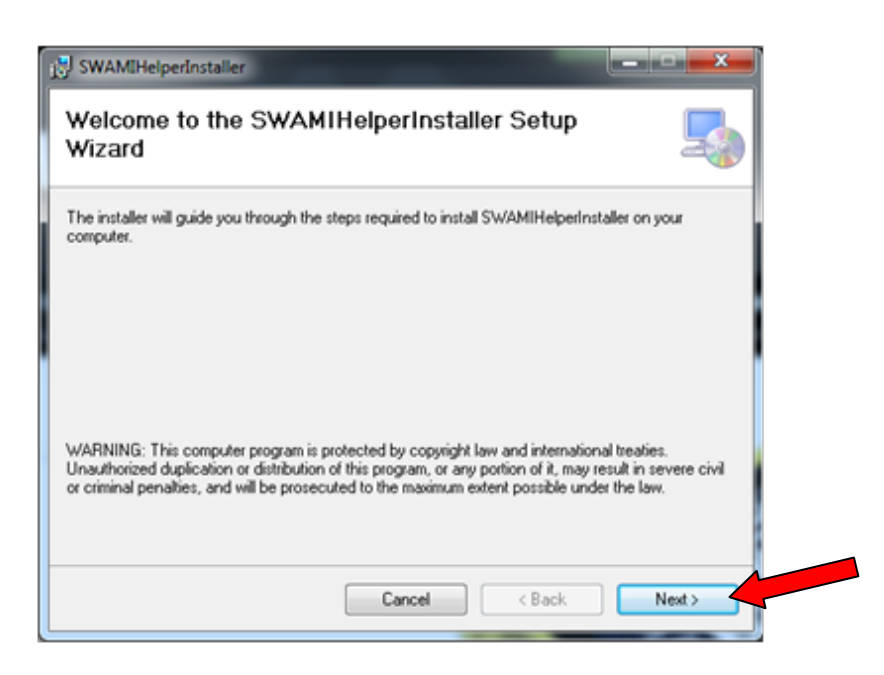

**9.** Click **Next** again to continue.

| SWAMIHelperinstaller                                                           |                                 |
|--------------------------------------------------------------------------------|---------------------------------|
| Select Installation Folder                                                     | 5                               |
| he installer will install SWAMIHelperInstaller to the following folder.        |                                 |
| o install in this folder, click "Next". To install to a different folder, ent  | ter it below or click "Browse". |
| Eolder:                                                                        |                                 |
| C:\Program Files (x86)\SW/AMIHelperInstaller\                                  | Browse                          |
|                                                                                | Disk Cost                       |
| Install SWAMIHelperinstaller for yourself, or for anyone who uses the Everyone | his computer:                   |
| Cancel                                                                         | Back Next >                     |

**10.** Click **Next** to confirm installation.

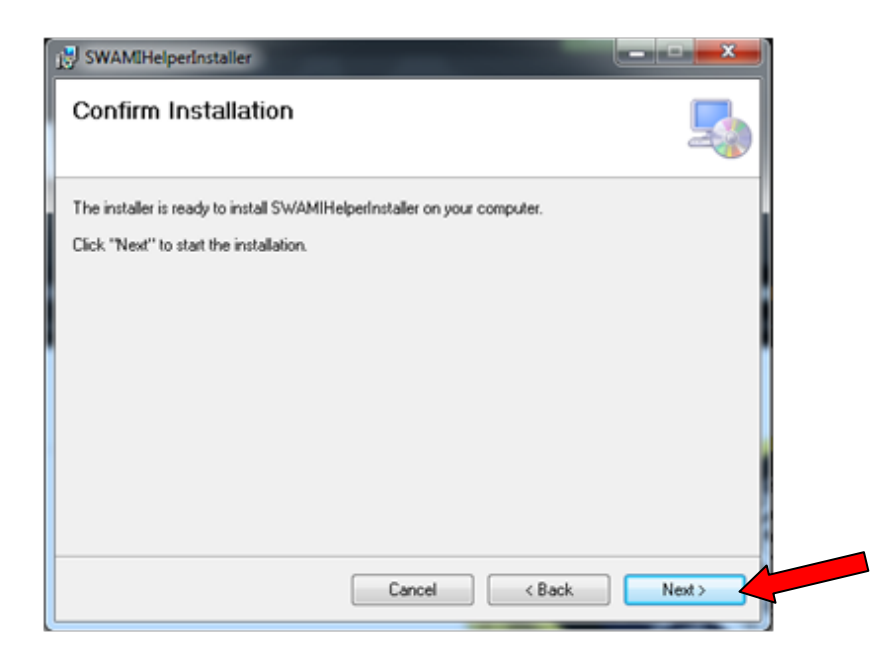

**11.** Then, the **Swami Helper Application** will start to install.

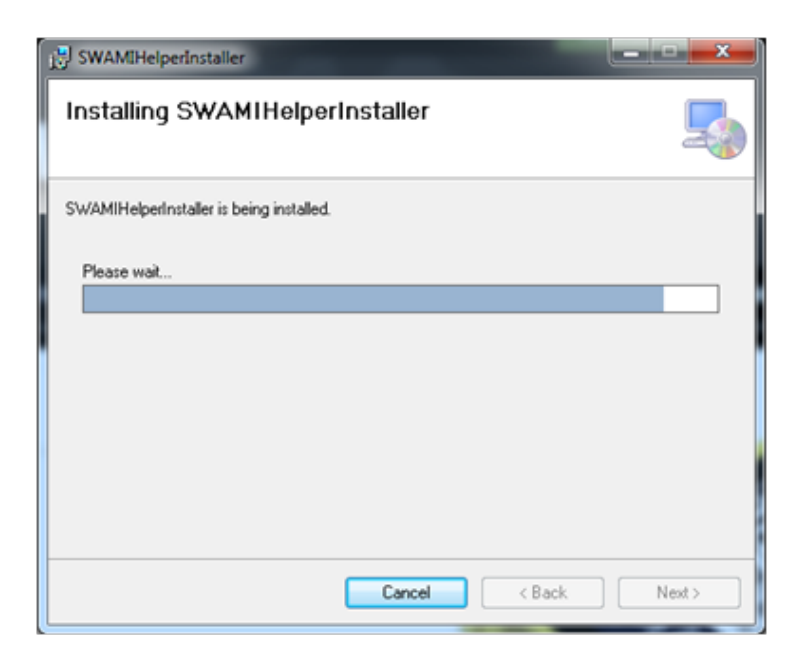

**12.** The driver installation window will pop up to install the driver and then disappear once the driver has been installed.

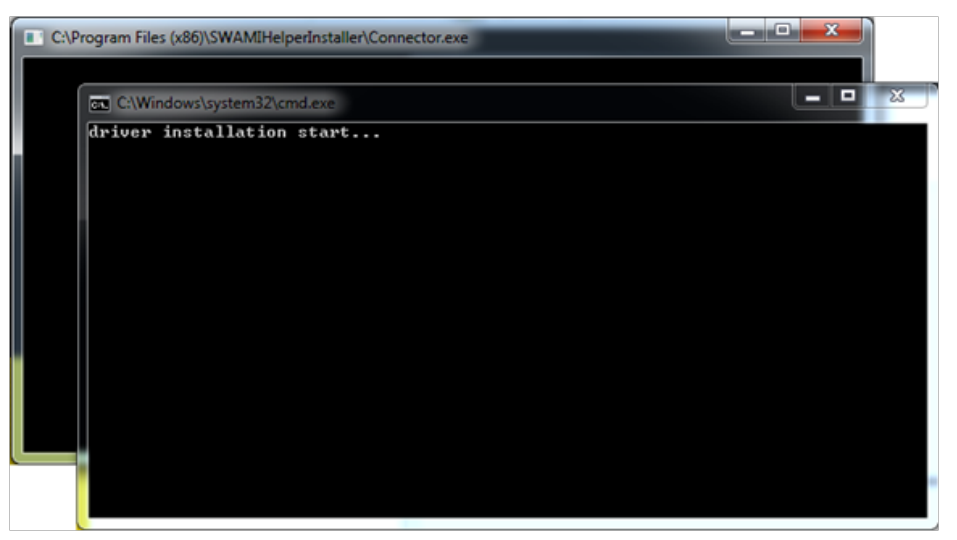

**13.** After the installation is complete, click **Close**.

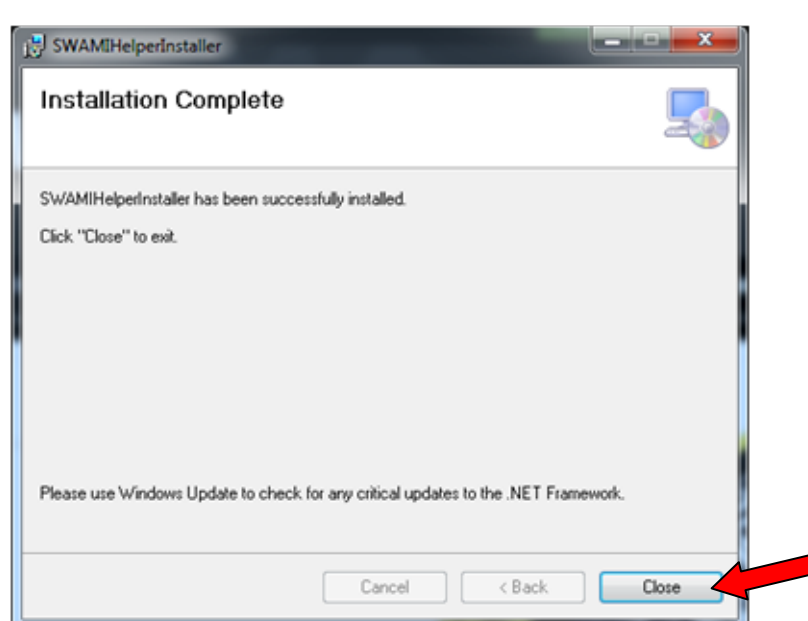

14. Click on Upload.

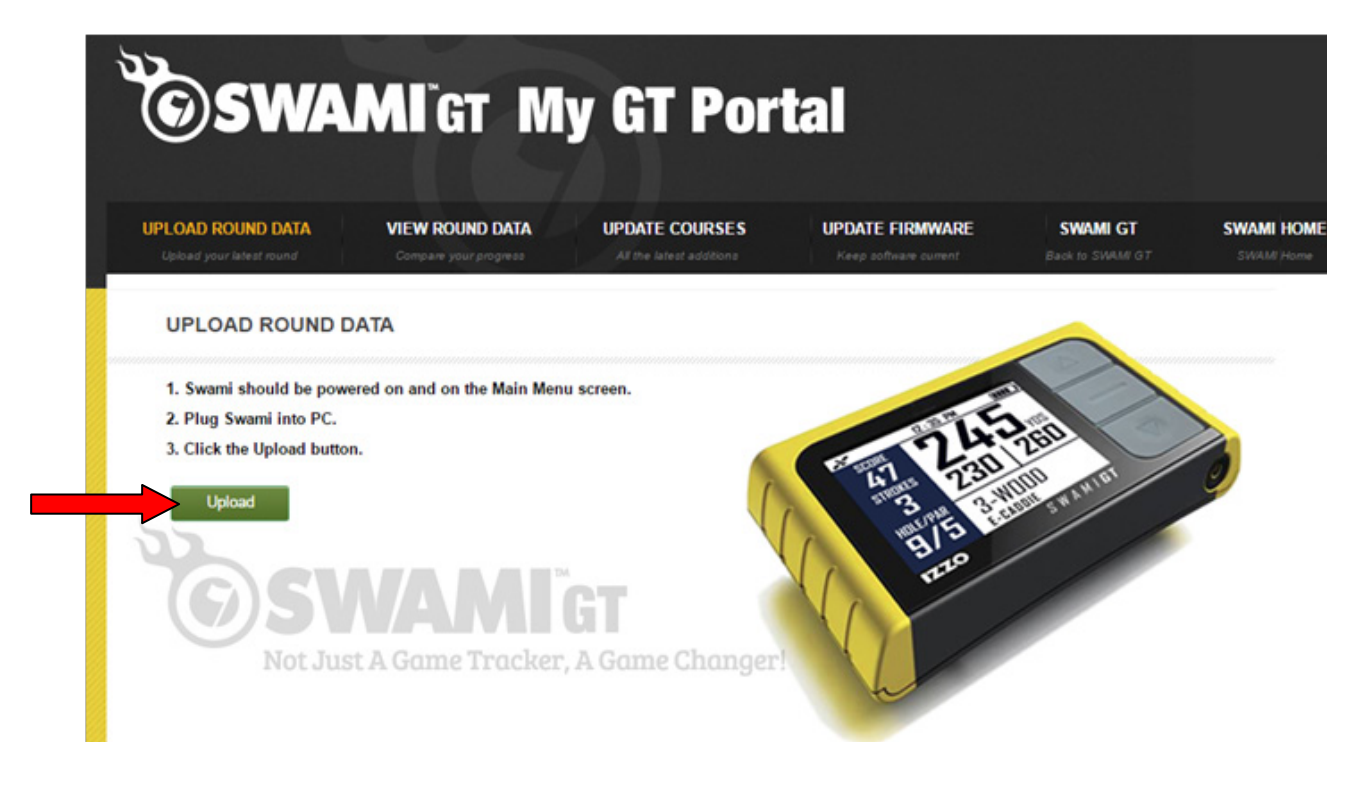

15. Click OK.

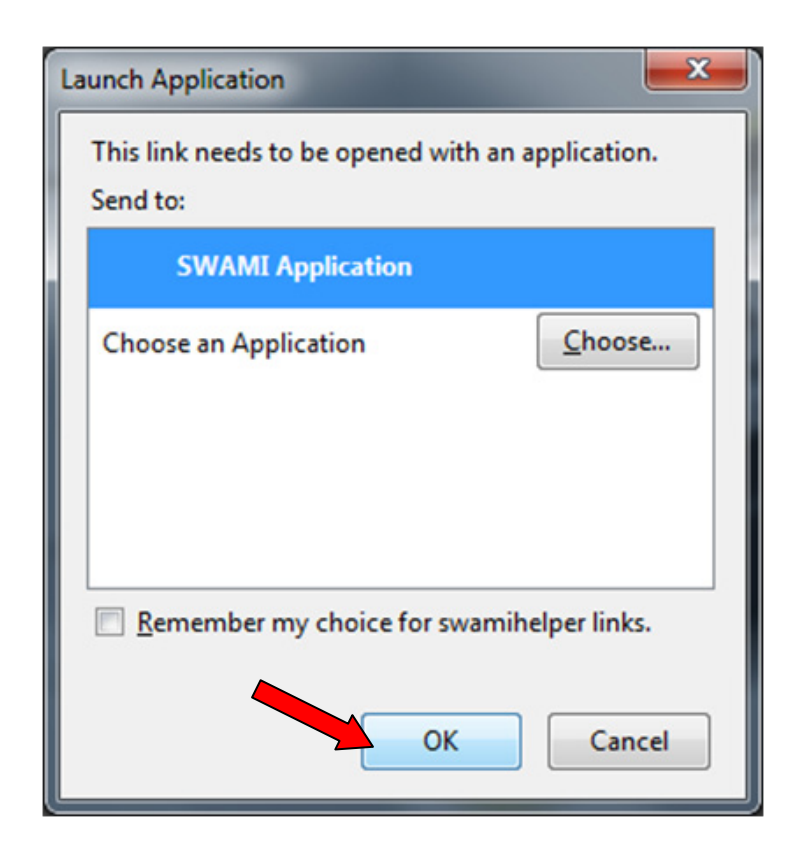

- **16.** Your Round Data will begin to upload from your Swami GT to the Portal.
- **17.** Click on **Close** when the upload has completed.

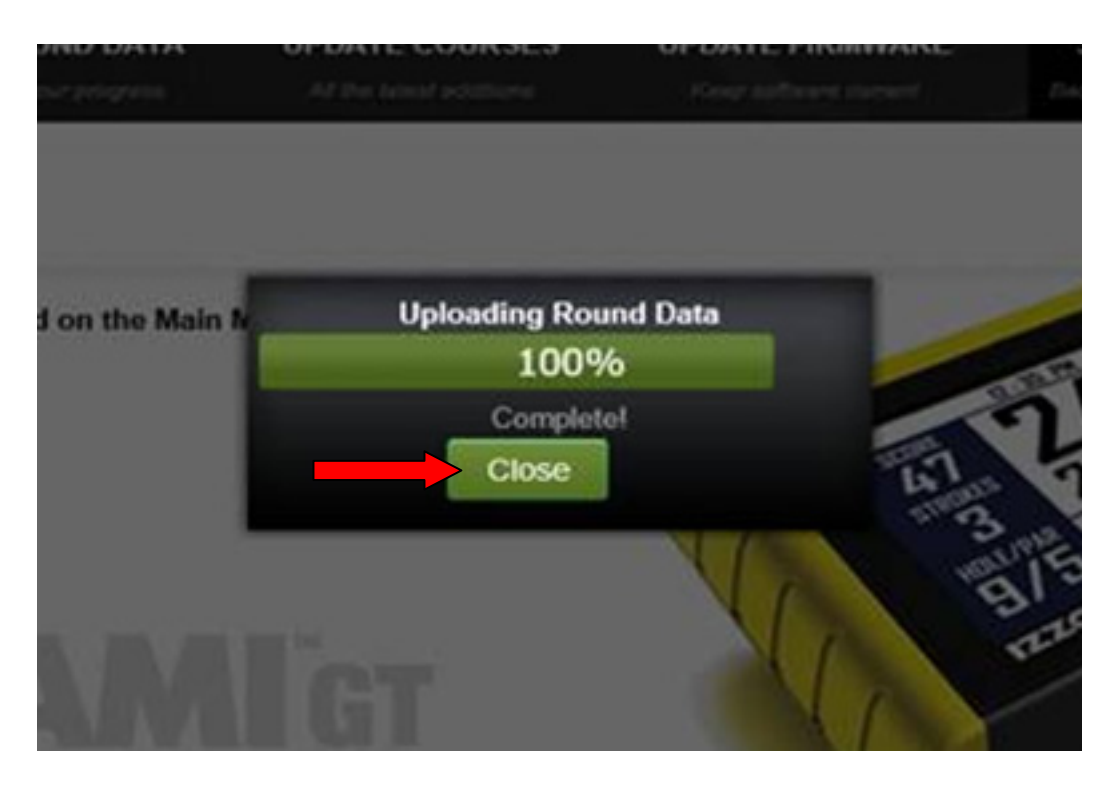

**18.** Your round data has been successfully uploaded, click on **View Round Data** tab to review your data!

## Windows 10

### **Choose Your Browser**

| INTERNET EXPLORER | 2-7   |
|-------------------|-------|
| CHROME            | 8-13  |
| FIREFOX           | 14-20 |
| EDGE              | 21-25 |

## **INTERNET EXPLORER**

- **1.** Go to: *www.SwamiGPS.com* and click on **GT Portal** at the top of the page.
- 2. Register your new account or Log-In with your existing account.

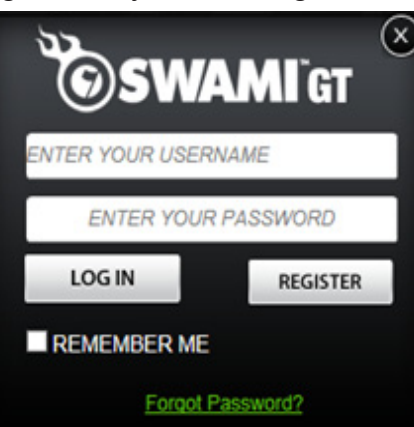

When using the online portal for the first time, you will have to install the **Swami Helper Application** to allow the portal to communicate with your Swami GT.

- 1. Plug Swami GT into PC via USB cable. Device must be powered on and on the Main Menu screen.
- 2. Click Download.

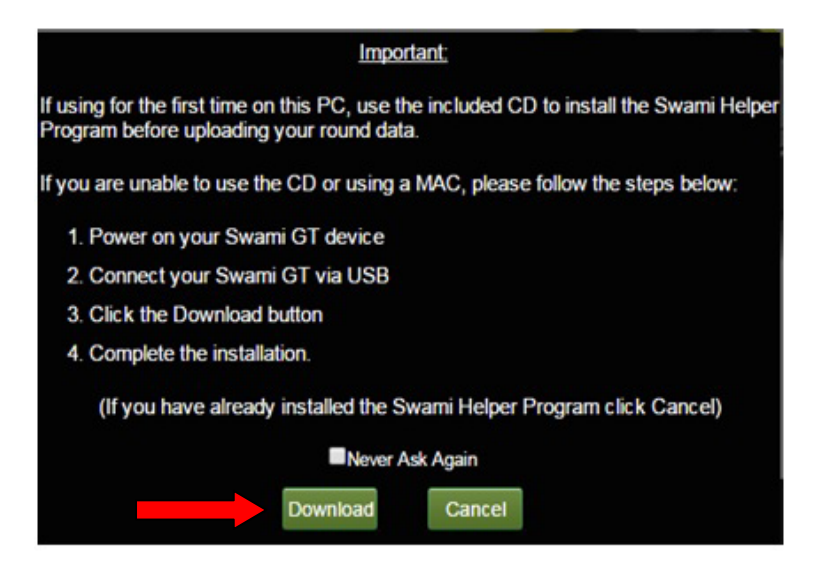

3. A window will pop up at the bottom of the page, click Run.

| SWAMIGT<br>Not Just A Game Tracker, A Game Changer                      |        | 15  |                |   |   |
|-------------------------------------------------------------------------|--------|-----|----------------|---|---|
| setup (28).msi is not commonly downloaded and could harm your computer. | Delete | Run | View downloads | × | ſ |

#### 4. Click More Info.

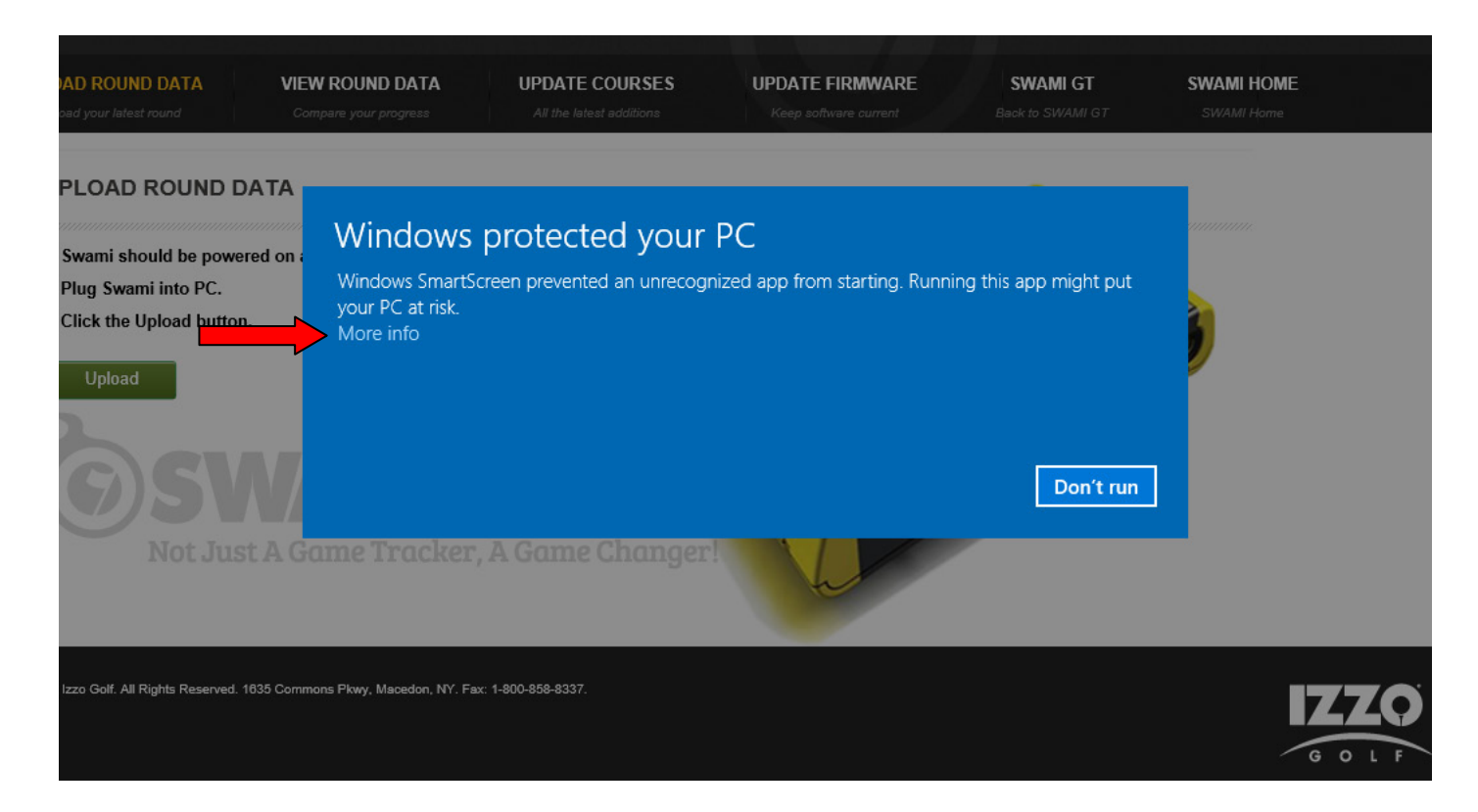

#### 5. Click Run Anyway.

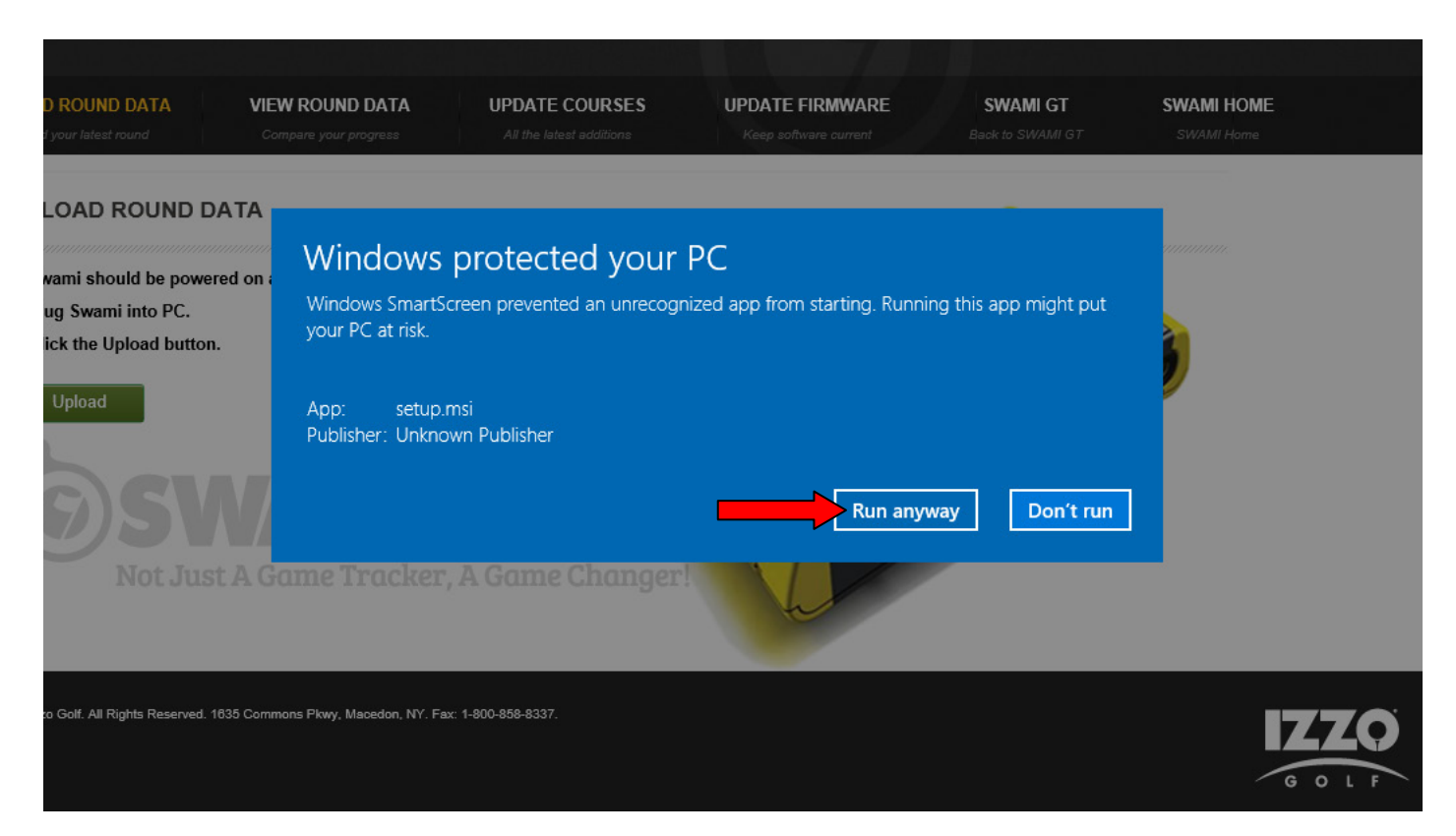

6. Click Next.

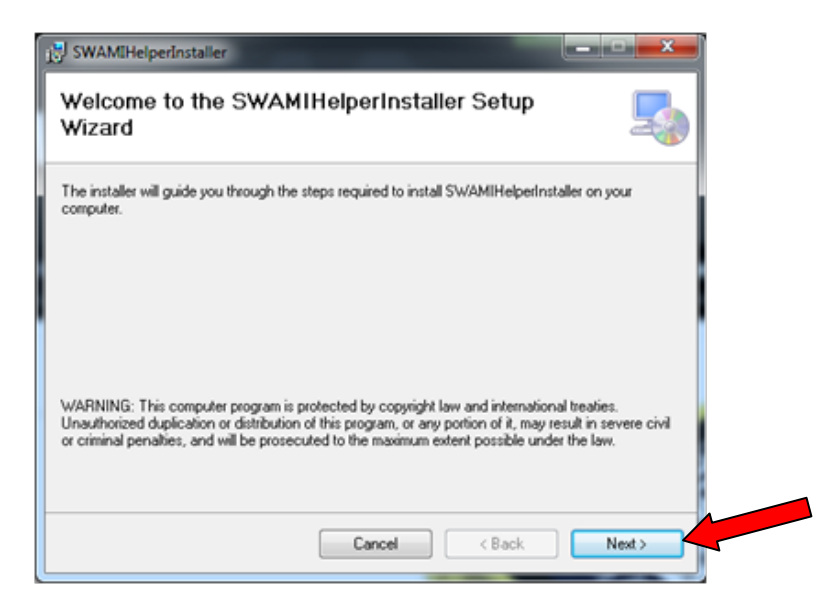

7. Click Next again to continue.

| SWAMIHelperInstaller                                                |                                           |
|---------------------------------------------------------------------|-------------------------------------------|
| Select Installation Folder                                          | 5                                         |
| e installer will install SWAMIHelperInstaller to the following      | g folder.                                 |
| o install in this folder, click "Next". To install to a different f | folder, enter it below or click "Browse". |
| Eolder:                                                             |                                           |
| C:\Program Files (x86)\SW/AMIHelperInstaller\                       | Browse                                    |
|                                                                     | Disk Cost                                 |
| Install SWAMIHelperinstaller for yourself, or for anyone wit        | ho uses this computer:                    |
| Cancel                                                              | Gack Next >                               |

8. Click Next to confirm installation.

| 👸 sw  | /AMIHelperInstaller                                                  |  |
|-------|----------------------------------------------------------------------|--|
| Co    | nfirm Installation                                                   |  |
| Thei  | installer is ready to install SWAMIHelperInstaller on your computer. |  |
| Click | "Next" to start the installation.                                    |  |
|       |                                                                      |  |
|       |                                                                      |  |
|       |                                                                      |  |
|       |                                                                      |  |
|       |                                                                      |  |
|       |                                                                      |  |
|       |                                                                      |  |
|       | Cancel < Back Next >                                                 |  |

9. Then, the Swami Helper Application will start to install.

| SWAMIHelperinstaller                     |            |
|------------------------------------------|------------|
| Installing SWAMIHelperInstaller          | 5          |
| SWAMIHelperInstaller is being installed. |            |
| Please wait                              |            |
|                                          |            |
|                                          |            |
|                                          |            |
| Cancel                                   | Back Next> |
|                                          |            |

**10.** The driver installation window will pop up to install the driver and then disappear once the driver has been installed.

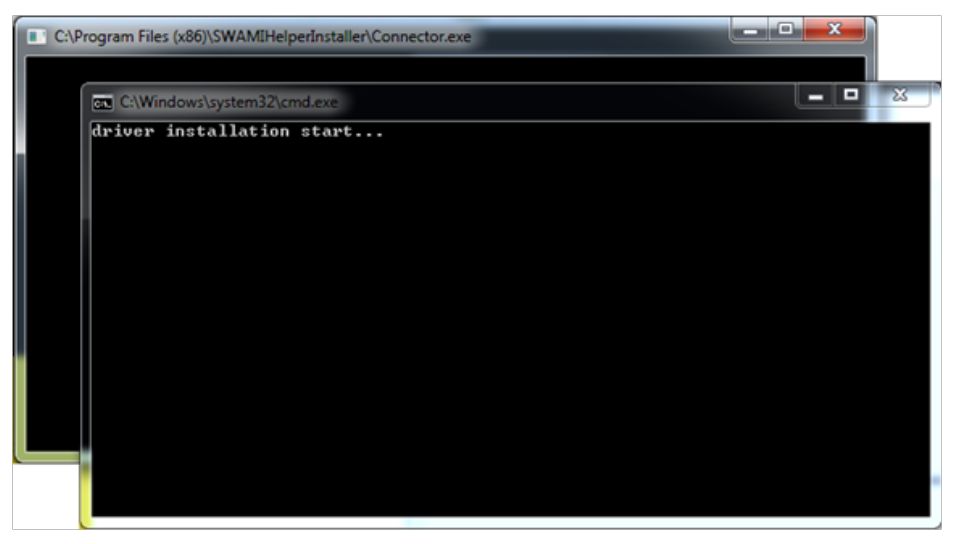

**11.** After the installation is complete, click **Close**.

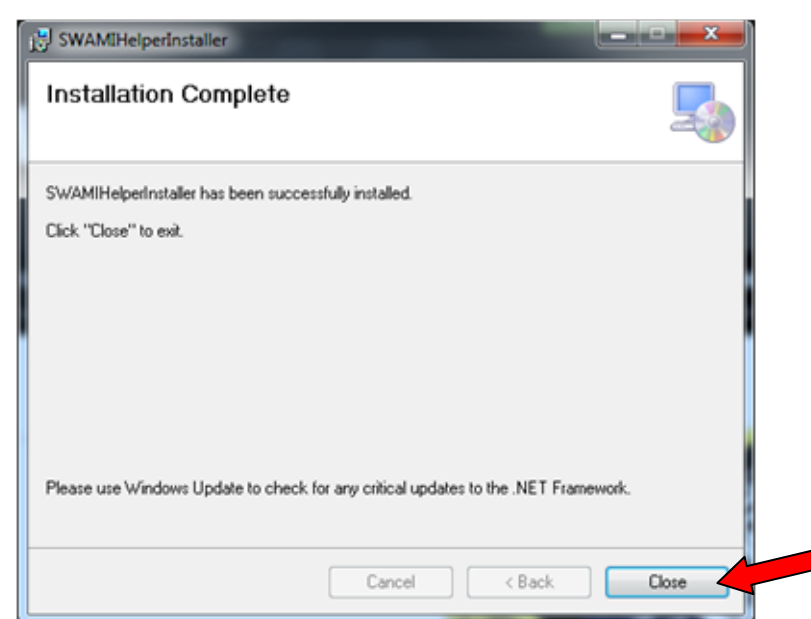

12. Click on Upload.

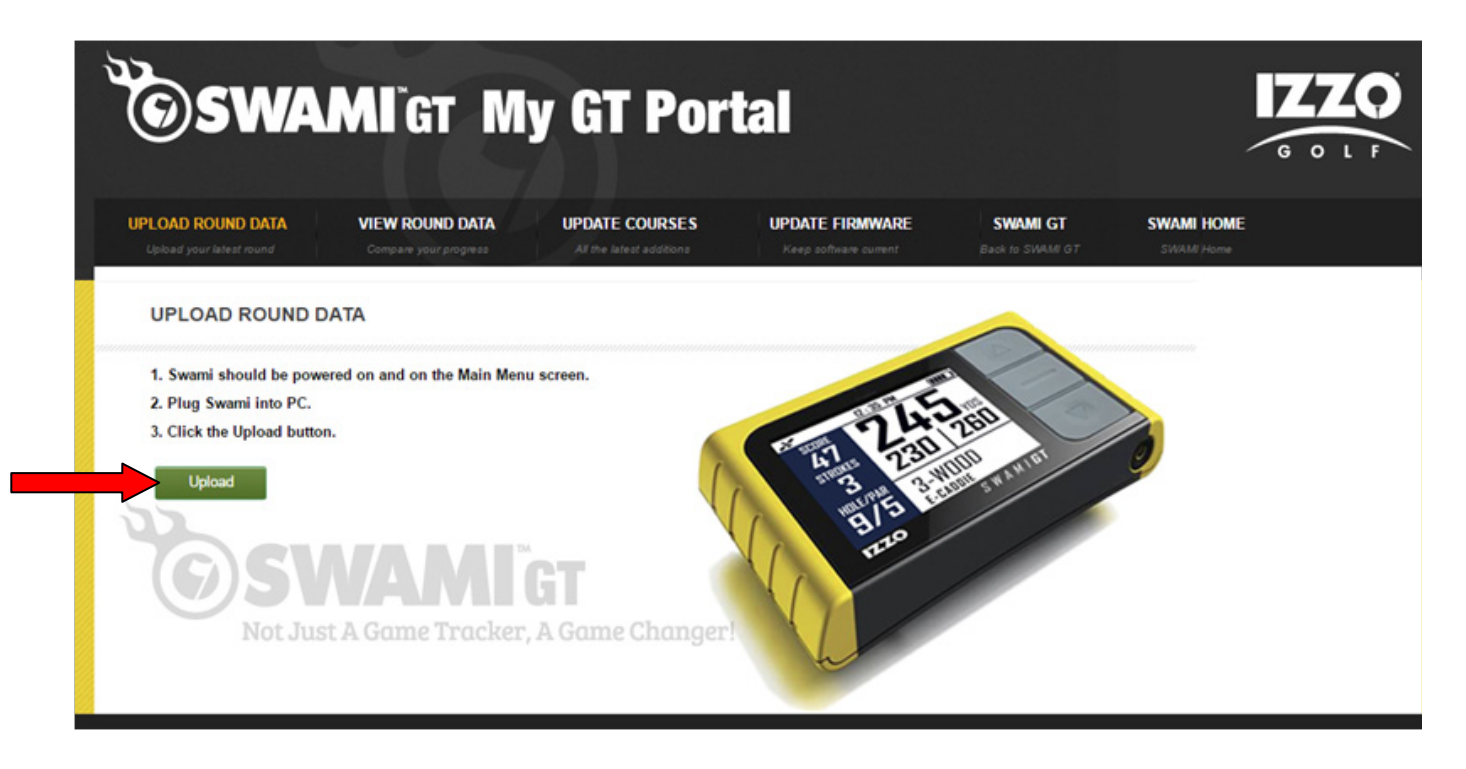

#### 13. Click Allow.

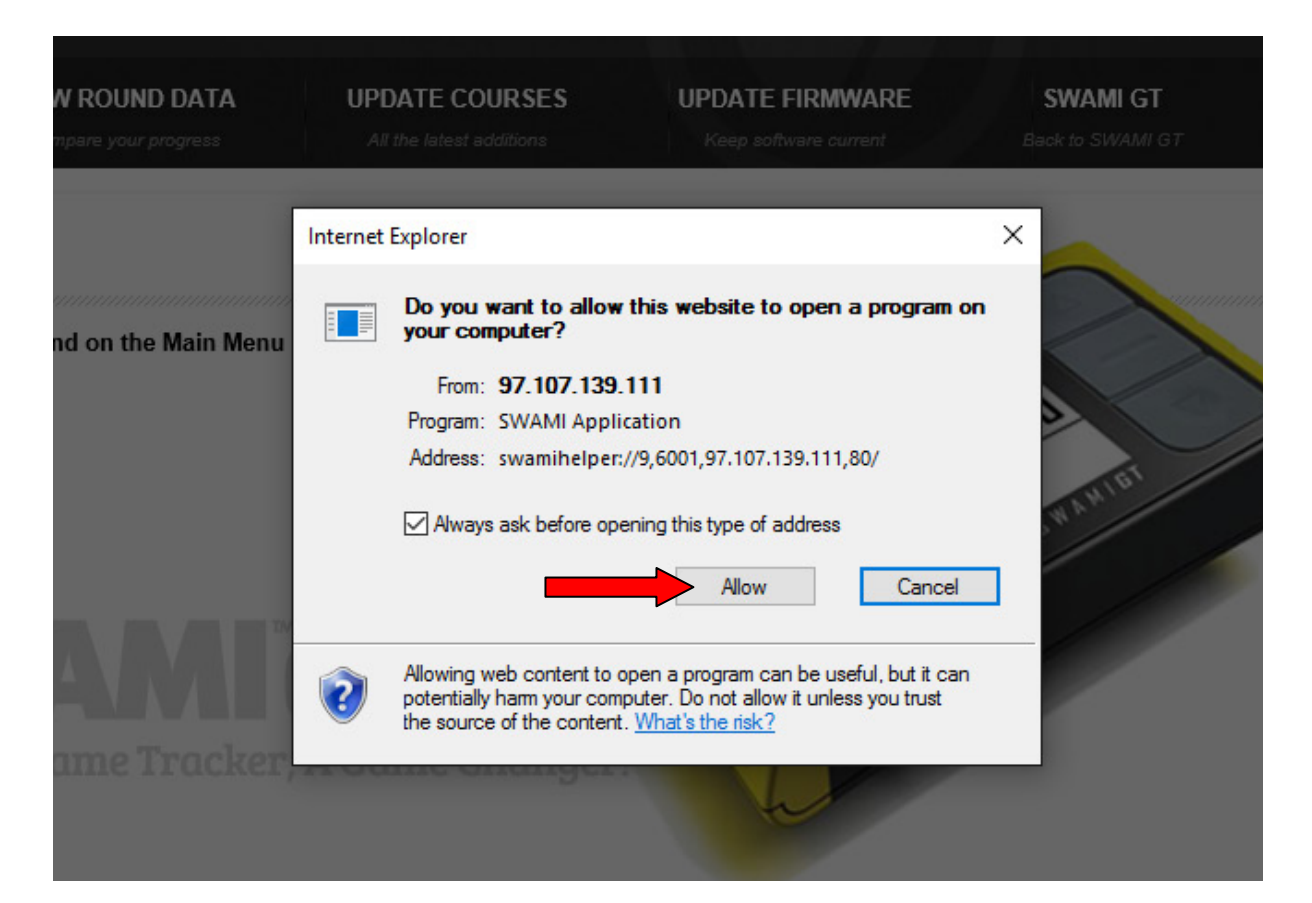

- **14.** Your Round Data will begin to upload from your Swami GT to the Portal.
- **15.** Click on **Close** when the upload has completed.

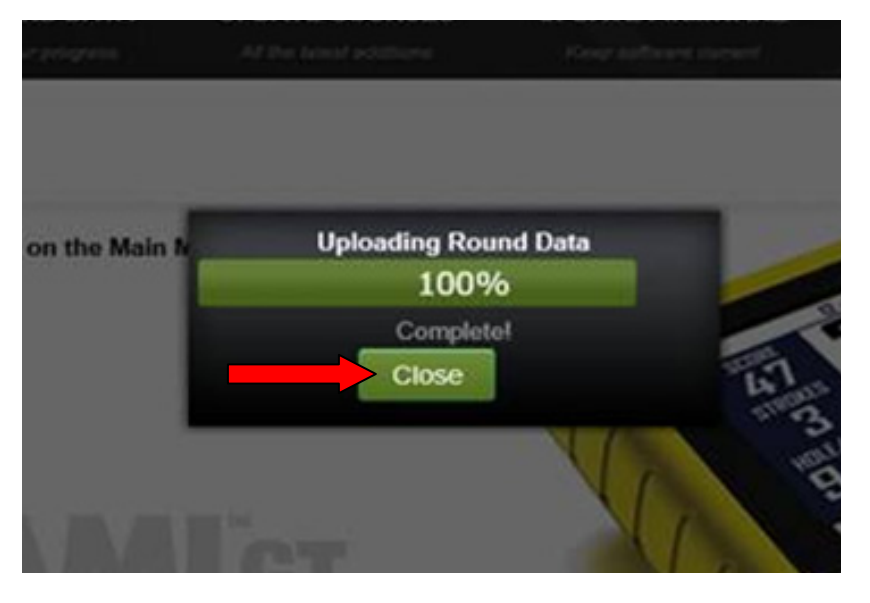

16. Your round data has been successfully uploaded, click on View Round Data tab to review your data!

## **CHROME**

- 1. Go to: *www.SwamiGPS.com* and click on GT Portal at the top of the page.
- 2. Register your new account or Log-In with your existing account.

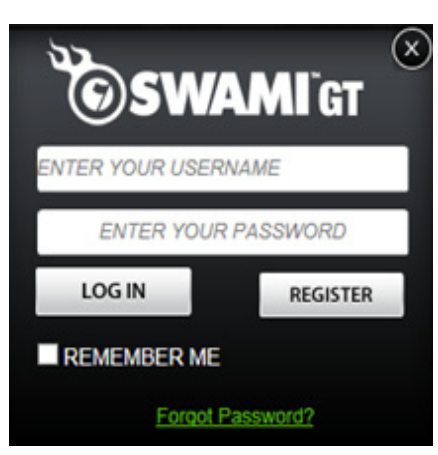

When using the online portal for the first time, you will have to install the **Swami Helper Application** to allow the portal to communicate with your Swami GT.

- 1. Plug Swami GT into PC via USB cable. Device must be powered on and on the Main Menu screen.
- 2. Click Download.

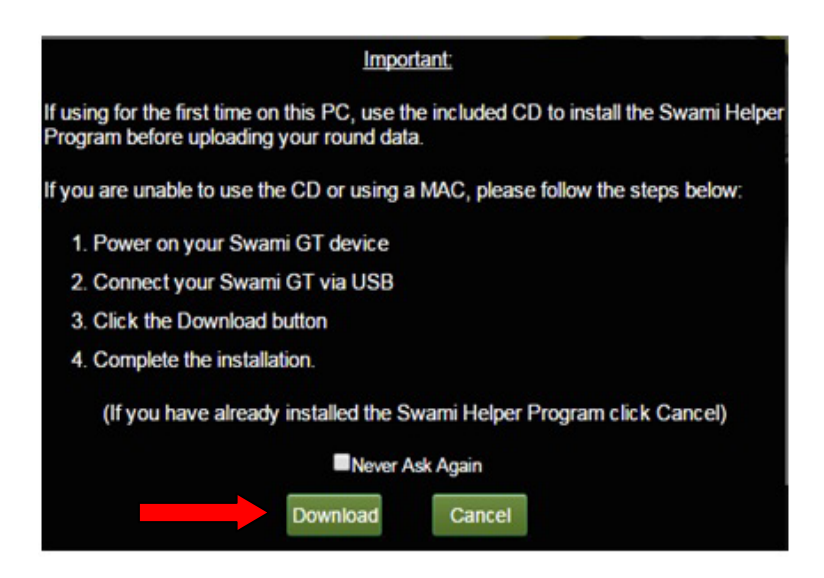

- 3. You will see the downloaded file at the bottom of the screen.
- 4. Double click on the file (Setup.msi) or click open.

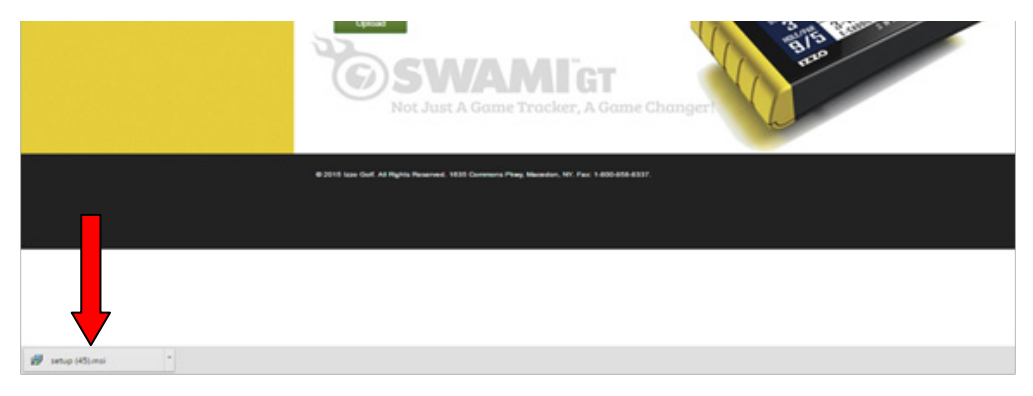

5. Click More Info.

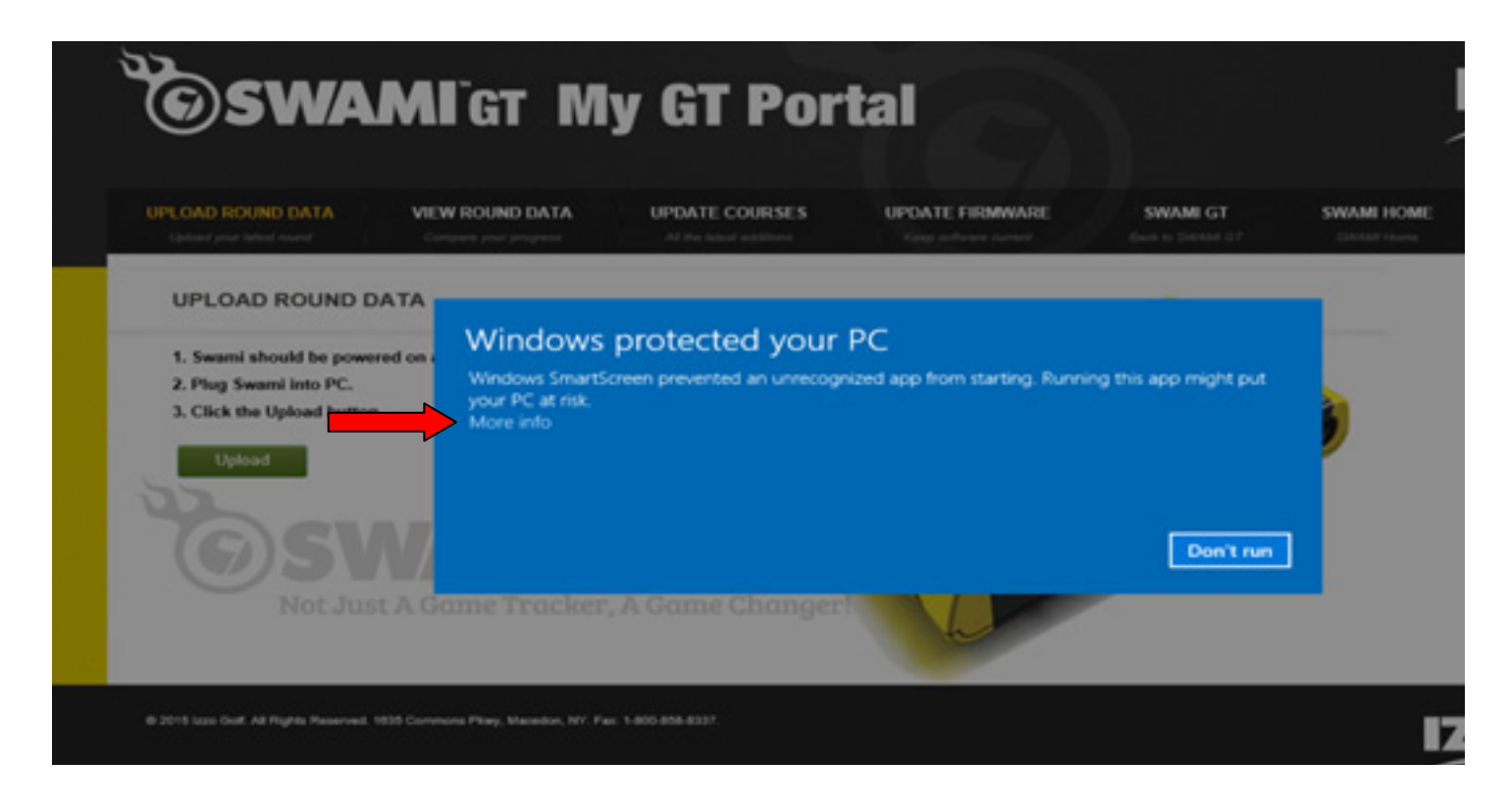

#### 6. Click Run Anyway.

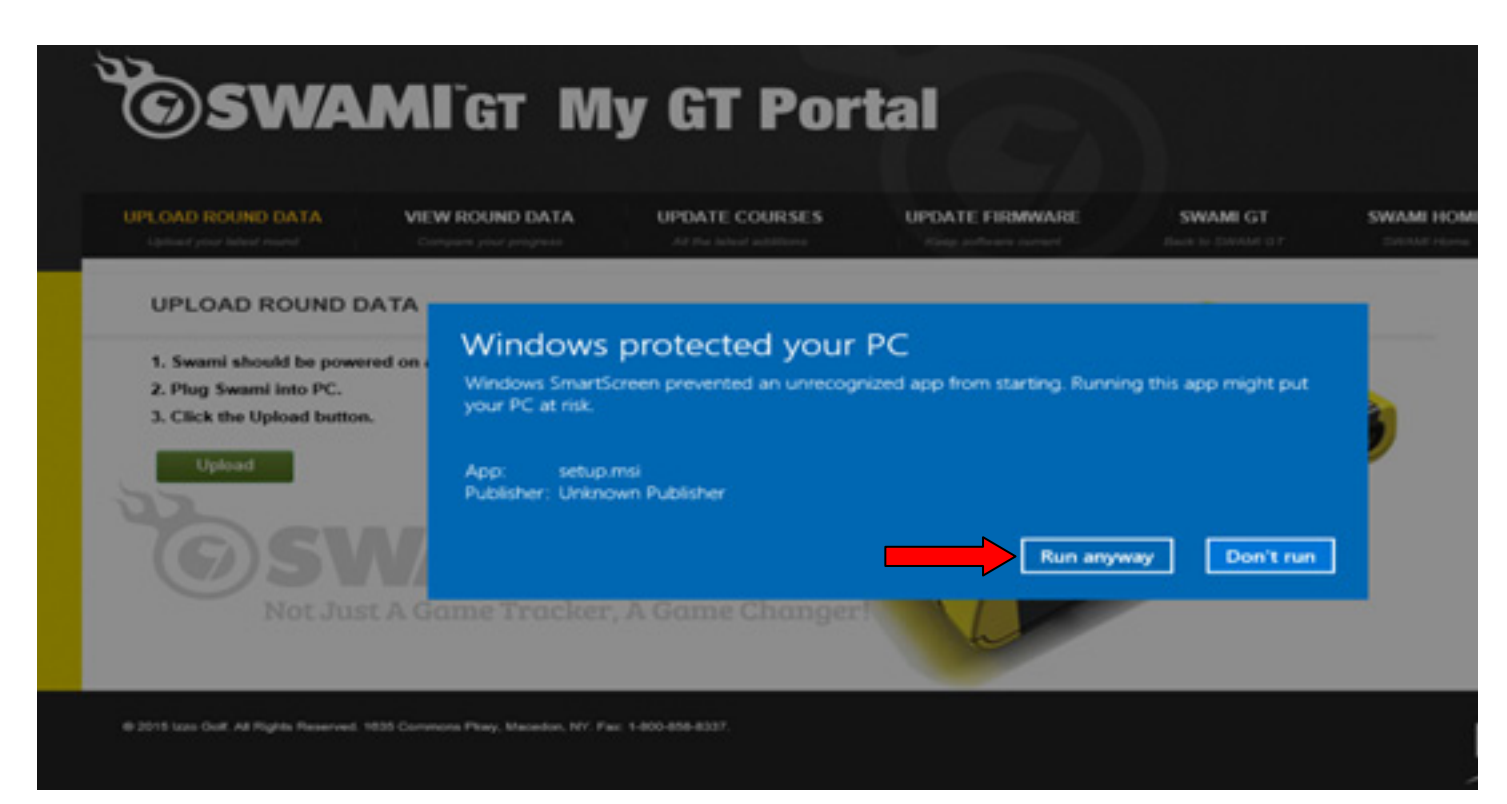

7. Click Next.

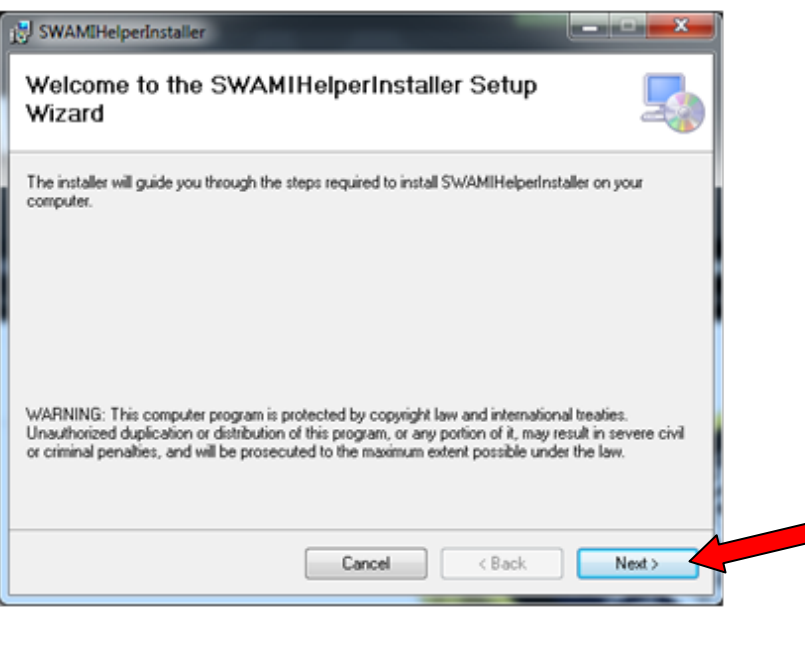

8. Click Next again to continue.

| SWAMIHelperInstaller                                                                                                    |                                 |
|----------------------------------------------------------------------------------------------------|---------------------------------|
| Select Installation Folder                                                                                                    | 5                               |
| he installer will install SWAMIHelperInstaller to the following folder.                                                                                                    |                                 |
| o install in this folder, click "Next". To install to a different folder, en                                                                                                    | ter it below or click "Browse". |
| <u>Folder</u> :                                                                                                    |                                 |
| C:\Program Files (x86)\SW/AMIHelperInstaller\                                                                                                    | Browse                          |
|                                                                                                    | Disk Cost                       |
| Install SWAMIHelperinstaller for yourself, or for anyone who uses the service of the service of | his computer:                   |
| Cancel                                                                                                    | Back Next >                     |
|                                                                                                    |                                 |

**9.** Click **Next** to confirm installation.

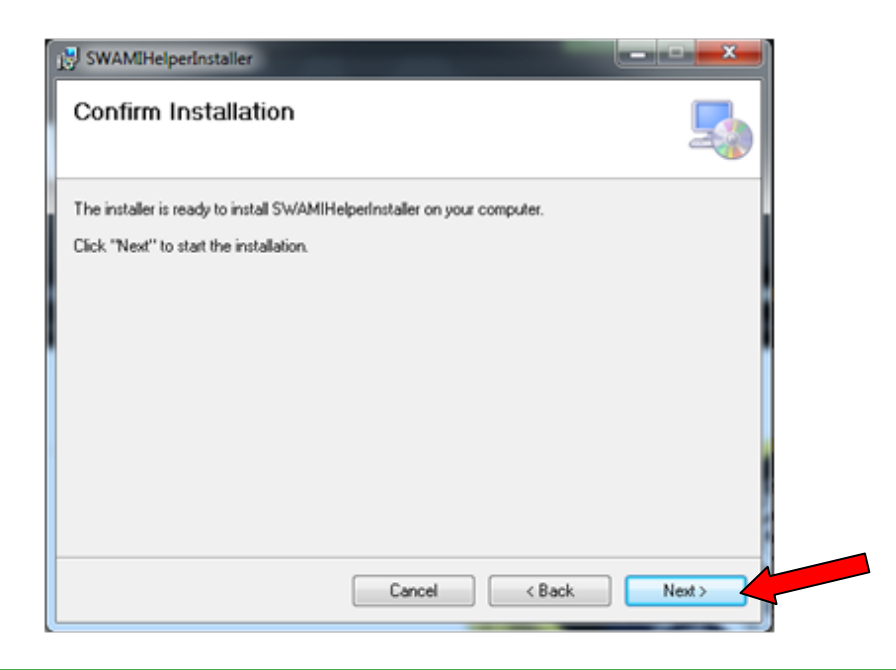

**10.** Then, the **Swami Helper Application** will start to install.

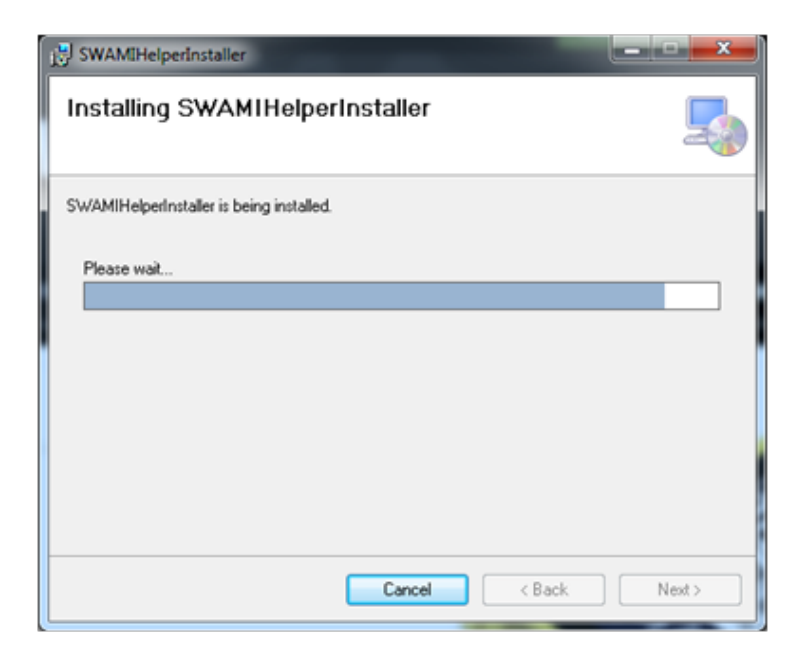

**11.** The driver installation window will pop up to install the driver and then disappear once the driver has been installed.

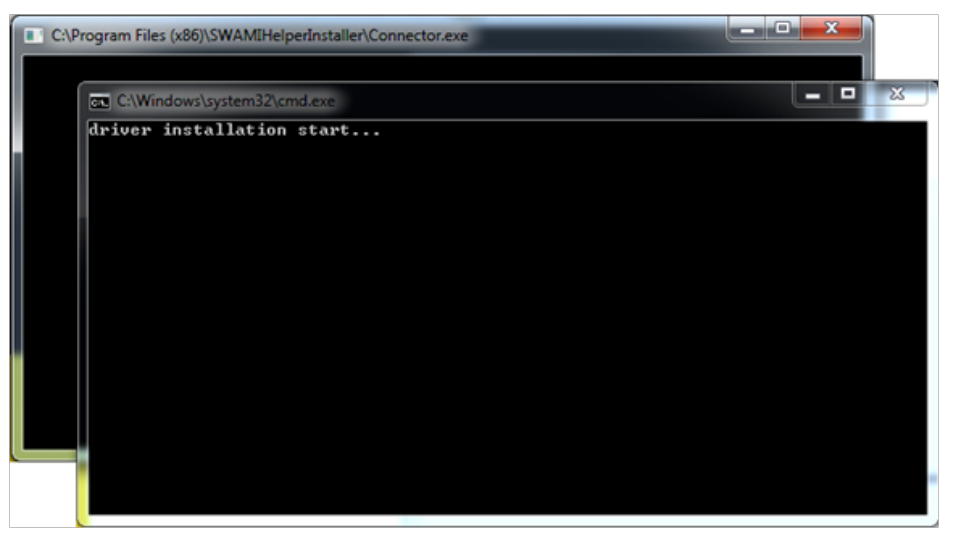

**12.** After the installation is complete, click **Close**.

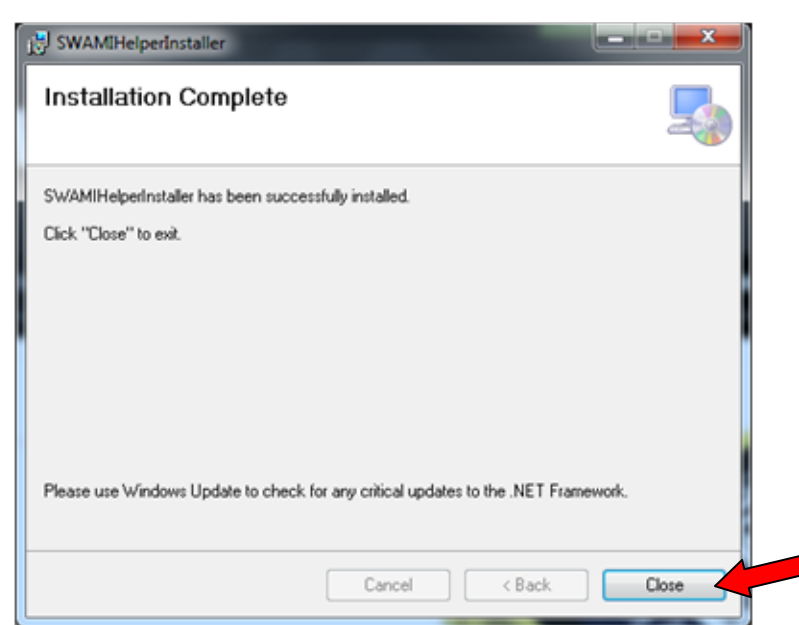

13. Click on Upload.

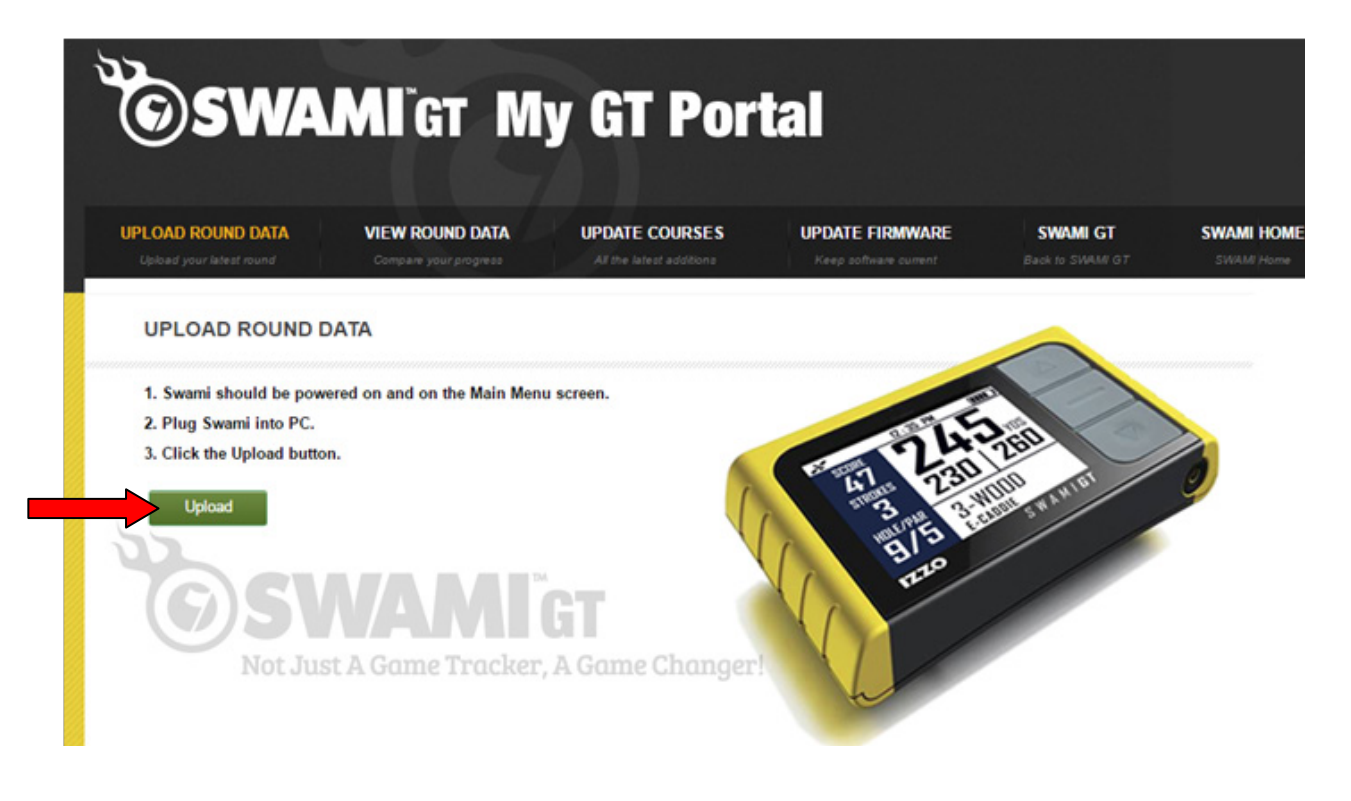

#### 14. Click Launch Application.

| AME T                        | Google Chrome needs to launch an external ap<br>swamihelper; links, The link requested is swamih                                   |                                                             |             |         |
|------------------------------|----------------------------------------------------------------------------------------------------|-------------------------------------------------------------|-------------|---------|
| A Miet I                     | stream of period and the stream of streams                                                                                         | plication to handle<br>helper://9,6001,localhost,80.        |             |         |
|                              | The following application will be launched if you                                                                                  | u accept this request:                                      |             |         |
|                              | "C:\Program Files (x86)\SWAMDHelperInstaller\\<br>\swamiHelper.exe" "swamihelper://9,6001,localh                                   | \SWAMIHelper<br>host,80"                                    |             |         |
| A VIEW ROUND DATA            | If you did not initiate this request, it may repres<br>your system. Unless you took an explicit action<br>should press Do Nothing. | ent an attempted attack on<br>to initiate this request, you | MAMI GT     | SWAMI I |
| Constant production press    | Remember my choice for all links of this typ                                                                                       | se.                                                         | IS STATE OF |         |
| IND DATA                     | Launch Appli                                                                                                    | cation Do Nothing                                           |             |         |
| e powered on and on the Main | Aenu screen.                                                                                                    |                                                             |             |         |
| PC.                          |                                                                                                    | 100 E 100                                                   |             |         |
| d button.                    | WAITING                                                                                                    | 25                                                          |             |         |
|                              | Please click "Allow" or give<br>the Swami Application to run                                                                       | permission to                                               | RANIE!      | 9       |
|                              | CANCEL                                                                                                    | /                                                           |             |         |

- **15.** Your Round Data will begin to upload from your Swami GT to the Portal.
- **16.** Click on **Close** when the upload has completed.

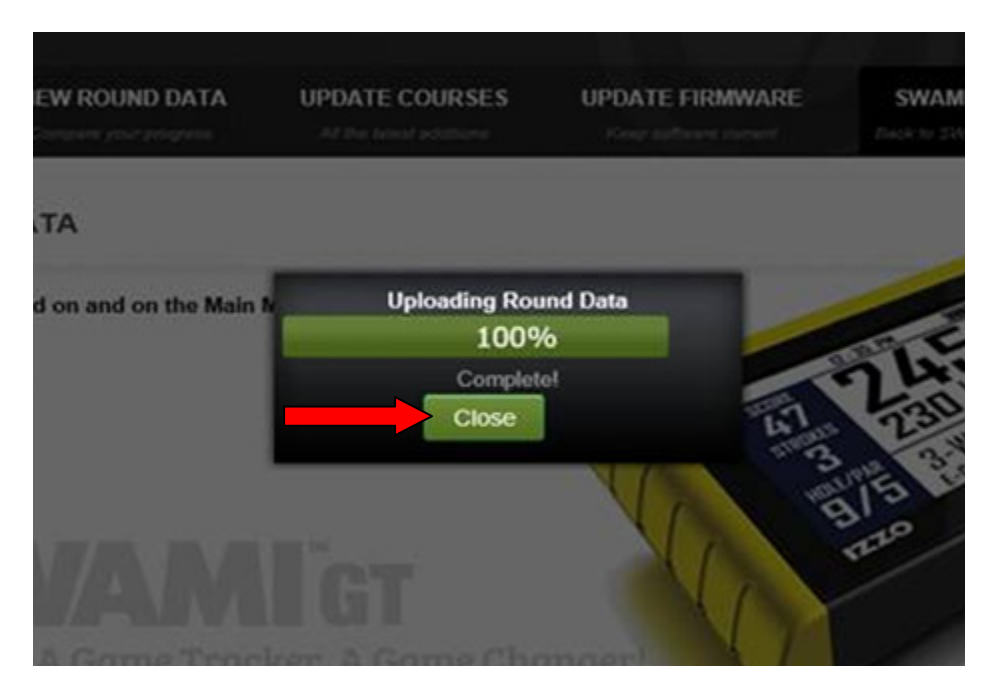

**17.** Your round data has been successfully uploaded, click on **View Round Data** tab to review your data!

## **FIREFOX**

- **1.** Go to: *www.SwamiGPS.com* and click on **GT Portal** at the top of the page.
- 2. Register your new account or Log-In with your existing account.

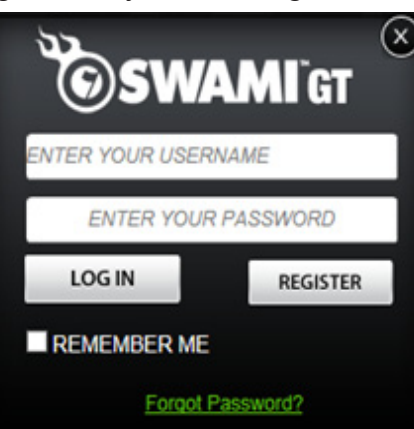

When using the online portal for the first time, you will have to install the **Swami Helper Application** to allow the portal to communicate with your Swami GT.

- 1. Plug Swami GT into PC via USB cable. Device must be powered on and on the Main Menu screen.
- 2. Click Download.

| Important:                                                                                                    |
|----------------------------------------------------------------------------------------------------|
| If using for the first time on this PC, use the included CD to install the Swami Helper<br>Program before uploading your round data. |
| If you are unable to use the CD or using a MAC, please follow the steps below:                                                       |
| 1. Power on your Swami GT device                                                                                                    |
| 2. Connect your Swami GT via USB                                                                                                    |
| 3. Click the Download button                                                                                                    |
| 4. Complete the installation.                                                                                                    |
| (If you have already installed the Swami Helper Program click Cancel)                                                                |
| Never Ask Again                                                                                                    |
| Download Cancel                                                                                                    |

#### 3. Click Save File.

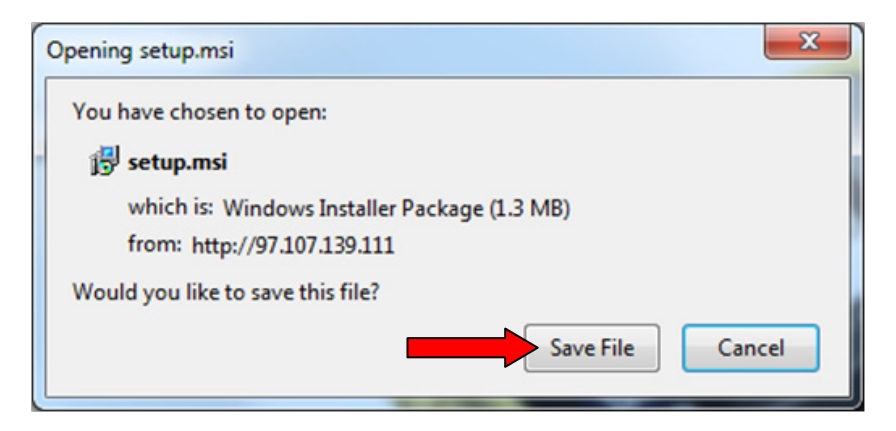

4. Click on Downloads in the top right corner of the page.

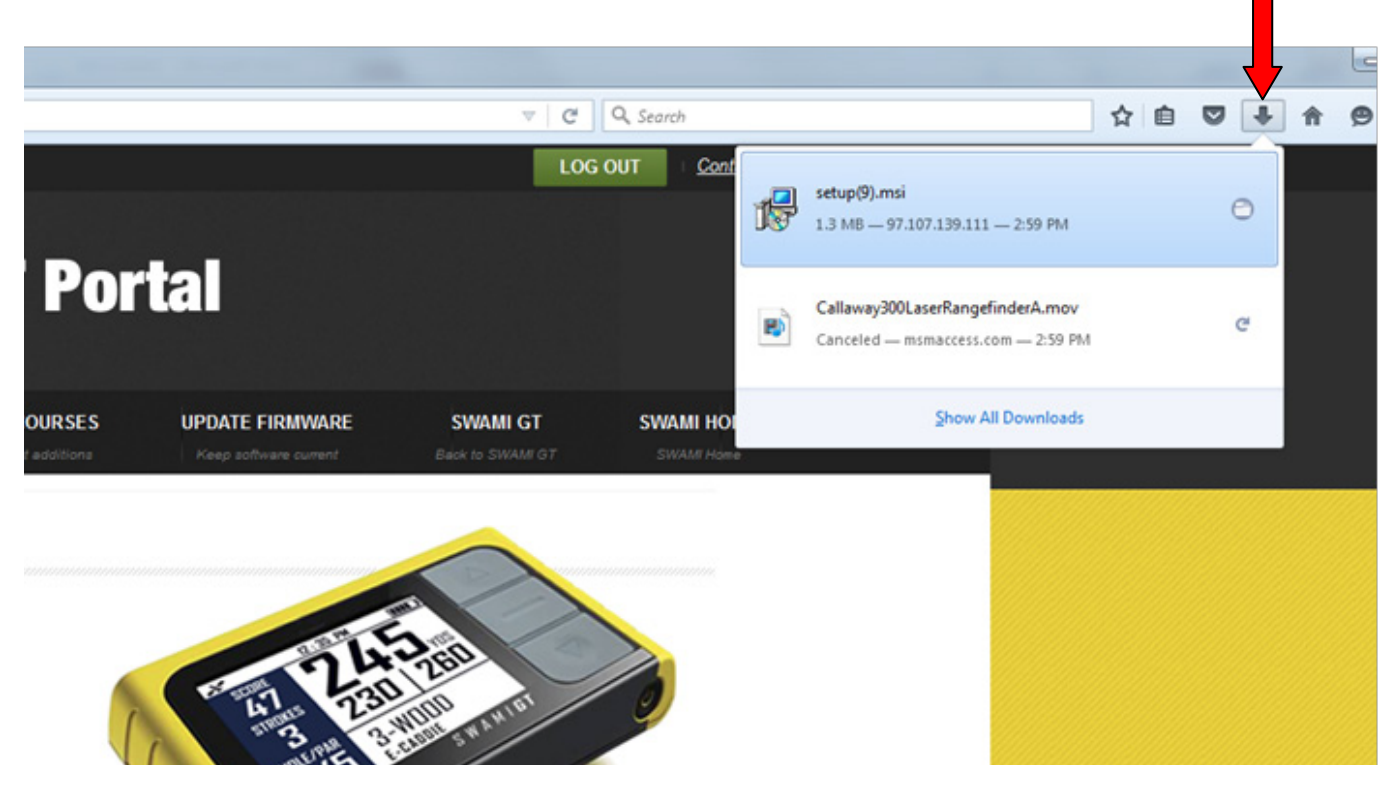

5. Click on the file (Setup.msi).

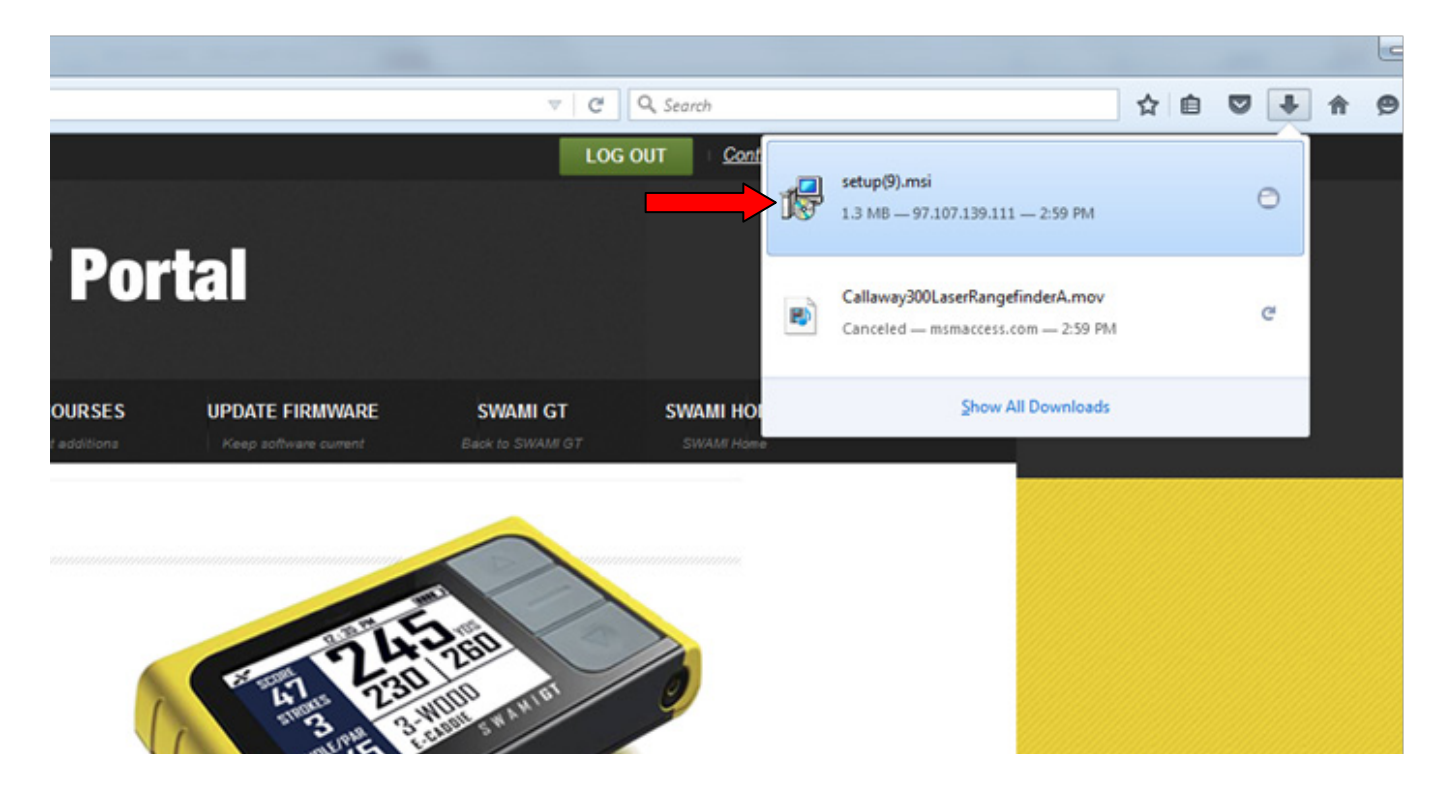

6. Click More Info.

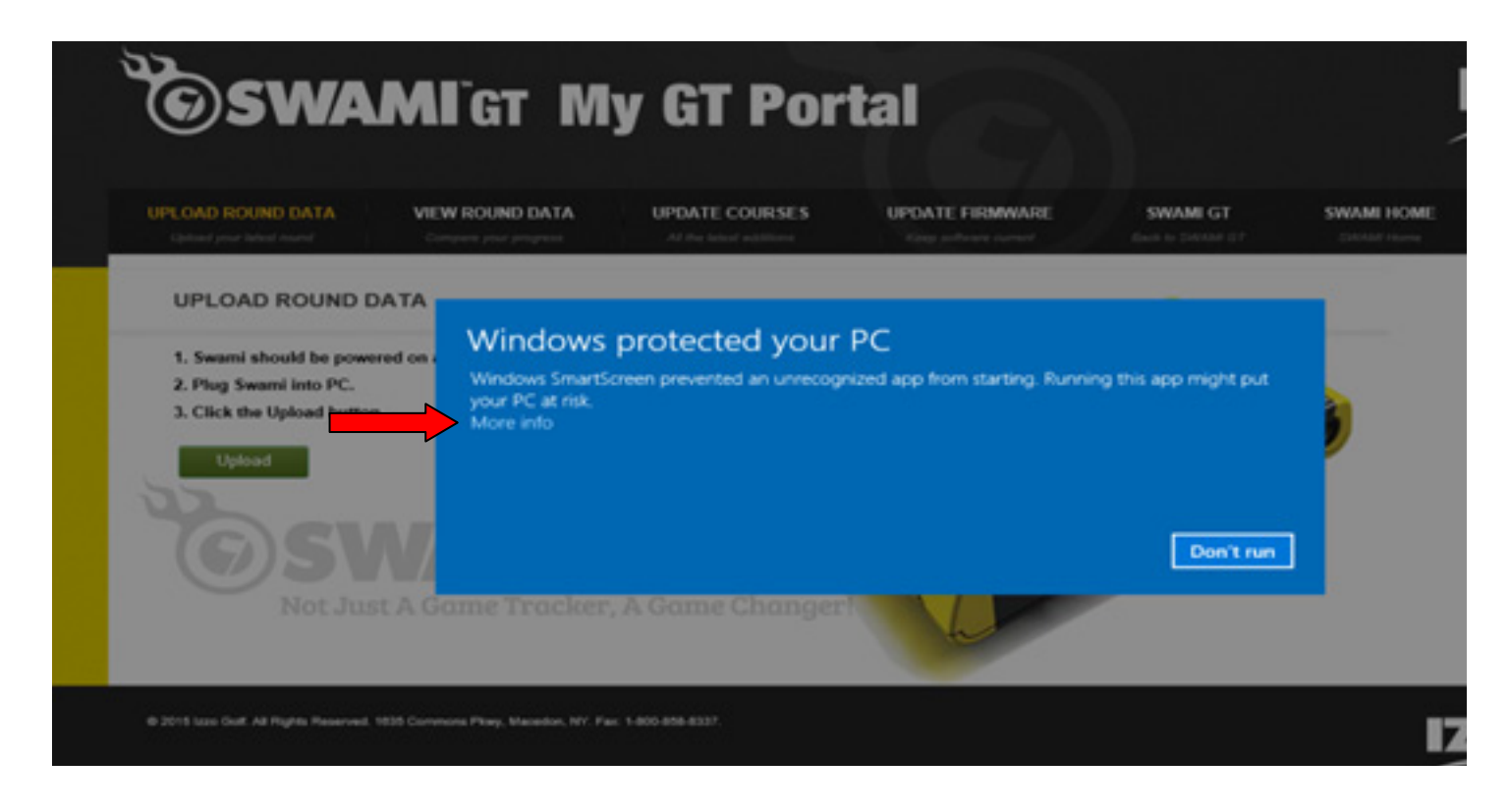

#### 7. Click Run Anyway.

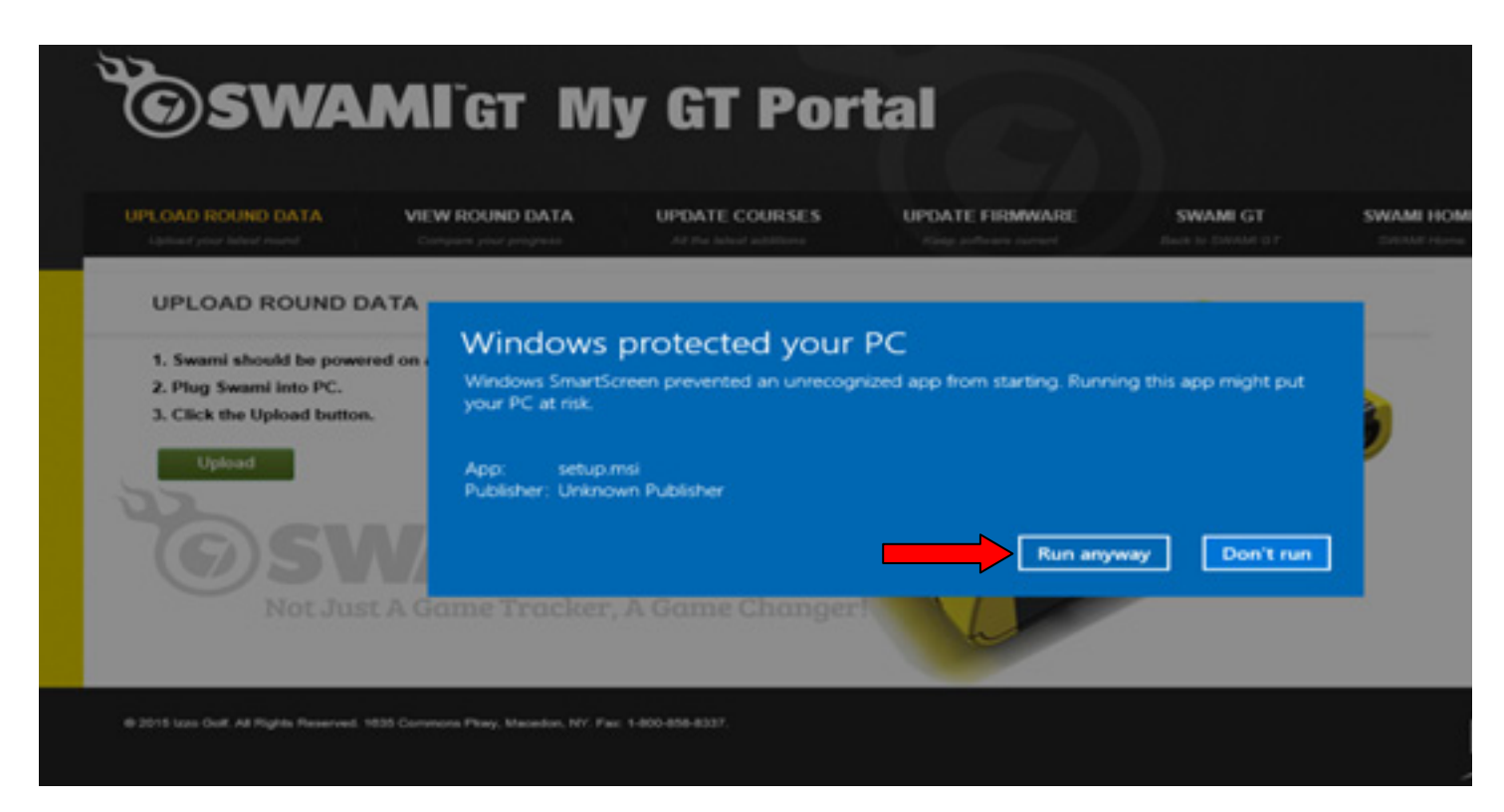

8. Click Next.

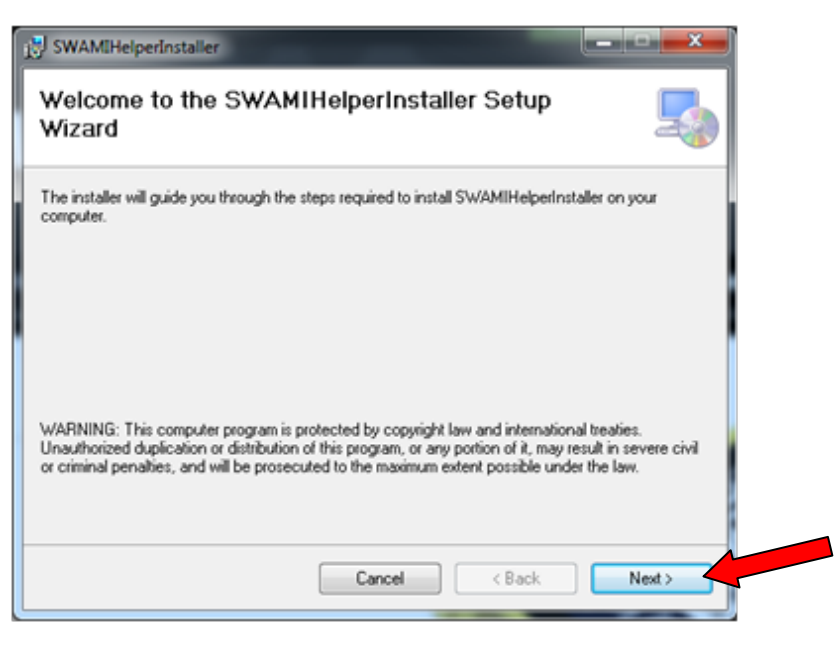

**9.** Click **Next** again to continue.

| Select Installation Folder  The installer will install SWAMIHelperInstaller to the following folder. To install in this folder, click "New!". To install to a different folder, enter it below or click "Browse".  Eokler: C.\Program Files (x85)\SWAMIHelperInstaller\ Browse Disk Cost Install SWAMIHelperInstaller for yourself, or for anyone who uses this computer: Everyone Just me | SWAMIHelperinstaller                                                               |                            |
|----------------------------------------------------------------------------------------------------|------------------------------------------------------------------------------------|----------------------------|
| The installer will install SWAMIHelperInstaller to the following folder. To install in this folder, click "New!". To install to a different folder, enter it below or click "Browse". Eolder: C:\Program Files (x86)\SWAMIHelperInstaller\ Browse Disk Cost Disk Cost Install SWAMIHelperInstaller for yourself, or for anyone who uses this computer: Everyone Just me                    | Select Installation Folder                                                         | 5                          |
| To install in this folder, click "Next". To install to a different folder, enter it below or click "Browse".  Eolder:  C:\Program Files (x86)\SW/AMIHelperInstaller\ Browse Disk Cost Disk Cost Install SWAMIHelperInstaller for yourself, or for anyone who uses this computer:  Everyone Just me                                                                                         | The installer will install SWAMIHelperInstaller to the following folder.           |                            |
| Eokler:<br>C:\Program Files (x86)\SWAMIHelperInstaller\<br>Disk Cost<br>Install SWAMIHelperInstaller for yourself, or for anyone who uses this computer:<br>Everyone<br>Just me                                                                                                    | To install in this folder, click "Next". To install to a different folder, enter i | t below or click "Browse". |
| C:\Program Files (x86)\SWAMIHelperInstaller\ Browse Disk Cost Install SWAMIHelperInstaller for yourself, or for anyone who uses this computer: Everyone Just me                                                                                                    | Eolder:                                                                            |                            |
| Disk Cost Install SWAMIHelperinstaller for yourself, or for anyone who uses this computer:  Everyone Just me                                                                                                    | C:\Program Files (x86)\SWAMIHelperInstaller\                                       | Browse                     |
| Install SWAMIHelperInstaller for yourself, or for anyone who uses this computer: <ul> <li>Everyone</li> <li>Just me</li> </ul>                                                                                                    |                                                                                    | Disk Cost                  |
| E veryone     Just me                                                                                                    |                                                                                    |                            |
| Everyone     Just me                                                                                                    | Install SWAMIneperinstaller for yourser, or for anyone who uses this               | computer:                  |
| <ul> <li>Just me</li> </ul>                                                                                                    | Everyone                                                                           |                            |
|                                                                                                    | <ul> <li>Just me</li> </ul>                                                        |                            |
|                                                                                                    | Cancel < 84                                                                        | INEX 2                     |

**10.** Click **Next** to confirm installation.

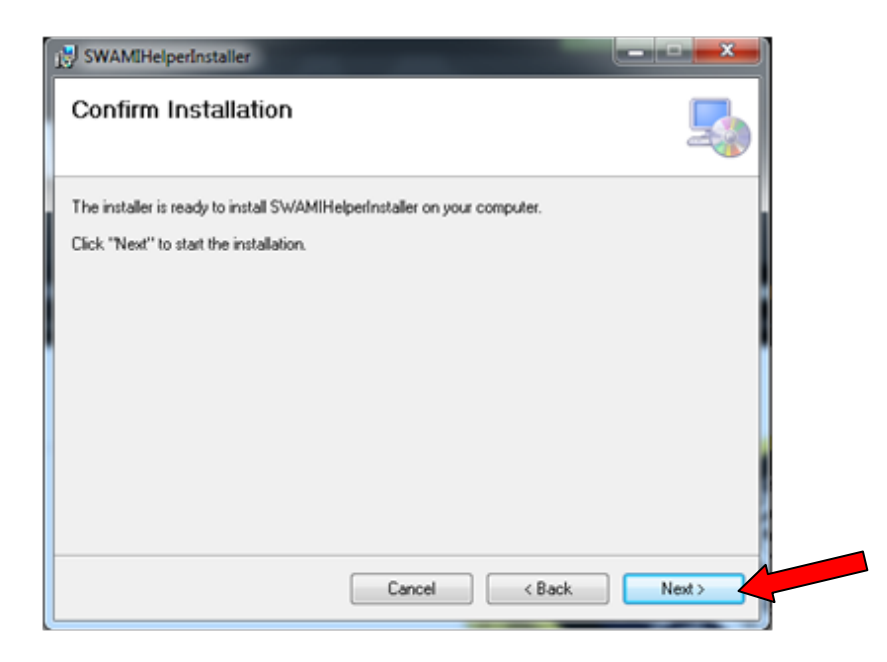

**11.** Then, the **Swami Helper Application** will start to install.

| B SWAMIHelperInstaller                   |         |
|------------------------------------------|---------|
| Installing SWAMIHelperInstaller          | 5       |
| SWAMIHelperInstaller is being installed. |         |
| Please wait                              |         |
|                                          |         |
|                                          |         |
|                                          |         |
|                                          |         |
| Cancel < Bac                             | k Next> |

**12.** The driver installation window will pop up to install the driver and then disappear once the driver has been installed.

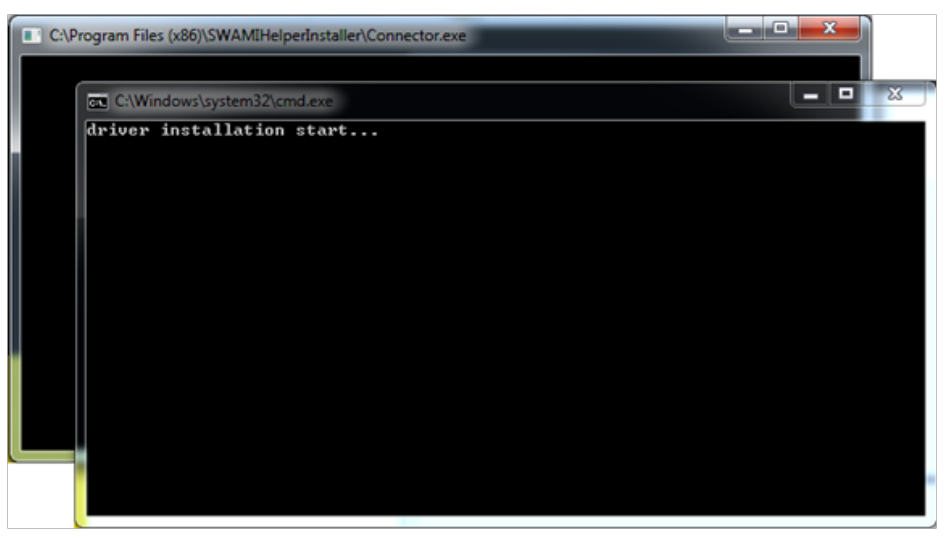

**13.** After the installation is complete, click **Close**.

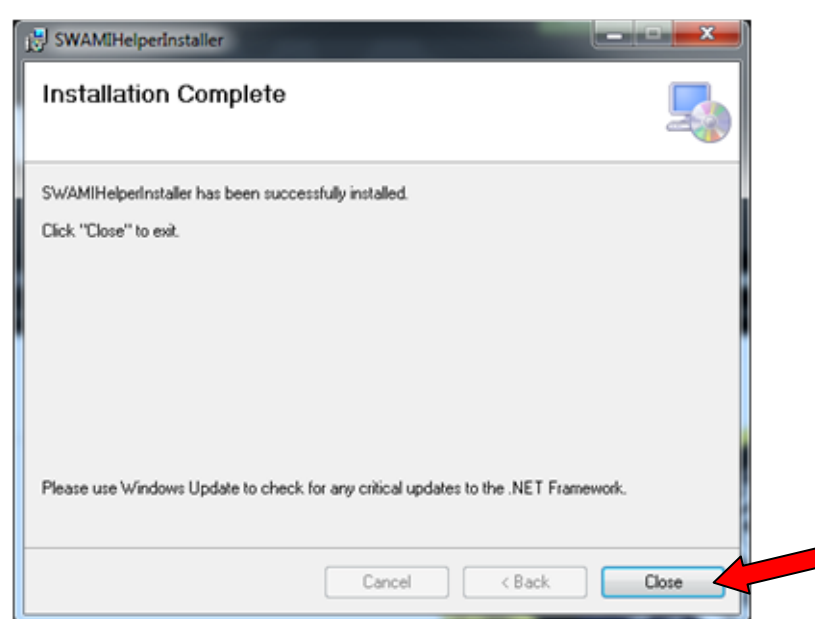

14. Click on Upload.

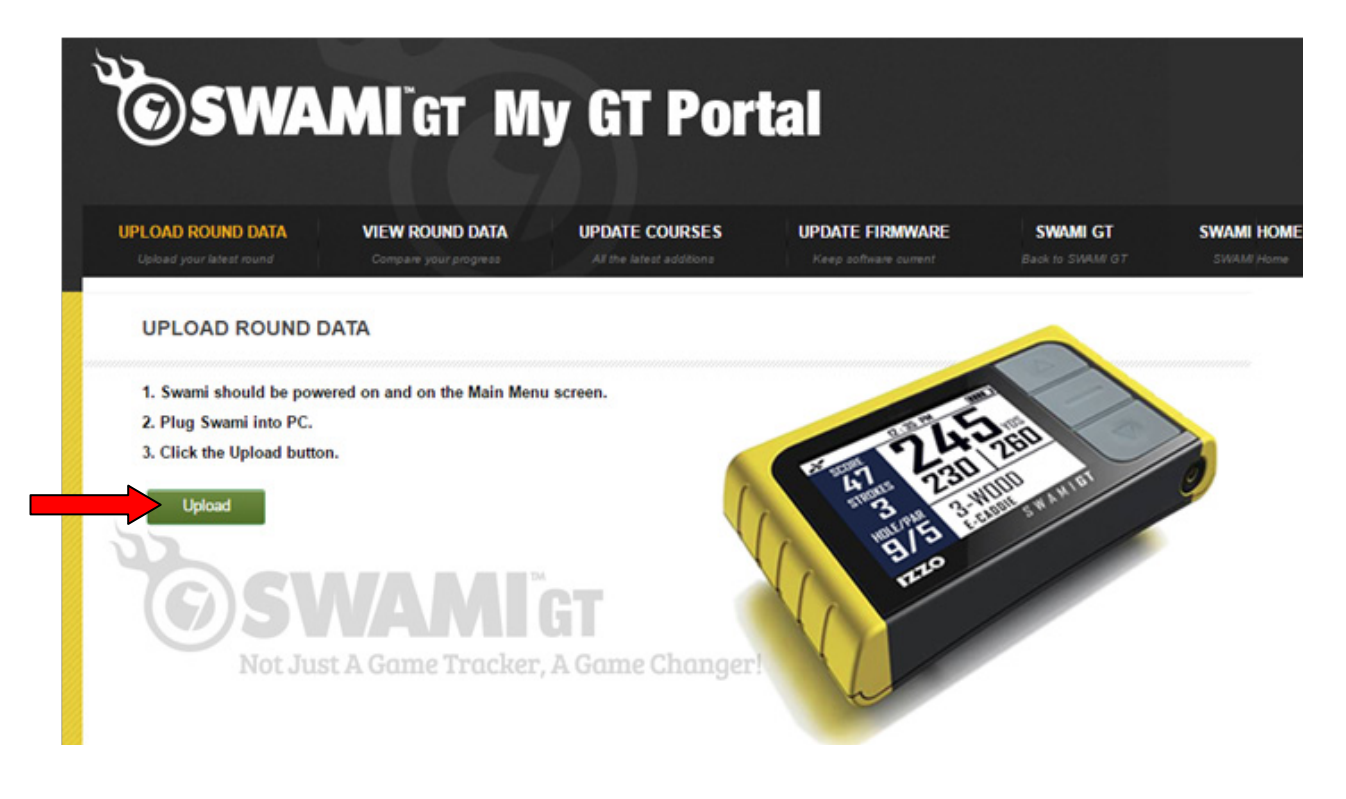

15. Click OK.

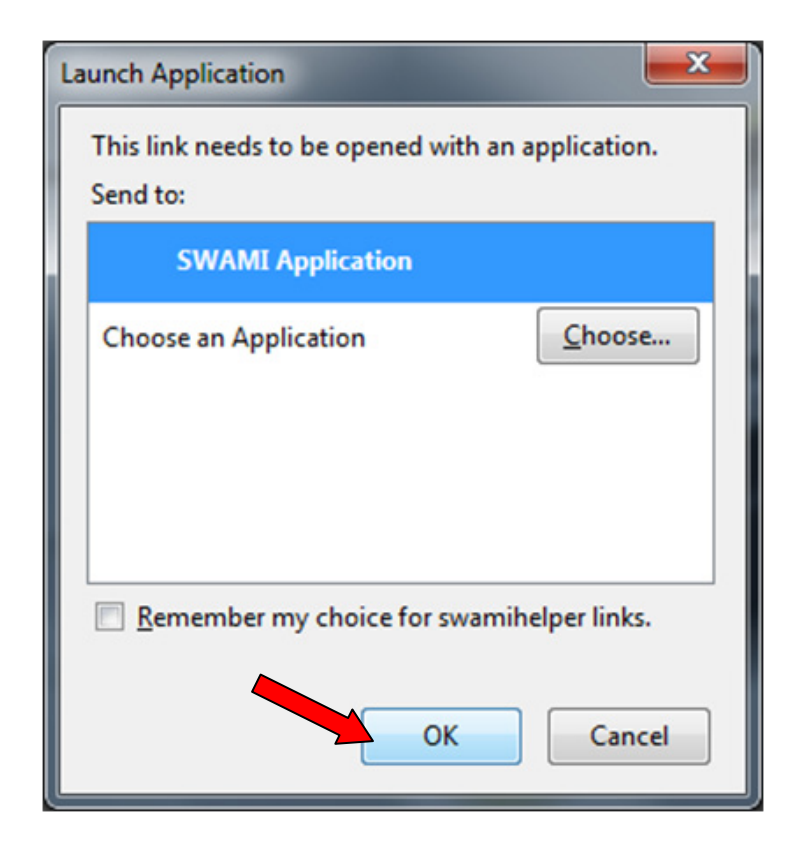

- **16.** Your Round Data will begin to upload from your Swami GT to the Portal.
- **17.** Click on **Close** when the upload has completed.

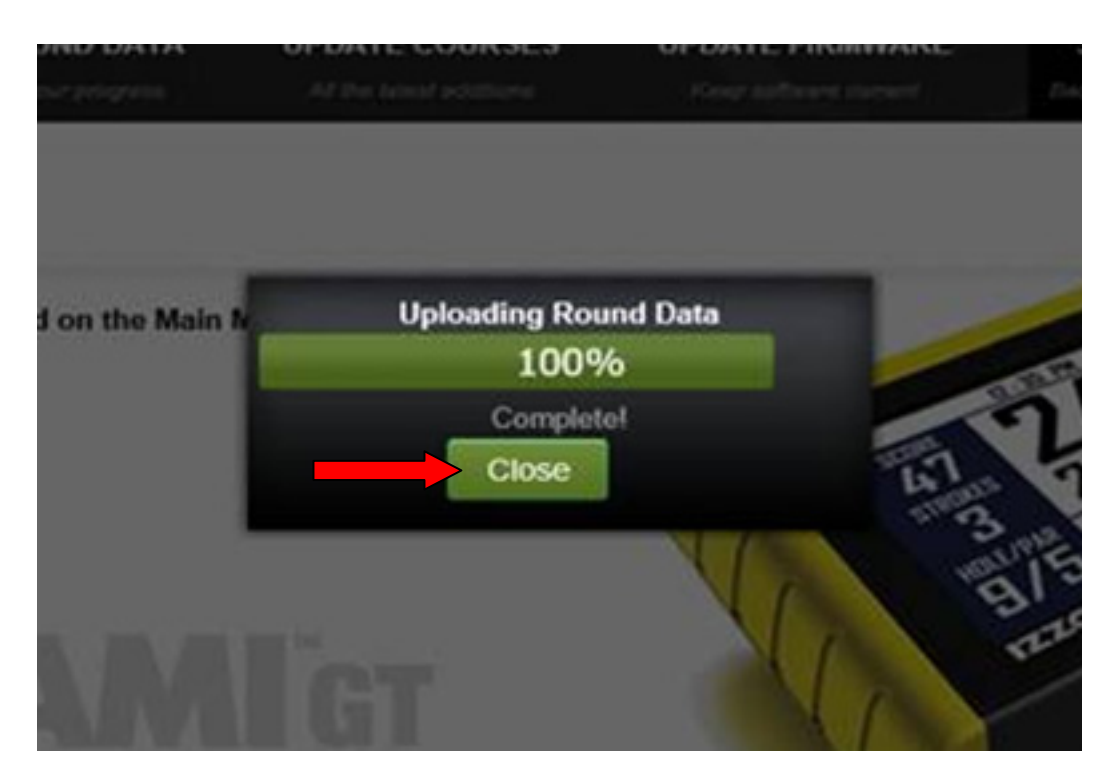

**18.** Your round data has been successfully uploaded, click on **View Round Data** tab to review your data!

## **EDGE**

- **1.** Go to: *www.SwamiGPS.com* and click on GT Portal at the top of the page.
- 2. Register your new account or Log-In with your existing account.

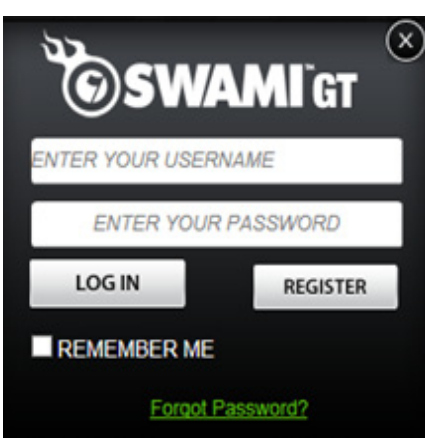

When using the online portal for the first time, you will have to install the **Swami Helper Application** to allow the portal to communicate with your Swami GT.

- 1. Plug Swami GT into PC via USB cable. Device must be powered on and on the Main Menu screen.
- 2. Click Download.

| Important:                                                                                                    |
|----------------------------------------------------------------------------------------------------|
| If using for the first time on this PC, use the included CD to install the Swami Helper<br>Program before uploading your round data. |
| If you are unable to use the CD or using a MAC, please follow the steps below:                                                       |
| 1. Power on your Swami GT device                                                                                                    |
| 2. Connect your Swami GT via USB                                                                                                    |
| 3. Click the Download button                                                                                                    |
| 4. Complete the installation.                                                                                                    |
| (If you have already installed the Swami Helper Program click Cancel)                                                                |
| Never Ask Again                                                                                                    |
| Download Cancel                                                                                                    |

3. A window will pop up at the bottom of the page, click Run.

|                                                                         | C IIII | 730<br>5 1-1000 | inner 0        |   |
|-------------------------------------------------------------------------|--------|-----------------|----------------|---|
| Not Just A Game Tracker, A Game Changer                                 |        | 1               |                |   |
| setup (28).msi is not commonly downloaded and could harm your computer. | Delete | Run             | View downloads | × |

6. Click Next.

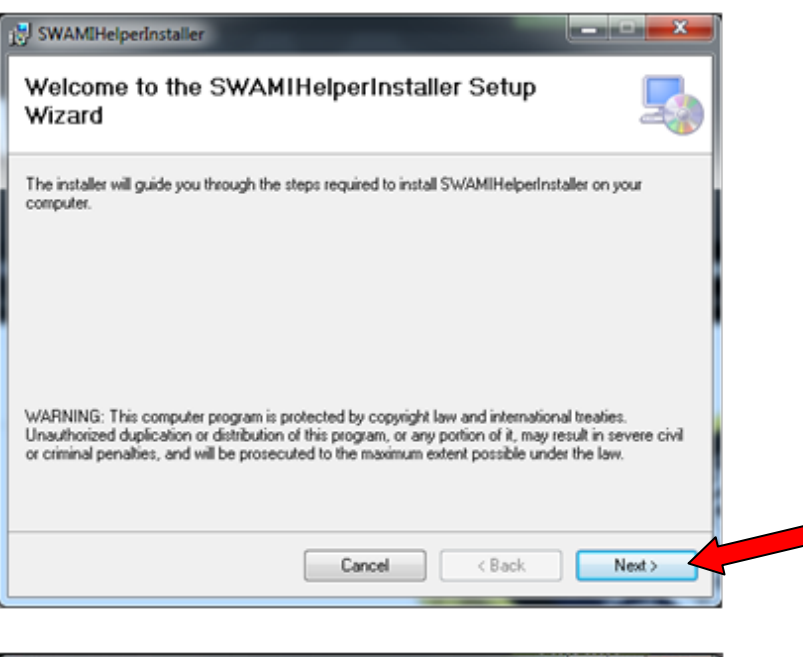

7. Click **Next** again to continue.

| elect Installation Folder                                                                   | 5                                 |
|---------------------------------------------------------------------------------------------|-----------------------------------|
| he installer will install SWAMIHelperInstaller to the following folde                       | er.                               |
| To install in this folder, click "Next". To install to a different folder,                  | enter it below or click "Browse". |
| Eolder:                                                                                     |                                   |
| C:\Program Files (x86)\SWAMIHelperInstaller\                                                | Browse                            |
|                                                                                             | Disk Cost                         |
|                                                                                             |                                   |
| Install SWAMIHelperinstaller for yourself, or for anyone who use                            | es this computer:                 |
| Install SWAMIHelperinstaller for yourself, or for anyone who use<br>© Everyone<br>© Just me | es this computer:                 |

8. Click **Next** to confirm installation.

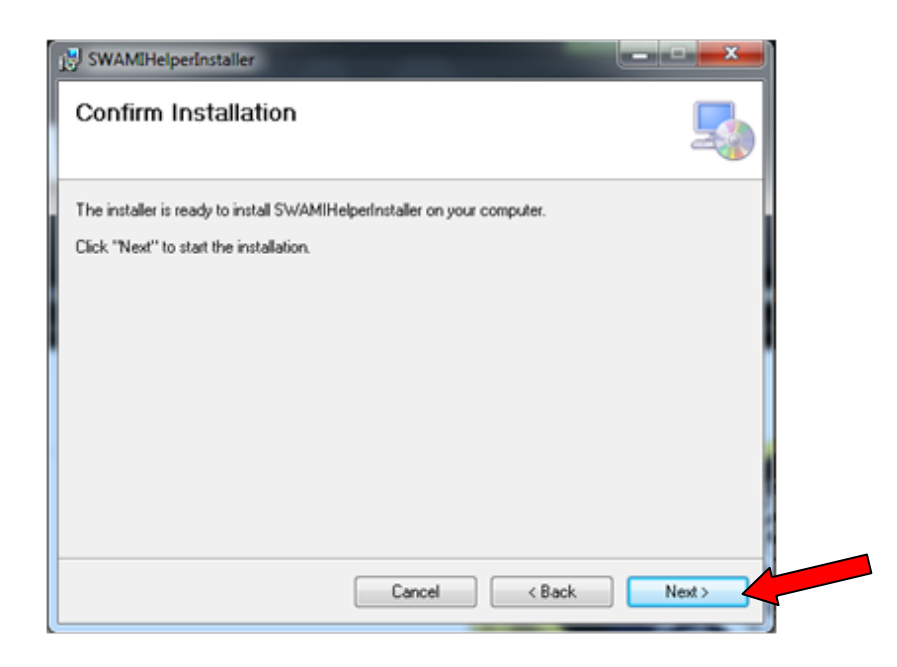

9. Then, the Swami Helper Application will start to install.

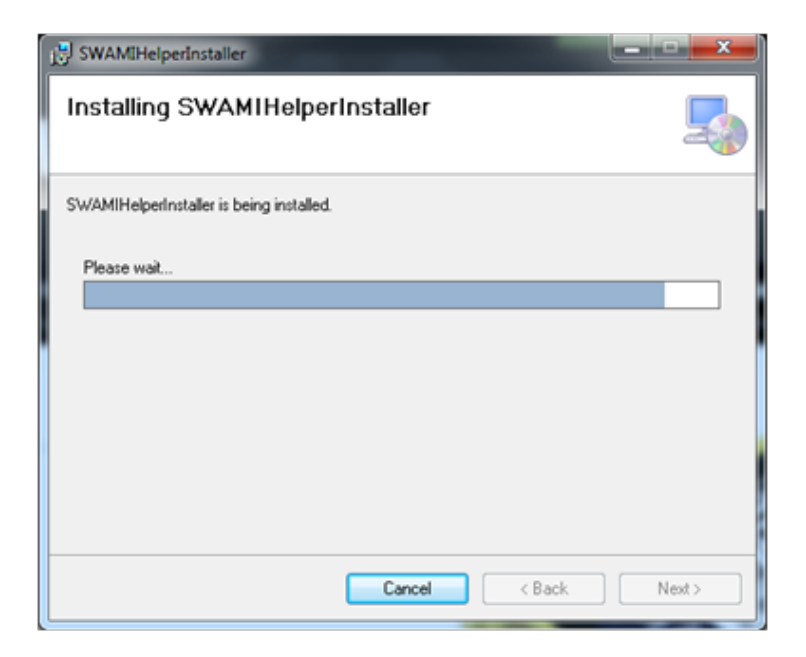

**10.** The driver installation window will pop up to install the driver and then disappear once the driver has been installed.

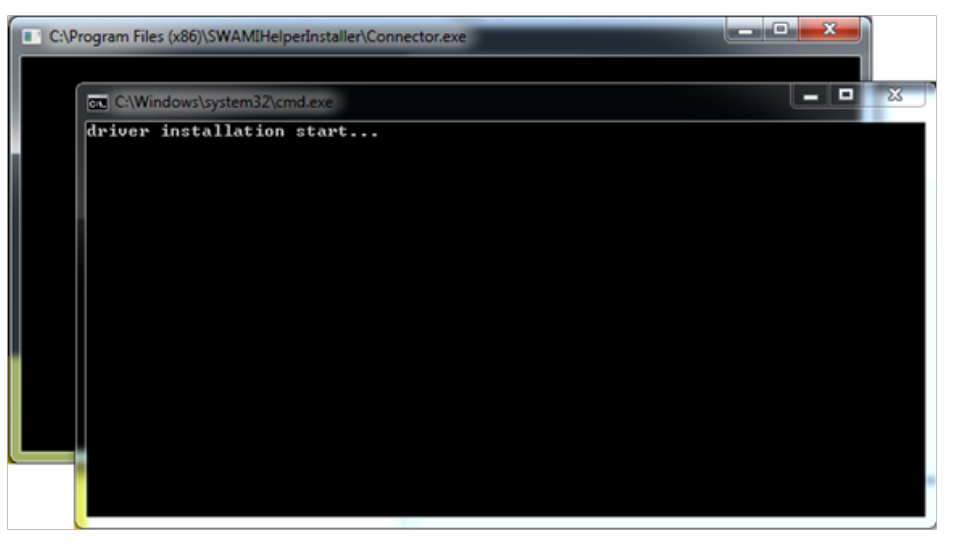

**11.** After the installation is complete, click **Close**.

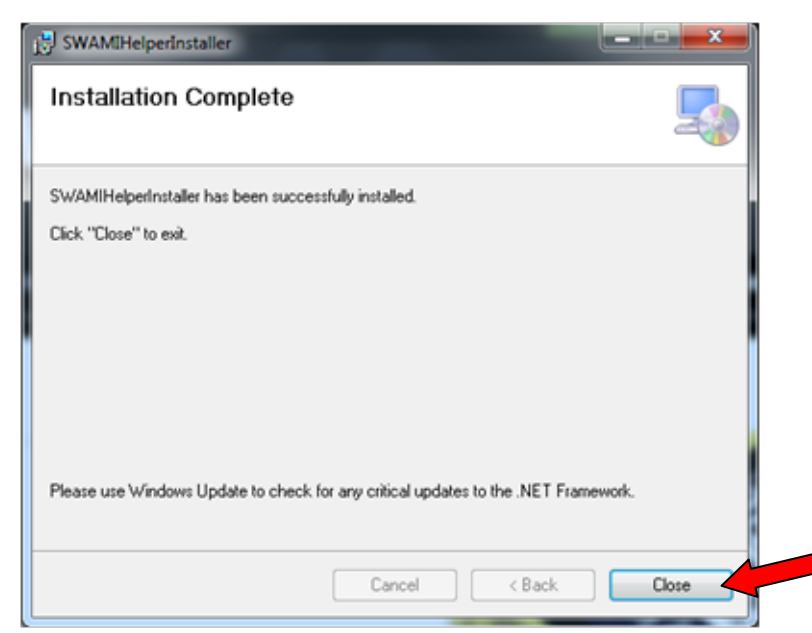

12. Click on Upload.

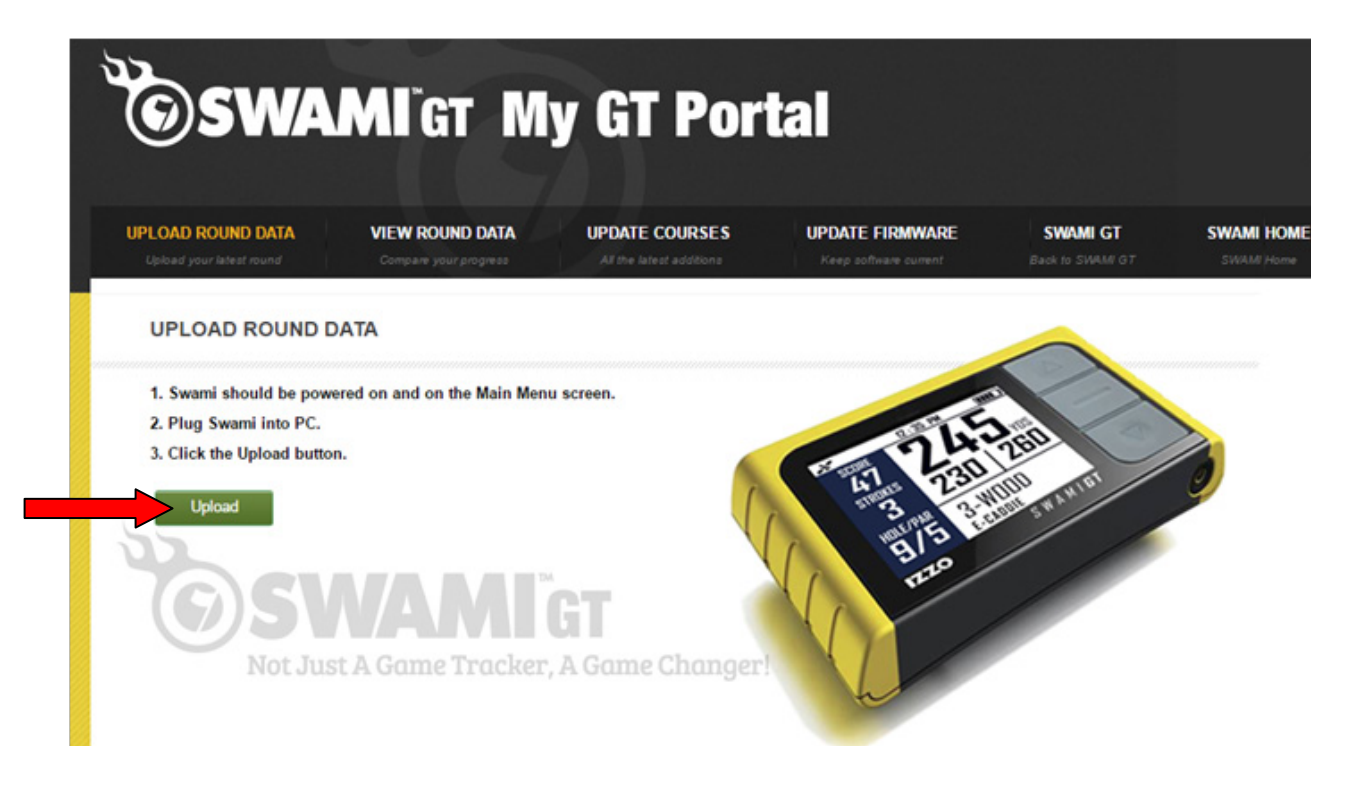

**13.** If you see this message, click **Yes**.

| <b>bsw</b>                                                                        | AMI'GT My GT Portal                                                                               |
|-----------------------------------------------------------------------------------|---------------------------------------------------------------------------------------------------|
| LOAD ROUND DATA                                                                   | VIEW ROUND DATA UPDATE COURSES UPDATE FIRMWARE SWAMI GT SWAM<br>Did you mean to switch apps?      |
| UPLOAD ROU<br>1. Swami should be<br>2. Plug Swami into I<br>3. Click the Upload I | Did you mean to switch apps?<br>"Microsoft Edge" is trying to open "SWAMI Application".<br>Yes No |
| Upload                                                                            | WAME Tracker & Gome Changer                                                                       |

- **14.** Your Round Data will begin to upload from your Swami GT to the Portal.
- **15.** Click on **Close** when the upload has completed.

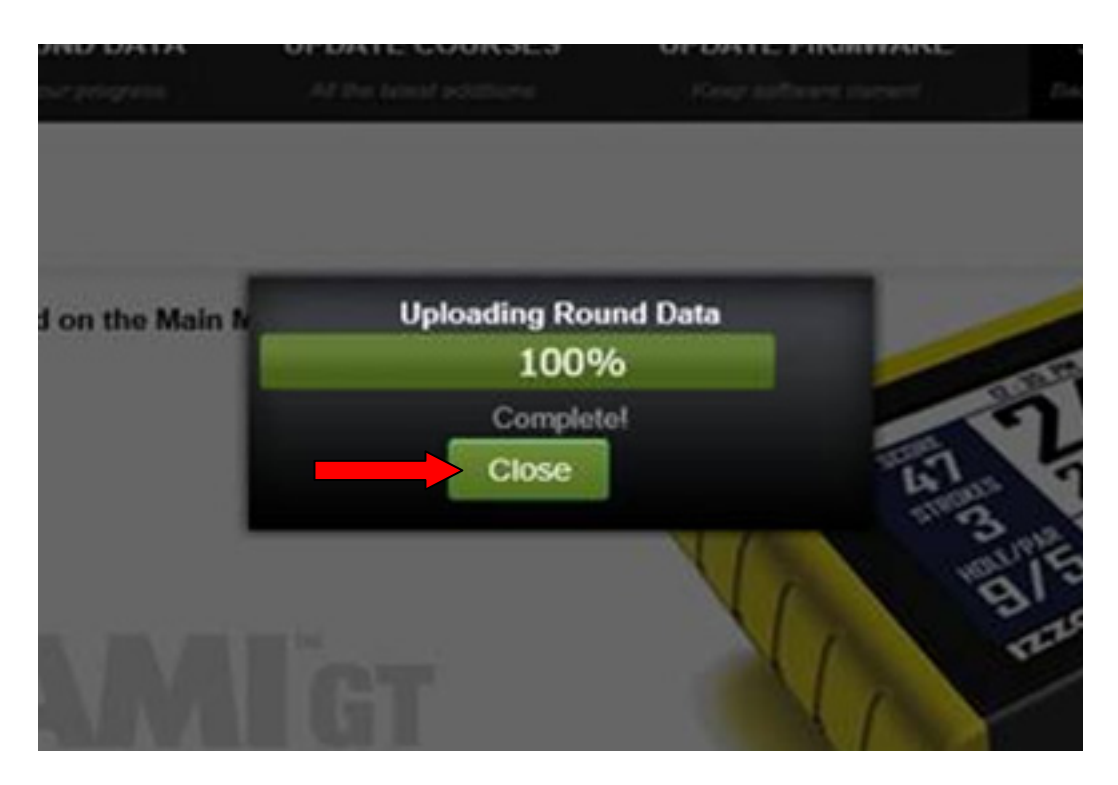

**16.** Your round data has been successfully uploaded, click on **View Round Data** tab to review your data!

# MAC (iOS)

### **Choose Your Browser**

| CHROME | 2-4 |
|--------|-----|
| SAFARI | 5-7 |

## **CHROME**

- **1.** Go to: *www.SwamiGPS.com* and click on **GT Portal** at the top of the page.
- 2. Register your new account or Log-In with your existing account.

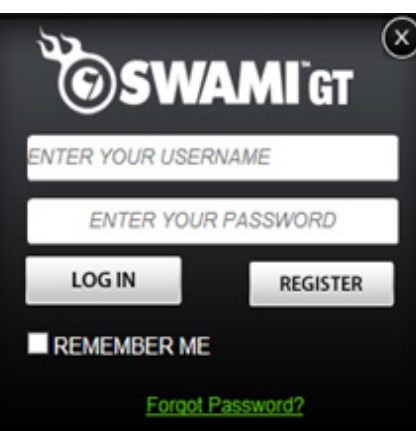

When using the online portal for the first time, you will have to install the **Swami Helper Application** to allow the portal to communicate with your Swami GT.

- 1. Plug Swami GT into PC via USB cable. Device must be powered on and on the Main Menu screen.
- 2. Click Download.

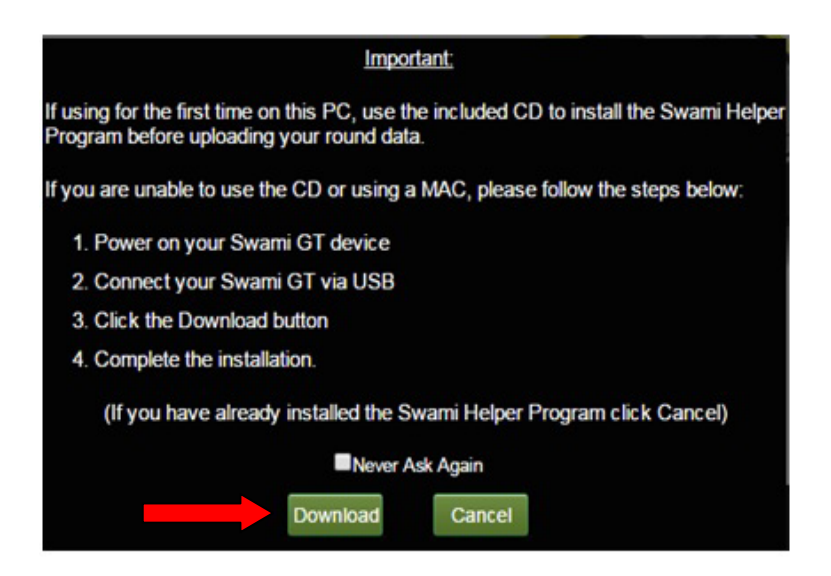

- 3. You will see the downloaded file at the bottom of the screen.
- **4.** Double click on the file (Setup.msi) or click open.

|                    | SWARE<br>Not Just A Game Tracker, A Game Changer                                            |
|--------------------|---------------------------------------------------------------------------------------------|
|                    | # 2013 Ioan Guil All Rights Reserved. 1835 Converses Pares Mexicity, VC Fact 1800-858-8337. |
|                    |                                                                                             |
|                    |                                                                                             |
| 💋 setup (43).mai 👘 |                                                                                             |

5. The file has successfully downloaded. Click the red circle to close this window.

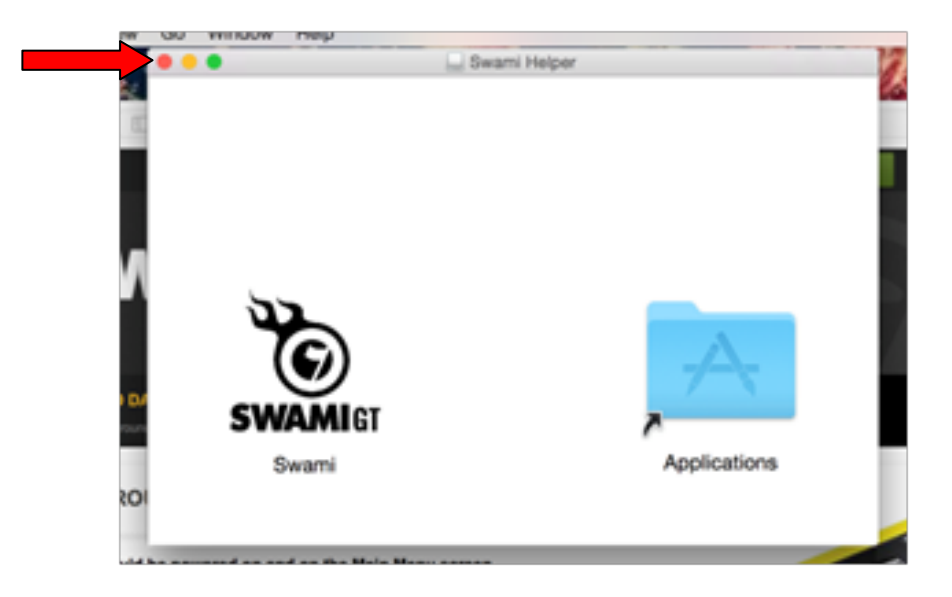

6. Click on Upload.

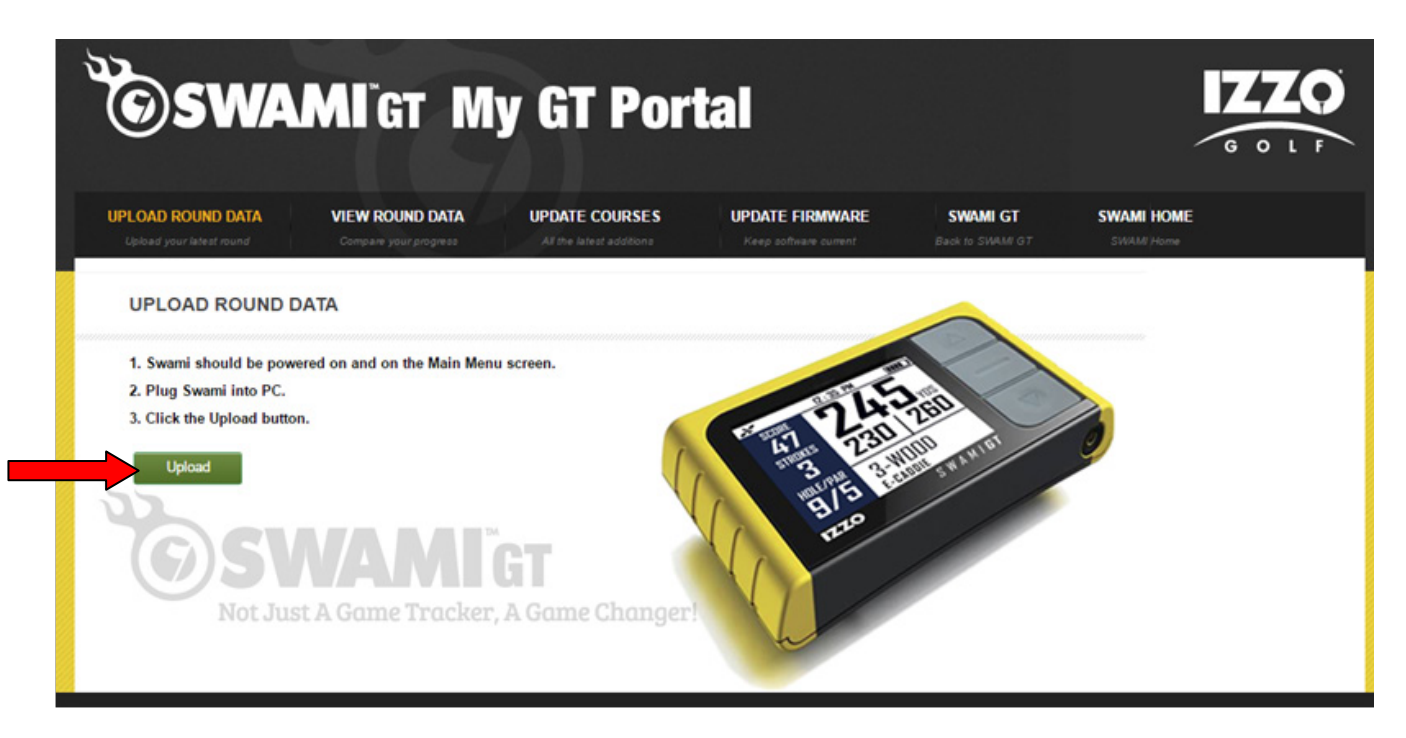

7. Click on Launch Application.

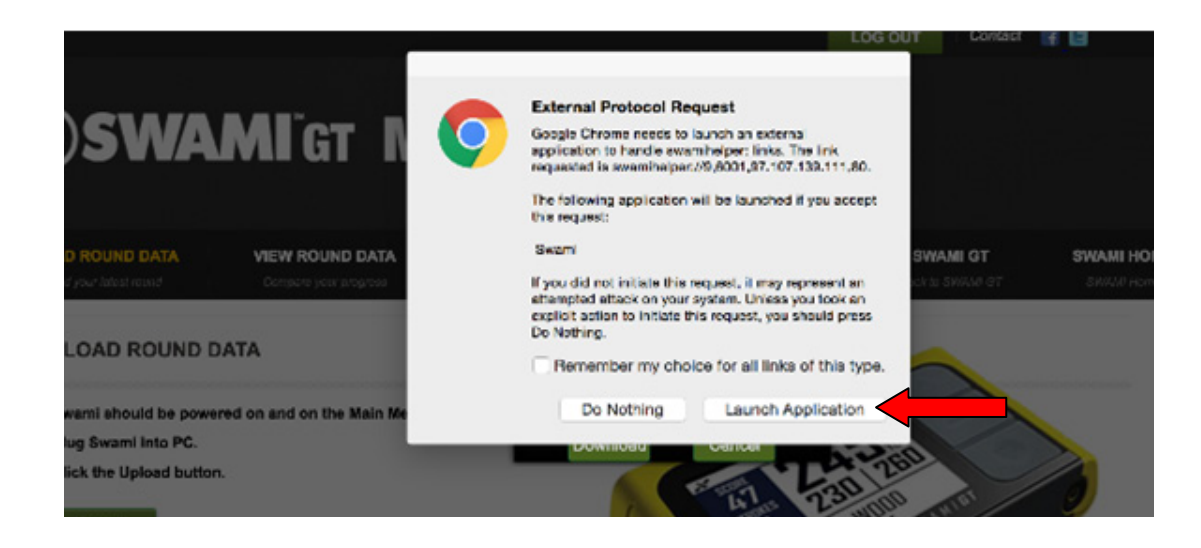

- 8. Your Round Data will begin to upload from your Swami GT to the Portal.
- 9. Click on Close when the upload has completed.

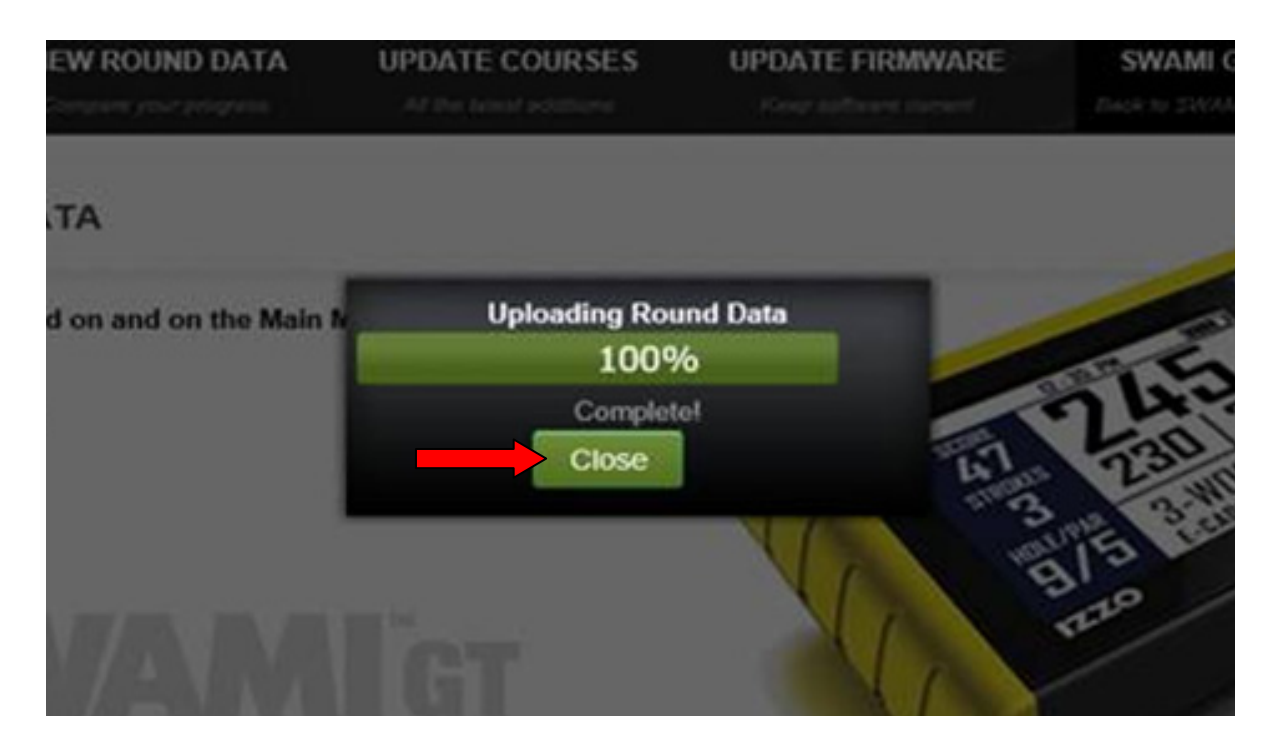

**10.** Your round data has been successfully uploaded, click on **View Round Data** tab to review your data!

## SAFARI

- 1. Go to: *www.SwamiGPS.com* and click on GT Portal at the top of the page.
- 2. Register your new account or Log-In with your existing account.

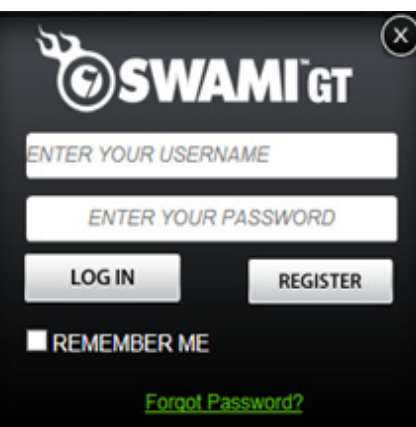

When using the online portal for the first time, you will have to install the **Swami Helper Application** to allow the portal to communicate with your Swami GT.

- 1. Plug Swami GT into PC via USB cable. Device must be powered on and on the Main Menu screen.
- 2. Click Download.

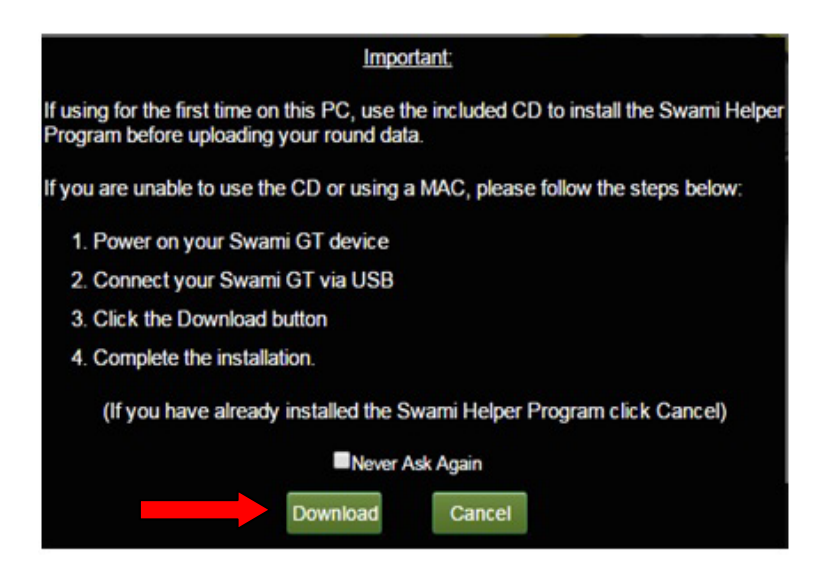

- 3. You will see the downloaded file at the top right of the screen.
- 4. Double click on the file (Setup.msi) or click open.

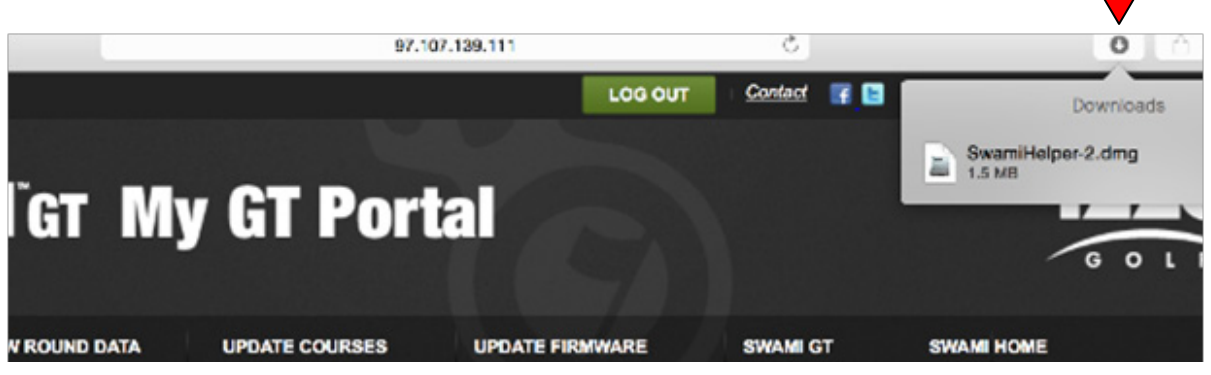

5. The file has successfully downloaded. Click the red circle to close this window.

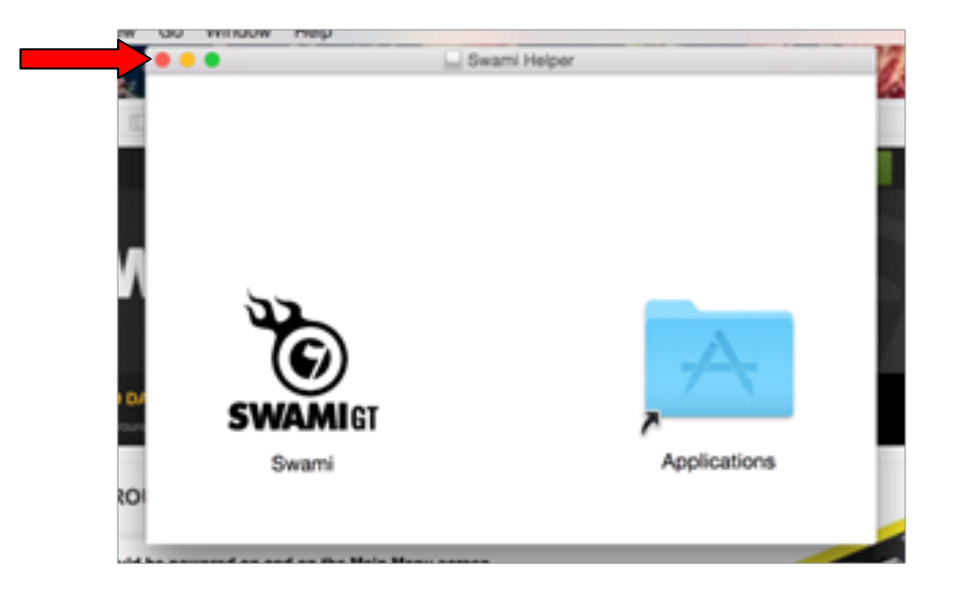

6. Click on Upload.

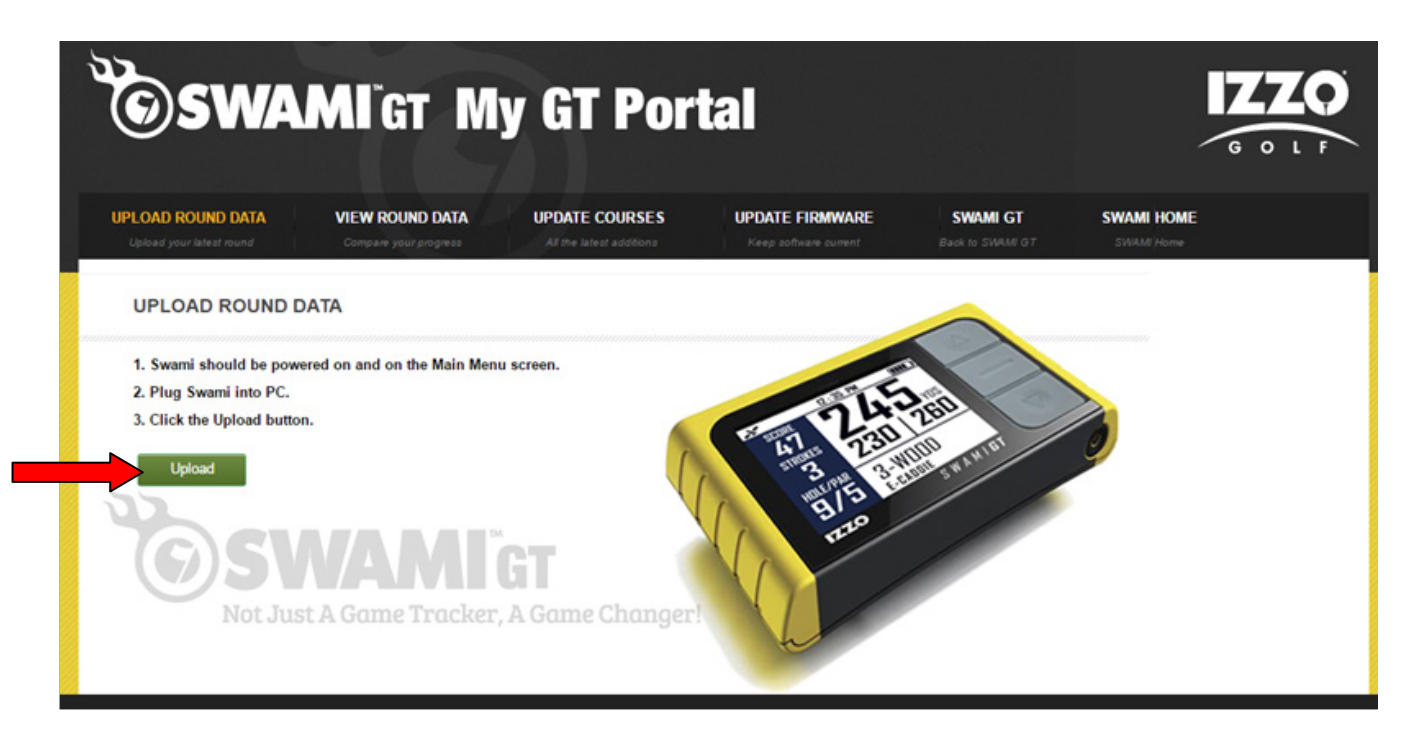

7. If you see this window, click Open.

| 6        | "Swami" is an app<br>Are you sure you v           | lication downloaded from th<br>vant to open it?                      | e Internet.        |
|----------|---------------------------------------------------|----------------------------------------------------------------------|--------------------|
| <b>Y</b> | "Swami" is on the disk<br>this disk image today a | image "SwamiHelper.dmg". Safari<br>It 11:10 AM from sip.seasongroup. | downloaded<br>com. |
|          | Don't warn me w                                   | hen opening applications on                                          | this disk image    |
| 2        | Cancel                                            | Show Web Page                                                        | Open               |

- 8. Your Round Data will begin to upload from your Swami GT to the Portal.
- 9. Click on **Close** when the upload has completed.

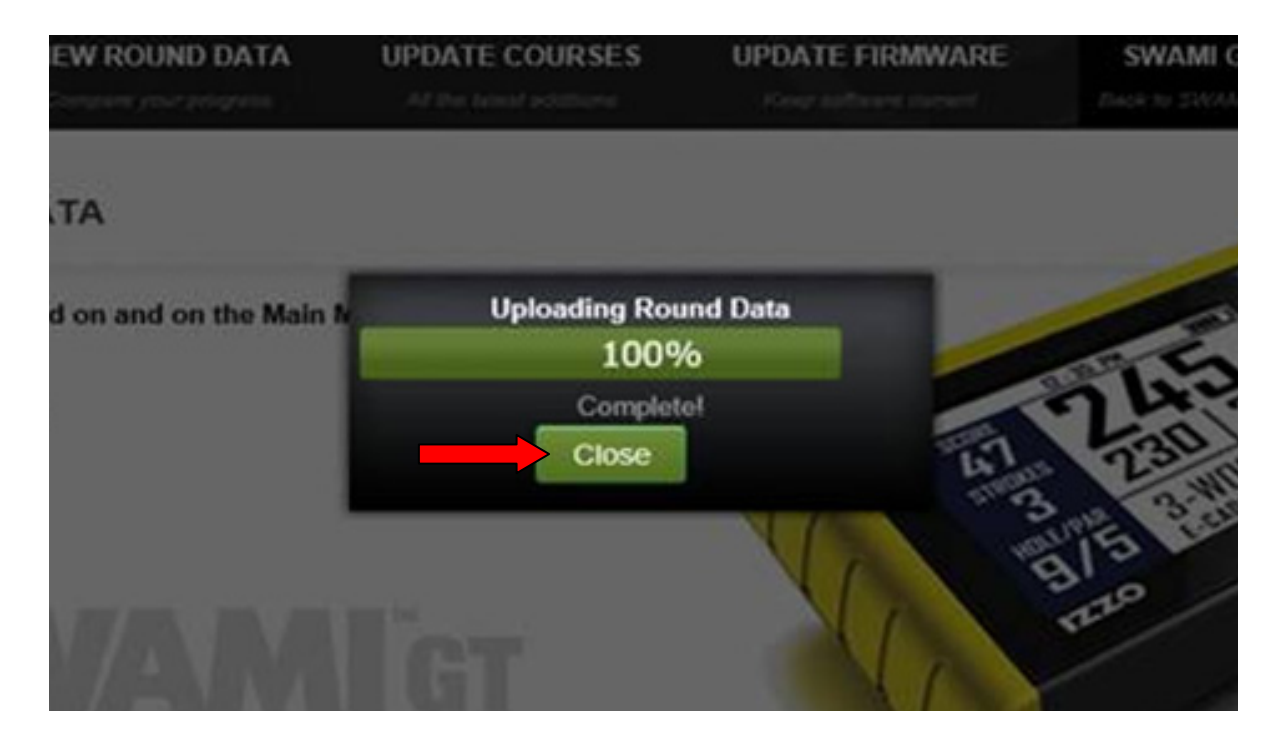

**10.** Your round data has been successfully uploaded, click on **View Round Data** tab to review your data!